# **HP GlancePlus/UX User's Manual**

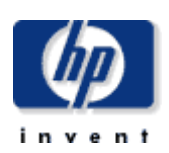

HP Part No. B2660-90002 Printed in U.S.A. Translated in Korea (ESSO) E1192

Modify by SungYoon Jang yunisj@korea.com

## Contents

| 1st         |    | Int | roduction                                 | . 6     |
|-------------|----|-----|-------------------------------------------|---------|
|             | A) | Gla | ancePlus/UX 7                             | . 6     |
|             |    | 1.  | performance problem diagnostic tool       | . 6     |
|             |    | 2.  | tool                                      | . 6     |
|             |    | 3.  | (Easy of Use)                             | . 6     |
|             |    | 4.  | (Flexibility)                             | . 7     |
|             |    | 5.  | Selective levels of data                  | . 7     |
|             |    | 6.  | Online (Extensive online help)            | . 7     |
|             | B) | Но  | w to Use This Manual                      | . 7     |
| i.i.<br>2nd |    | Ins | tallation                                 | . 9     |
|             | A) | Ins | talling GlancePlus                        | . 9     |
| 3rd         |    | Ge  | tting Started                             | 12      |
|             | A) | Us  | ing HP GlancePlus/UX                      | 12      |
|             | B) | Rea | ading the Screen Display                  | 13      |
|             |    | 1.  | Banner Line                               | 13      |
|             |    | 2.  | Global Bars                               | 14      |
|             |    | 3.  | Detail Display                            | 17      |
|             |    | 4.  | Function Keys and Commands                | 18      |
|             | C) | Co  | mmands Menu Screen                        | 21      |
|             | D) | Ge  | tting Help Online                         | 22      |
|             | E) | Pri | nting a Screen                            | 23      |
|             | F) | Set | ting Process Thresholds                   | 24      |
|             |    | 1.  | Examples of Process Threshold Settings    | 26      |
| 4th         |    | Im  | proving Performance Using                 | 28      |
|             | A) | Un  | derstanding System Performance            | 28      |
|             |    | 1.  | Bottlenecks                               | 28      |
|             |    | 2.  | Characteristics of Bottlenecks            | 29      |
|             |    | 3.  | An Approach to Monitoring System Behavior | 30      |
|             | B) | Exa | amples of GlancePlus/UX in Use            | 31      |
|             | ,  | 1.  | Evaluating System Activity                | 31      |
|             |    | 2.  | Evaluating CPU Usage                      | -<br>32 |
|             |    | -   | с <u>с</u>                                | -       |

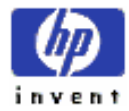

|     |    | 3.  | Evaluating Wait States                          | . 32 |
|-----|----|-----|-------------------------------------------------|------|
|     |    | 4.  | Evaluating Memory Usage                         | . 33 |
|     |    | 5.  | Evaluating Disk Usage                           | . 34 |
|     |    | 6.  | Evaluating I/O by File System                   | . 34 |
|     |    | 7.  | Evaluating Disk Queue Lengths                   | . 35 |
|     |    | 8.  | Evaluating NFS Activity                         | . 35 |
|     |    | 9.  | Evaluating LAN activity                         | . 36 |
|     |    | 10. | Evaluating Diskless Server Resource Utilization | . 36 |
|     |    | 11. | Evaluating System Table Utilization             | . 37 |
|     |    | 12. | Evaluating Swap Usage                           | . 37 |
|     |    | 13. | Evaluating an Individual Process                | . 38 |
|     |    | 14. | Evaluation Open Files                           | . 38 |
|     |    | 15. | Evaluating Memory Regions                       | . 39 |
|     |    | 16. | Evaluating Activity on Logical Volumes          | . 39 |
|     |    | 17. | Evaluating All CPUs Statistics                  | . 40 |
|     | C) | Cas | se Study of a Diskless Cluster System           | . 40 |
|     |    | 1.  | The Situation                                   | . 41 |
| 5th |    | Ace | cessing Information on the Screens              | . 51 |
|     | A) | Glo | bal Screen                                      | . 51 |
|     |    | 1.  | Process Summary Section                         | . 52 |
|     | B) | CP  | U Detail Screen                                 | . 56 |
|     |    | 1.  | Screen Elements                                 | . 57 |
|     | C) | Me  | mory Detail Screen                              | . 60 |
|     |    | 1.  | Screen Elements                                 | . 60 |
|     | D) | Dis | k Detail Screen                                 | . 64 |
|     |    | 1.  | Screen Elements                                 | . 64 |
|     | E) | Dis | k I/O by File System Screen                     | . 67 |
|     |    | 1.  | Screen Elements                                 | . 67 |
|     | F) | Dis | k Queue Lengths Screen                          | . 69 |
|     |    | 1.  | Screen Elements                                 | . 69 |
|     | G) | Sw  | ap Detail Screen                                | . 71 |
|     |    | 1.  | How Swap Space is Used                          | . 71 |
|     |    | 2.  | Screen Elements                                 | . 72 |
|     |    |     |                                                 |      |

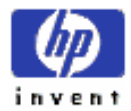

|     | H) | NF  | S Detail Screen                                                    | 75  |
|-----|----|-----|--------------------------------------------------------------------|-----|
|     |    | 1.  | Screen Elements                                                    | 75  |
|     | I) | The | e LAN Detail Screen                                                | 78  |
|     |    | 1.  | Screen Elements                                                    | 78  |
|     | J) | Dis | kless Server Resource Utilization Screen                           | 80  |
|     |    | 1.  | Screen Elements                                                    | 80  |
|     | K) | Sys | tem Table Utilization Screen                                       | 82  |
|     |    | 1.  | Screen Elements                                                    | 82  |
|     | L) | Log | gical Volumes Screen                                               | 86  |
|     |    | 1.  | Screen Elements                                                    | 86  |
|     | M) | All | CPUs Detail Screen                                                 | 88  |
|     |    | 1.  | Screen Elements – Page 1                                           | 88  |
|     |    | 2.  | Screen Elements – Page 2                                           | 89  |
|     | N) | Ind | ividual Process Screen                                             | 90  |
|     |    | 1.  | Screen Elements                                                    | 91  |
|     |    | 2.  | Wait States Screen                                                 | 95  |
|     |    | 3.  | Memory Regions Screen                                              | 96  |
|     |    | 4.  | Open File Screen                                                   | 98  |
| 6th |    | Cu  | stomizing HP GlancePlus/UX                                         | 100 |
|     | A) | Gla | nce Start-Up Options                                               | 100 |
|     | B) | Au  | tomatching midaemon Startup                                        | 103 |
|     | C) | Mi  | nimizing Performance Analysis Overhead                             | 104 |
|     |    | 1.  | Memory Overhead                                                    | 104 |
|     |    | 2.  | CPU Overhead                                                       | 105 |
|     |    | 3.  | Reducing Overhead                                                  | 106 |
| 7th |    | Pro | mpts and Messages                                                  | 107 |
|     | A) | Sta | rt-Up Failure Messages                                             | 108 |
|     |    | 1.  | Sorry, you must be a superuser                                     | 108 |
|     |    | 2.  | Sorry, I need to know a more specific terminal type than "unknown" | 108 |
|     |    | 3.  | Unable to access /usr/perf/bin/midaemon                            | 108 |
|     |    | 4.  | Unable to allocate memory/swap space                               | 108 |
|     |    | 5.  | Unable to find /usr/perf/bin/midaemon                              | 108 |
|     |    | 6.  | Unable to initialize MI                                            | 109 |
|     |    |     |                                                                    |     |

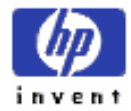

|    | 7.  | Unable to initialize terminal                             | . 109 |
|----|-----|-----------------------------------------------------------|-------|
|    | 8.  | Unable to start midaemon                                  | . 109 |
| B) | Fat | al Errors                                                 | . 109 |
|    | 1.  | Error retrieving MI data                                  | 110   |
|    | 2.  | Unable to allocate memory/swap space                      | 110   |
| C) | Pri | nting-related Messages                                    | 110   |
|    | 1.  | Single screen or continuous printing (s/c)?               | 110   |
|    | 2.  | Print to device or file (d/f)                             | 110   |
|    | 3.  | Enter print device for lp -d option ( system default ):   | 110   |
|    | 4.  | Enter print file name ( ~/glance.print ) :                | 111   |
|    | 5.  | Maximum of n pages of output reached, printing disabled   | 111   |
|    | 6.  | Printing                                                  | 111   |
|    | 7.  | Printing disabled                                         | 111   |
| D) | Ap  | pearing on Global Screen                                  | 111   |
|    | 1.  | No processes exceed current threshold settings            | 111   |
| E) | Ap  | pearing on Threshold Options Screen                       | 111   |
|    | 1.  | Are the above thresholds corrects ( y/n ) ?               | 111   |
|    | 2.  | Invalid format, enter number in format x.xx or 'all' :    | 112   |
|    | 3.  | TTY device not found, enter full path name or 'all':      | 112   |
|    | 4.  | User not found, enter user name or 'all':                 | 112   |
| F) | Ap  | pearing on Online Help Screen                             | 112   |
|    | 1.  | Enter 'e' or F8 to exit online help                       | 112   |
|    | 2.  | Help file not available                                   | 112   |
| G) | Ap  | pearing on Commands Menu Screen                           | 112   |
|    | 1.  | Enter command or function key:                            | 112   |
| H) | Ap  | pearing When Entering PIDs or Update Intervals            | 113   |
|    | 1.  | Enter integer data only, re-enter PID:                    | 113   |
|    | 2.  | Enter integer data only, re –enter interval:              | 113   |
|    | 3.  | Enter PID:                                                | 113   |
|    | 4.  | Enter update interval in seconds (n ) :                   | 113   |
|    | 5.  | Invalid PID, enter new PID:                               | 113   |
|    | 6.  | Too many digits, re-enter up to 5 digits:                 | 113   |
|    | 7.  | Update interval out of range (2-32767 seconds), re-enter: | 113   |
|    |     |                                                           |       |

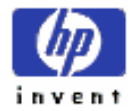

|         | I) | Appearing on Single Process Screen                            | 114 |
|---------|----|---------------------------------------------------------------|-----|
|         |    | 1. Process no longer executing                                | 114 |
|         |    | 2. Unable to allocate memory                                  |     |
|         | J) | Appearing on Diskless Server Screen                           |     |
|         |    | 1. This system is not a diskless server                       | 114 |
|         | K) | Appearing on Disk Detail, Disk I/O, and Queue Lengths Screens | 114 |
|         |    | 1. Diskless Client: no disk I/O data available                |     |
|         | L) | Appearing on LAN Detail Screen                                | 114 |
|         |    | 1. No LANs found on this system                               | 115 |
|         | M) | Appearing on NFS Detail Screen                                |     |
|         |    | 1. No NFS Activity                                            |     |
|         | N) | Appearing on Swap Detail Screen                               |     |
|         |    | 1. No local swap disks found                                  |     |
|         | O) | Appearing on Logical Volumes Screen                           |     |
|         |    | 1. No logical volumes found                                   |     |
|         | P) | Appearing After Pressing Ctrl – c                             |     |
|         |    | 1. Continue execution ( y/n )?                                | 115 |
| <br>8th |    | Glossary                                                      | 116 |

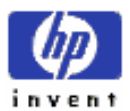

## 1st Introduction

| HP GlancePlus/UX | activity |   | online | diagnostic tool | . GlancePlus |
|------------------|----------|---|--------|-----------------|--------------|
| screen           |          |   |        | ,<br>           | activity     |
|                  |          | , |        | 71              |              |

## A) GlancePlus/UX 7

| 1. | perf    | òrmance p | roblem      | diagn | ostic tool  |   |
|----|---------|-----------|-------------|-------|-------------|---|
| 가  |         |           |             |       | CPU I/O     |   |
|    |         | program   | application | ,     | application | 1 |
|    | (input) |           |             |       |             |   |

:

| 2.       | tool                  |  |
|----------|-----------------------|--|
| activity | , performance level   |  |
| load     | . performance problem |  |
|          |                       |  |

| 3. | (Easy of Use) |
|----|---------------|
|    |               |

| GlancePlus/UX | (install) | (run), | (use) | 가        |         | set up |
|---------------|-----------|--------|-------|----------|---------|--------|
|               | 가         | ,      |       |          |         | •      |
| performance   |           |        | HI    | P Glance | Plus/UX |        |
|               |           |        |       |          |         |        |

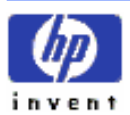

## 4. (Flexibility)

|   | 가         |   | , | softwa       | ire .           |
|---|-----------|---|---|--------------|-----------------|
| , | threshold | , |   |              | activity screen |
|   |           |   |   | , paper copy | screen          |

## 5. Selective levels of data

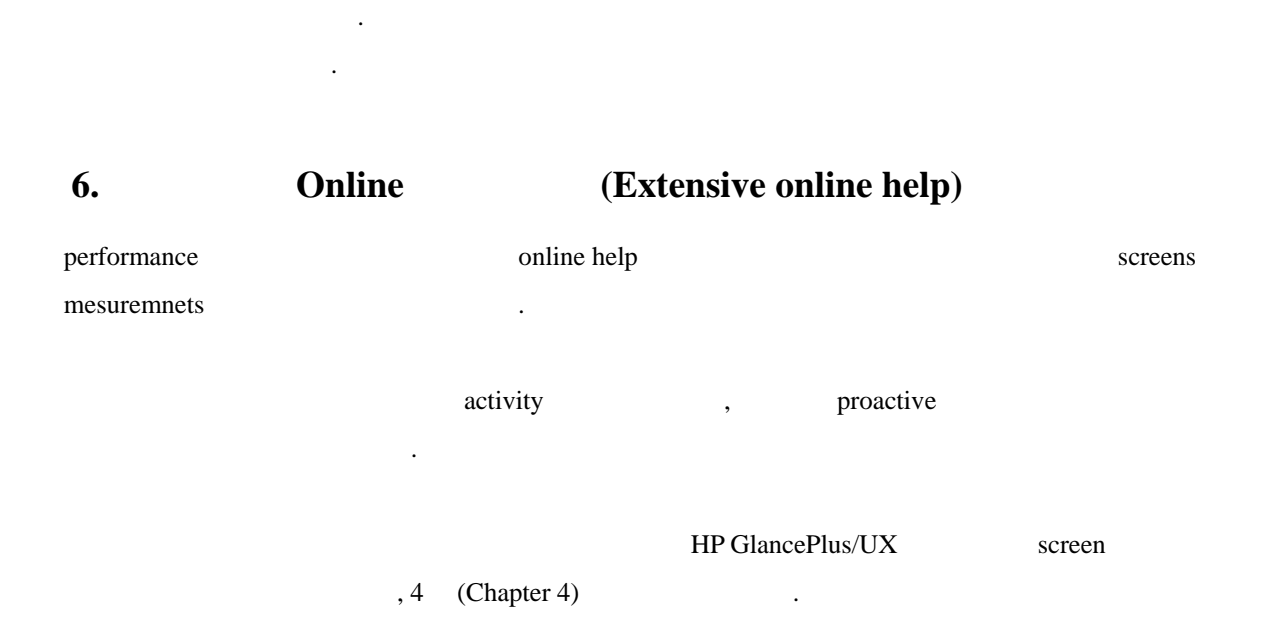

,

## **B)** How to Use This Manual

| manual    | Glance           | 가<br>,  |  |
|-----------|------------------|---------|--|
| Chapter 2 | HP GlancePlus/UX | install |  |

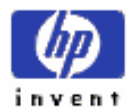

| Chapter 3                      |                               |                   |                                                   |   |  |  |  |  |
|--------------------------------|-------------------------------|-------------------|---------------------------------------------------|---|--|--|--|--|
| Chapter 4                      | activity                      | , 가               |                                                   |   |  |  |  |  |
|                                | GlancPlus                     |                   |                                                   |   |  |  |  |  |
| Chapter 5                      | GlancePlu                     | is screen         | (statistics)                                      |   |  |  |  |  |
| Chapter 6                      | startup                       |                   |                                                   |   |  |  |  |  |
| Messages                       | prompts messa                 | ige               |                                                   |   |  |  |  |  |
| Glossary                       |                               |                   |                                                   |   |  |  |  |  |
| HP-UX<br>. manual              | GlancePlus<br>online man page | 가 online<br>HP-UX | <i>HP-UX Reference</i> manual topic               |   |  |  |  |  |
| GlancePlus ma<br>HP-UX product | <b>n page</b><br>man page     | product           | . GlancePlus man page<br>HP-UX shell command line | ; |  |  |  |  |
| man <i>topic</i>               |                               |                   |                                                   |   |  |  |  |  |
| online 가<br>manual             | 가 ,<br>"See mai               | screen<br>n page" | . Online manual                                   | 가 |  |  |  |  |
| Online HP-UX mat               | nual 가, C<br>help key         | hapter 3          | GlancePlus online help access .                   |   |  |  |  |  |

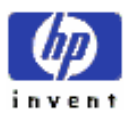

## 2nd Installation

 HP GlancePlus/UX
 HP-UX Measurement Interface(MI)
 .
 Interface
 midaemon

 performance
 .
 .
 .
 .
 .
 .
 .
 .
 .
 .
 .
 .
 .
 .
 .
 .
 .
 .
 .
 .
 .
 .
 .
 .
 .
 .
 .
 .
 .
 .
 .
 .
 .
 .
 .
 .
 .
 .
 .
 .
 .
 .
 .
 .
 .
 .
 .
 .
 .
 .
 .
 .
 .
 .
 .
 .
 .
 .
 .
 .
 .
 .
 .
 .
 .
 .
 .
 .
 .
 .
 .
 .
 .
 .
 .
 .
 .
 .
 .
 .
 .
 .
 .
 .
 .
 .
 .
 .
 .
 .
 .
 .
 .
 .
 .
 .
 .
 .
 .
 .
 .
 .
 .
 .
 .
 .
 .
 .</td

shared-memory segment HP LaserRX/UX performance product scopeux collector 가 HP LaserRX midaemon install . . GlancePlus tape HP LaserRX midaemon install version , HP LaserRX 가 , midaemon GlancePlus 가 install . install .

HP 9000GlancePlusinstallupdateHP-UX program.programHP-UX Reference manual.

## **A) Installing GlancePlus**

| HP 9000    | GlancePlus     | GLANCE     |         | file set i             | nstallation media |
|------------|----------------|------------|---------|------------------------|-------------------|
|            | file set       | 1          | l MB    | . Measurement Interfac | e MI              |
| fileset    |                |            |         |                        |                   |
|            |                |            |         |                        |                   |
|            |                | GlancePlus | install | update program         | 10                |
|            | . update       |            | instal  | llation                |                   |
| update log | /tmp/update.lo | )g         |         |                        |                   |
|            |                |            |         |                        |                   |
|            |                |            |         |                        |                   |

GlancePlus install :

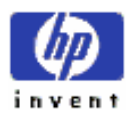

1. login : root

| 2.        | media             |               |               |          |       |                                     |
|-----------|-------------------|---------------|---------------|----------|-------|-------------------------------------|
| a.        | 1/4-inch tape ca  | rtridge       | :             |          |       |                                     |
| i.        | protect switch フ  | SAFE          | PROTECT       |          |       |                                     |
| ii.       | GlancePlus tape   |               |               |          |       |                                     |
| iii.      | Busy light 가      |               |               | 3        |       |                                     |
| b.        | 1/2-inch magne    | tic tpae (160 | 00 bpi)       | :        |       |                                     |
| i.        | write-enable ring |               |               |          |       |                                     |
| ii.       | GlancePlus tape   |               |               |          |       |                                     |
| iii.      | line tape devi    | ce            | (ONLIN        | E light  |       | ) 3                                 |
| c.        | DAT/DDS tape      |               | :             |          |       |                                     |
| i.        | GlancePlus tape   |               |               |          |       |                                     |
| ii.       | tape load         | 3             |               |          |       |                                     |
| d.        | CD-ROM            |               |               |          |       |                                     |
| i.        | CD-ROM drive      | m             | ount director | у        | ,     | directory                           |
|           | read/write/execu  | te permissio  | on .          |          |       |                                     |
|           | :                 |               |               |          |       |                                     |
|           | mkdir             | /cdrom        |               |          |       |                                     |
|           | chmod             | 1 777 /cd     | lrom          |          |       |                                     |
| ii.       | file system       |               |               |          |       |                                     |
|           | 300               |               |               |          |       |                                     |
|           | /etc/m            | ount /dev/    | /dsk/1s0 /co  | drom     |       |                                     |
|           | 800               |               |               |          |       |                                     |
|           | /etc/m            | ount /dev/    | /dsk/c9d0s2   | /cdrom - | -r Ot | cdfs                                |
|           |                   |               |               |          |       |                                     |
| 3. cd /   | <u>त्र</u> ,      | leturn        |               |          |       |                                     |
|           |                   |               |               |          |       |                                     |
| 4. /etc/u | ıpdate            | , Retur       | n             |          |       |                                     |
|           |                   |               |               |          |       |                                     |
| 5.        | destination s     | ource 가       |               | default  |       | , Change Source or Destination      |
|           | . Installatio     | n             |               |          | , doc | ument Installing and Updation HP-UX |
|           |                   |               |               |          |       |                                     |

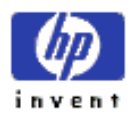

| update         |                         | default destination             | / (root)      | . Defaul     | t source   | update m     | edia  |      |                         |
|----------------|-------------------------|---------------------------------|---------------|--------------|------------|--------------|-------|------|-------------------------|
| a.<br>b.       | 300<br>800              | 700 def<br>/dev/rmt/0r          | ault source o | device /     | /dev/updat | e.src .      |       |      |                         |
| 6. <b>Sel</b>  | ect All                 | Filesets on the Sourc           | e Media →     |              | Ret        | turn         |       |      |                         |
| 7.             |                         | ,                               | Start Load    | ing Now      | •.         |              |       |      |                         |
| 8. pro         | ompt                    | Return                          |               |              |            |              |       |      |                         |
| 9.             | insta                   | illation                        |               | 가            |            |              | pro   | mpt  |                         |
| Co             | ntinue?                 | (y or n)                        |               |              |            |              |       |      |                         |
| у              | , in                    | , GlancePlus file<br>stallation | e set load    | 1            | , <u>n</u> | u            | pdate |      |                         |
| 10.            |                         | installation                    | ,             |              |            |              |       |      |                         |
| Re             | view the                | e log file, /tmp/update         | .log, for pos | ssible error | s, warning | s, and notes | 5.    |      |                         |
| 11.            |                         | update 가                        |               |              |            |              |       |      |                         |
| Upda<br>instal | te<br>lation<br>error m | /tmp/update.<br>nessage         | log lo        | og file<br>, |            | file         |       | file | GlancePlus<br>. Install |
| fi             | le                      | 30                              |               |              |            | :            |       |      |                         |

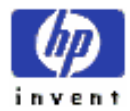

# **3rd Getting Started**

Chapter HP GlancePlus/UX

.

,

•

, function key(softkey) single-letter command

,

## A) Using HP GlancePlus/UX

| Glance           | , glance                | . GlancePlus              | s directory   |   |  |  |  |
|------------------|-------------------------|---------------------------|---------------|---|--|--|--|
| /usr/perf/bin/gl | ance .                  |                           |               |   |  |  |  |
| GlancePlus 가     | /usr/perf/bin directory | glance binary file        | 15            | 가 |  |  |  |
|                  | load                    |                           |               |   |  |  |  |
| Glance           | ,                       | GlancePlus startup        | (customizing) |   |  |  |  |
| . Chapter 6      | GlancePlus startup      | , <b>midadmon</b> startup |               |   |  |  |  |
|                  |                         |                           |               |   |  |  |  |
|                  |                         |                           |               |   |  |  |  |
|                  |                         | ,                         |               |   |  |  |  |
|                  |                         | _                         |               |   |  |  |  |
| ♦ Onlir          | ne help screen          |                           | e q key .     |   |  |  |  |
| <b>♦</b>         | softkey 가               | 가, Exit C                 | Glance key .  |   |  |  |  |
|                  |                         |                           |               |   |  |  |  |
| Global screen (f | Figure 3-1) Glance      |                           |               |   |  |  |  |
| active           |                         |                           |               |   |  |  |  |
|                  |                         |                           |               |   |  |  |  |
|                  |                         |                           |               |   |  |  |  |

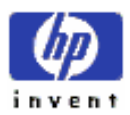

.

| Cou Util<br>Diek Util | SH    | -     | -   | _                      | -           | _    | -         |                 | 1 21   | 21       | 23             |
|-----------------------|-------|-------|-----|------------------------|-------------|------|-----------|-----------------|--------|----------|----------------|
| Smap Util             |       | 5.50  | R.  | HALF IN                |             | CB.  | Canal Can | 322             | 1 601  | 602      | 601            |
| Process Name          | PID   | PPID  | P+1 | GLOBAL<br>User<br>Kane | CPU<br>1003 | ULLI | Q.        | Disk<br>ID Rate | Active | Uss      | = 21<br>Block  |
| NORDATO               | 174   | .1    | 168 | root                   | 0.0/        | 0.0  | 60ms      | 0.0/ 0.0        | 168    | -        | S.ED           |
| X                     | 475   | 177   | 154 | damon                  | 0.0         | 0.0  | 304       | 0.0 0.0         | 4968   | na<br>na | SLEEP<br>SLEEP |
| glance                | 13111 | 13080 | 156 | joew                   | 0.5         | 0.6  | 1160ms    | 0.0/ 0.0        | 636    | ne       | TTY            |
| hoters                | 8512  | 8583  | 154 | root                   | 0.0/        | 0.0  | Oms       | 0.0 0.0         | 4660   | ne       | OTHER          |
| hoters                | 9652  | 10005 | 154 | reet                   | 0.0         | 0.0  | Dist      | 0.0/ 0.0        | 4660   | ne       | OTHER          |
| aldagago              | 13114 | 1     | 50  | tom                    | 0.1/        | 0.1  | 253m      | 0.0 0.0         | 500    | -        | 200            |
| netfet                | 85    | 63    | 127 | root                   | 0.0         | 0.0  | 145es     | 0.0 0.0         | 440    | -        | SLEEP          |
| speerver              | 178   | 1     | 154 | root                   | 0.0         | 8.0  | 93ms      | 0.0 0.0         | 172    | ne       | SOCKT          |
| statdaeson            | 3     |       | 120 | reet                   | 0.1/        | 0.0  | 175ms     | 0.0 0.0         | ne     | ma       | SYS            |
| vhand                 | . «   | •     | 168 | Feet                   | 0.0         | -    | 14488     | 0.0 0.4         | 100    | na.      | 313            |
| Global C              | PU Se | Tent  |     | Disk                   | 66- n       | 1    | Hext.     | Fraces.         | Help   |          | des.           |
|                       |       |       | -   | la                     | addition    | B    | these     |                 | -      |          |                |

| GlancePlus screen |   | Global screen | function key          | single- |
|-------------------|---|---------------|-----------------------|---------|
| letter command    | • | function key  | single-letter command |         |

## **B)** Reading the Screen Display

| GlancePlus s     | creen |               |                                               |     |     |   |  |  |  |  |
|------------------|-------|---------------|-----------------------------------------------|-----|-----|---|--|--|--|--|
|                  | 4     | , Ba          | , Banner Line, Global Bars, Elements Display, |     |     |   |  |  |  |  |
| (Softkeys)       |       | . Banner Line | Global Bars                                   |     |     | , |  |  |  |  |
| Elements Display |       |               | . Function key                                | 4 가 | set |   |  |  |  |  |
| 가                |       |               |                                               |     |     |   |  |  |  |  |
|                  |       |               |                                               |     |     |   |  |  |  |  |

## 1. Banner Line

| Banner Line                           | product   | version, produ | ict    | ,          | , | , |
|---------------------------------------|-----------|----------------|--------|------------|---|---|
| . (Fig                                | gure 3-2) | 가              | colu   | me heading |   | - |
| Current, Avg (for average), High –Ban | ner Line  | Glo            | bal Ba | r          |   |   |

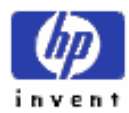

•

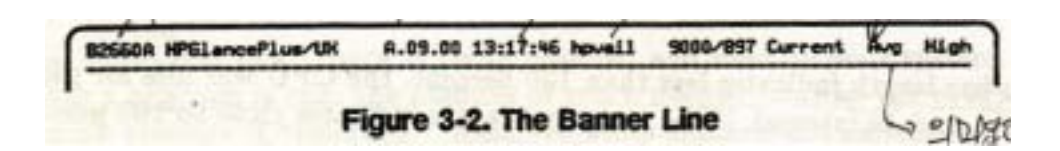

## 2. Global Bars

| 4 Global Bar |                                              | Banner Line . (Figure 3-3) |             | bar                           |                         |                |
|--------------|----------------------------------------------|----------------------------|-------------|-------------------------------|-------------------------|----------------|
| percentage   | 가                                            | – CPU, Disk, Memory, Sw    | vap Space – |                               |                         |                |
|              | bar                                          | "global"                   |             |                               |                         |                |
|              | Cpu Util<br>Disk Uti<br>Nem Util<br>Swap Uti |                            | S n v R     | 538<br>  68<br>  358<br>  451 | 58%<br>0%<br>35%<br>45% | 701 01 351 451 |
|              | -                                            | Figure 3-3.                | Global Bars |                               | 1.02.1                  |                |

bar

#### **CPU Utilization Bar**

| global bar |                    | ι                       | pdate interval | activ         | ity               | CPU time             |
|------------|--------------------|-------------------------|----------------|---------------|-------------------|----------------------|
|            | . Bar              | :                       |                |               |                   |                      |
| s          |                    | call                    | , interrupt    | handling,     | context switching | system activity      |
| R          | "real-tin<br>tim   | me" priori<br>e-sharing | ity            |               |                   | . Real-time priority |
| (see m     | an-page <i>rip</i> | rio(1))                 |                |               |                   |                      |
| U          | user coo           | de                      |                | user activity |                   | nice priority        |
|            | υ                  | iser code               |                |               |                   |                      |
| Ν          | nice               | negative                | nice priority  |               | user code         | . Nice priority      |
|            |                    |                         |                | 7             | 'F                | , negative nice      |
| priority   | /                  |                         |                |               |                   |                      |

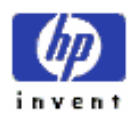

|           | bar | 가          | 100% | ,<br>D      | , CPU 7  | ŀ    | 가      | ;                    | 100%       |
|-----------|-----|------------|------|-------------|----------|------|--------|----------------------|------------|
| CPU       |     |            |      | performance | e bottle | enec | :k     | .1                   | oottleneck |
| Chapter 4 |     |            |      |             |          |      |        |                      |            |
|           |     | CPU        | 가    |             | CPU      |      | 100%   |                      | ,          |
|           | 4   | CPU        | 가    | ,           |          | 2    | 가 100% | , global utilization | 200%フト     |
|           | 50% | <i>6</i> . |      |             |          |      |        |                      |            |

#### **Disk Utilization Bar**

| global bar | time interval | 가 | (busiest) disk device |  |
|------------|---------------|---|-----------------------|--|
|            | segment 가 :   |   |                       |  |

| F      |     | user-process rea | id .    | write activity,   |   | call file system I/O,   | "raw  | v" disk |
|--------|-----|------------------|---------|-------------------|---|-------------------------|-------|---------|
| I/O    |     | file system      | n activ | ity. Raw disk I/O |   | buffer cache            |       |         |
| V      |     | paging data      |         | vitual memory     | , | disk I/O.               |       |         |
|        | bar | 가 100%           | 가       | ,                 | 가 | (busiest) disk device 가 | queue | I/O     |
| pendii | ng  | 가                |         |                   |   | disk I/O bottleneck     |       |         |

#### **Memory Utilization Bar**

.

|   | global bar | physical memory |   | . :                                         |                                |
|---|------------|-----------------|---|---------------------------------------------|--------------------------------|
| S |            | code            |   | physical memory                             |                                |
| U |            | code            |   | physical memory                             |                                |
|   | bar        | 7 100%          | , | physical memory 가 code<br>memory bottleneck | data object<br>memory pressure |

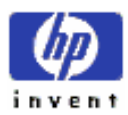

#### **Swap Utilization Bar**

invent

| bar          |                   | swap spa  | ace 가   | reserved        |              |            |                 |
|--------------|-------------------|-----------|---------|-----------------|--------------|------------|-----------------|
|              | memory            |           |         | (57             | wap)         |            | space 가         |
| "reserved"   | . Reserved swa    | p space   |         | disk location   |              | ,          |                 |
| sw           | ap space          |           |         |                 | swap out     | disk s     | pace フト         |
| ;            | reserved space    |           |         |                 |              |            |                 |
| OV           | erhead            |           | 30      | update          |              |            | :               |
| U            |                   | 1         | reserve | ed swap space.  |              |            | (written)       |
| reserved swa | p space           |           |         |                 |              |            |                 |
| R re         | served            | 8         | active  |                 |              | swap spac  | e;              |
|              | (not written to ) |           |         |                 |              |            |                 |
| U R bar      |                   |           | :       | swap space 가    | reserved     |            |                 |
| bar 가        | 100%              | ,         | fre     | e swap space フ  | ł            | 7          | ŀ               |
| Swap space   | ·                 |           |         | "Swap D         | etail Screen | "          |                 |
| Percen       | tage Columns      |           |         |                 |              |            |                 |
| Global bar(F | igure 3-3)        |           | perce   | entage column   |              |            | (current),      |
| (average),   | (highest)         |           |         | . Current value | e current    | t interval | ,               |
| average      |                   |           |         | usuage          | data         |            | . High value    |
|              |                   |           |         | •               |              |            |                 |
| Zano a       | ommond (T)        |           |         | recet           | 0.1.444.0.44 | t voluo    |                 |
| Zero c       | $(\underline{z})$ |           |         | reset           | curren       | tvalue     |                 |
| , averag     | e high value      | resetting |         |                 |              |            |                 |
| Note         |                   |           |         | GlancePlus      | command      |            | , Global screen |
|              |                   | (         | Glancel | Plus            |              |            |                 |
|              | refresh           | upda      | ate     |                 |              | keystroke  | Glance          |
| CPU usu      | age .             |           |         |                 | CF           | PU usuage  |                 |
| Ø            |                   |           |         |                 |              |            | ESSO/O          |

.

GlancePlus

. overhead

Chapter 4

#### 3. Detail Display

global bar

.(Figure 3-4) Global

, CPU Detail

usuage

. Individual Process

, Commands Menu Interesting Process Threshold Options

, GlancePlus program parameter

| Process Nam  | . PID  | PPID     | Pri     | GLOBAL<br>User<br>Name | CPU I<br>1001 |     |               | Disk<br>ID Rate       | RSS      | Users | Block<br>On |
|--------------|--------|----------|---------|------------------------|---------------|-----|---------------|-----------------------|----------|-------|-------------|
| DIAGNON      | 174    | 1        | 168     | root                   | 0.0           | 0.0 | 67ms          | 0.0/ 0.0              | 168      | ne    | SLEEP       |
| HENLOGP      | 207    | 174      | 168     | root                   | 0.0           | 0.0 | 46m#          | 0.0/ 0.0              | 608      | na    | SLEEP       |
| X            | 475    | 177      | 154     | deemon                 | 0.0/          | 0.0 | lins          | 0.0/ 0.0              | 4968     | na    | SLEEP       |
| alance       | 13111  | 13080    | 156     | Joew                   | 0.5           | 0.6 | 1273ms        | 0.0 0.0               | 636      | ne    | TTY         |
| notera       | 8512   | 8503     | 154     | root                   | 0.0/          | 0.0 | Own           | 0.0/ 0.0              | 4660     | De l  | OTHER       |
| hoters       | 9652   | 8552     | 154     | root                   | 0.0/          | 0.0 | Ome           | 0.0/ 0.0              | 4660     | ne    | OTHER       |
| libd         | 149    | 1        | 154     | root                   | 0.0/          | 0.0 | 99mm          | 0.0/ 0.0              | 232      | ne l  | SLEEP       |
| nidemon      | 13114  | 1        | 50      | Scew                   | 0.1/          | 0.1 | 291mm         | 0.0 0.0               | 588      | ne    | SYS         |
| netfet       | 86     | 63       | 127     | reet                   | 0.0           | 0.0 | 162ms         | 0.0 0.0               | 440      | -     | SLEEP       |
| EDBOTVOT     | 178    | 1        | 154     | root                   | 5.6           | 3.2 | 103.00        | 1.7/ 1.1              | 172      | . 84  | SOCIAT      |
| reachtete    | 3      | 0        | 128     | reat                   | 6.2/          | 4.7 | 194ms         | 0.0/ 0.0              | ne       | -     | SYS         |
| shand        | 2      | 0        | 129     | root                   | 0.0           | 0.0 | 157mg         | 0.0/ 0.3              | ne .     | na    | DISK        |
|              | 1000   | 1.1.1    | -       | Contract, 1            |               | 202 |               | and the second second | Page     | 1 of  | 2           |
| STREET, ST   | 121010 | Ethenor  | 101     | TO LOC                 | 66.           | 1 1 | - Contraction | SURINCE:              | 20Hale   | 2 80E | de.         |
| Supportant - | 0.25   | COLUMN 1 | 80d - E | out only the lot       |               |     |               | Property              | STATE OF | 2 HEL | ance.       |

Figure 3-4. Global Summary Display

, 가 GlancePlus **interesting** - threshold usage value surpass -interesting 가 threshold Global interesting GlancePlus

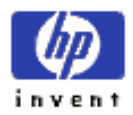

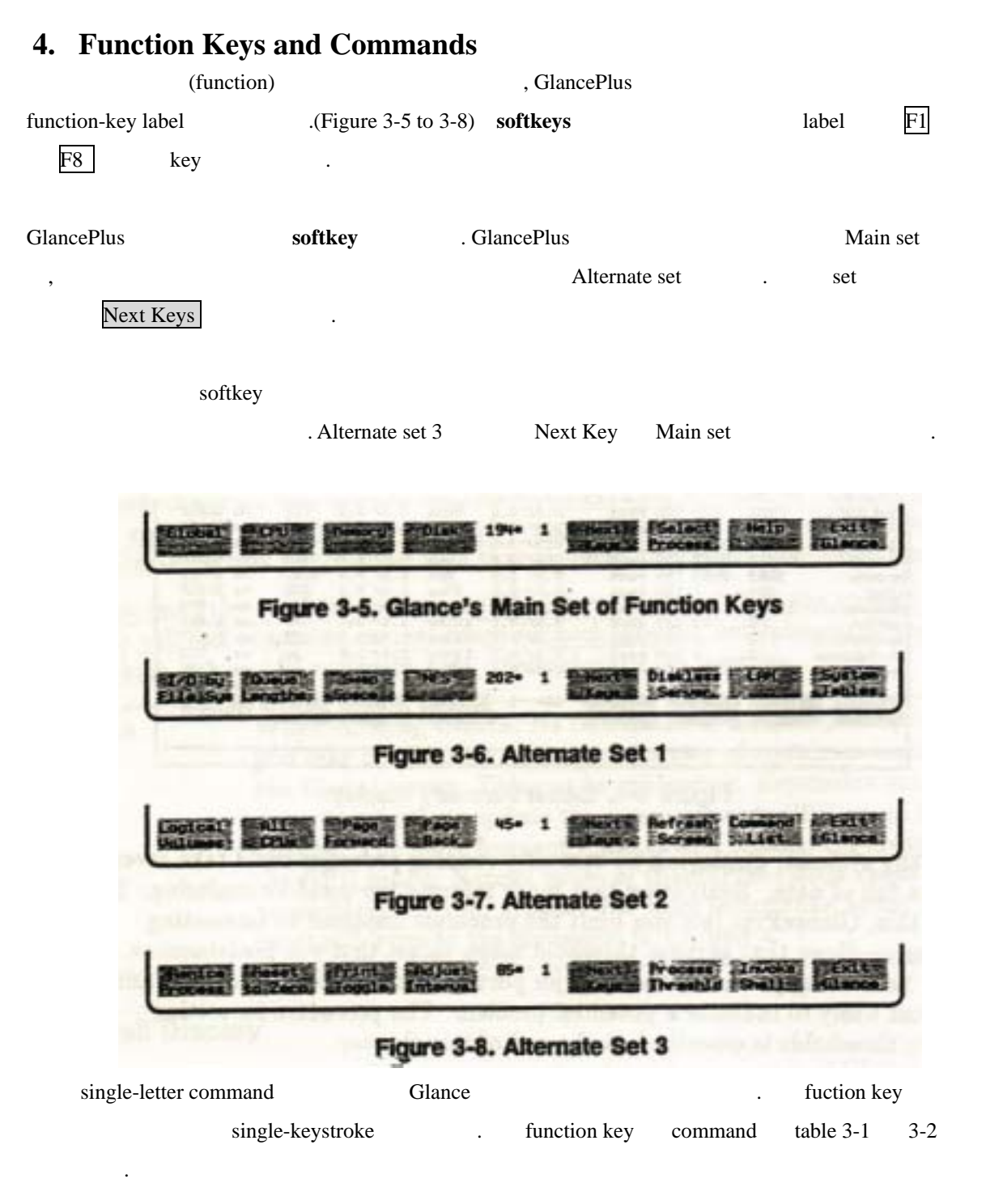

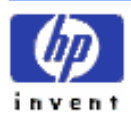

| Function Key      | Command<br>Letter(s) | Action                                       |
|-------------------|----------------------|----------------------------------------------|
| Command List      | ?                    | Command Menu screen .                        |
| All CPUs          | a                    | Multi-Processor CPU Details screen .         |
| CPU               | c                    | CPU Detail screen .                          |
| Disk              | d                    | Disk Detail screen .                         |
| Diskless Server   | k                    | Diskless Server Resource Utilization         |
| Global            | g                    | Global screen .                              |
| I/O by File Sys   | i                    | File System screen Disk I/O                  |
| LAN               | 1                    | LAN Detail screen .                          |
| Logical Volumes   | V                    | Logical Volumes screen .                     |
| Memory            | m                    | Memory Detail screen .                       |
| NFS               | n                    | NFS Detail screen .                          |
| Process Threshold | 0                    | Interesting Process Threshold Options screen |
| Queue Lengths     | u                    | Disk Queue Lengths screen .                  |
| Renice Process    | у                    | "nice" value .                               |
| Select Process    | S                    | Individual Process screen detail<br>process  |
| Swap Space        | W                    | Swap Space Utilization screen .              |
| System Tables     | t                    | System Table Utilization screen .            |

Table 3-1. Function Keys and Commands to Access Screens

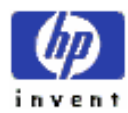

19

| Function Key    | Command<br>Letter(s) | Action                                                                                                    |
|-----------------|----------------------|----------------------------------------------------------------------------------------------------|
| Next Screen     |                      | Next "logical" screen. [GlobalCPU screen: 7 CPU consumerIndividual Process screen;Disk Detailscreen: Filesystem screenDiskI/O;FilesystemDisk I/OLengths screen: 7 disk userIndividual Process screen;Memoryscreen: System Tables screen.] |
| Previous Screen | <                    |                                                                                                    |
| Adjust Interval | L                    | 2 ~ 32,000 data update<br>time interval resetting<br>Default 5 .                                                                                                    |
| Exit Glance     | e q                  | HP GlancePlus/UX .                                                                                                    |
| Help            | Н                    | Online help page                                                                                                    |
| Invoke Shell    | !                    | default shell invoke .                                                                                                    |
| Next Keys       |                      | Function key (softkey) Main, Alternate1, 2, 3                                                                                                    |
| Page Back       | b -                  | page .<br>page , key refresh                                                                                                    |
| Page Forward    | f - -<br>Space Bar   | page<br>page , key refresh                                                                                                    |
| Print Toggle    | P                    | Update interval<br>GlancePlus<br>Toggle. key<br>toggling off printing<br>Note: Continuous printing next update<br>; single-screen option                                                                                                  |
|                 |                      |                                                                                                    |

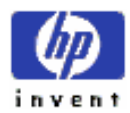

20

|                | J                    | 8                     |     |
|----------------|----------------------|-----------------------|-----|
| Function Key   | Command<br>Letter(s) | Action                |     |
| Refresh Screen | r Ctrl – L           | update ,              |     |
| Reset to Zero  | Ζ                    | cumulative accumulate | 0.0 |
| Not Applicable | Return               | update                | •   |

Table 3-3. Function Keys and Commands to Access Program Activities

| Table 3-4. | <b>Commands from</b> | the Single Process | <b>Detail Screen</b> |
|------------|----------------------|--------------------|----------------------|
|------------|----------------------|--------------------|----------------------|

| Function Key     | Command<br>Letter(s) | Action             |
|------------------|----------------------|--------------------|
| Resource Summary | S                    | Resource Summary . |
| Wait States      | W                    | Wait States .      |
| Memory Regions   | М                    | Memory Regions .   |
| Open Files       | F                    | Open File .        |

## C) Commands Menu Screen

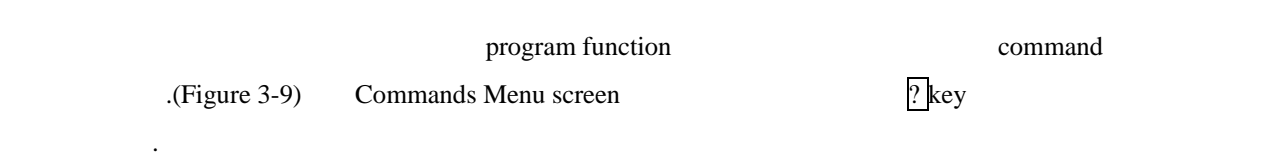

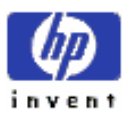

| Disk Util                                                                                                    | 0.0-2400                                                                                                    |              | HCU                                      | arakan m                  | 1 1001    | 681<br>1001<br>521 | 661<br>1003<br>523 |
|----------------------------------------------------------------------------------------------------|----------------------------------------------------------------------------------------------------|--------------|------------------------------------------|---------------------------|-----------|--------------------|--------------------|
| Swap DELI                                                                                                    | A COMPANY OF A                                                                                                    |              |                                          | Contraction of the second | Mail Toor | 1004               | 7004               |
| and the second second se | PGIancePlu                                                                                                    | VIK Com      | ands Nor                                 |                           |           |                    |                    |
| g - Slobal Summary                                                                                                    |                                                                                                    |              | 9 -                                      | exit Glan                 | cellus U  | K Cor              | •)                 |
| c - CPU Detail                                                                                                    |                                                                                                    |              | 7 -                                      | Connands                  | flenu     |                    | *                  |
| a - All CPUs Detail                                                                                                    |                                                                                                    |              | n -                                      | Online He                 | Ip        |                    |                    |
| a - Resory Detail                                                                                                    |                                                                                                    |              |                                          | Page Back                 | mard (or  | -)                 |                    |
| d - Disk 1/0 Detall                                                                                                    | . Castan                                                                                                    |              | 1.1                                      | Od hart Ba                | fresh Te  | ap.                | 08)                |
| u - Disk Dunus Langt                                                                                                    | he he Deute                                                                                                    |              |                                          | Process T                 | breshold  | Ontio              |                    |
| 1 - LAN Detail                                                                                                    |                                                                                                    |              |                                          | Print Tee                 | ale       |                    | -                  |
| n - HFS Detail                                                                                                    |                                                                                                    |              |                                          | Astresh S                 | creen (o  | - "L)              |                    |
| k - Diskless Server                                                                                                    | Resource U                                                                                                    | tilization   | n z-                                     | Repet Sta                 | tistics   | to Zer             | •                  |
| t - System Table Utl                                                                                                    | lization                                                                                                    |              | 1 -                                      | Invoke a                  | Shell     |                    |                    |
| w - Swap Detail                                                                                                    |                                                                                                    |              | . u -                                    | Renice a                  | Process   |                    |                    |
| a - Select Individua                                                                                                    | Process                                                                                                    |              | (er)-                                    | Update Cu                 | rrent So  | neen               |                    |
| C - Digital Galue D                                                                                                    | Former                                                                                                    |              |                                          | Diania N                  | and I and |                    |                    |
| - steptey restout                                                                                                    | Service of the local division of the local division of the local d | though on    | No. of Concession, Name                  | Contract of the           | ans Logi  |                    | -                  |
| Stinial Scrupp Phenor                                                                                                    | IN GRIDISKI                                                                                                    | 206= 1       | Citition's                               | IN ADDRESS                | E COMPANY | 16 20E             | 1410               |
| CONTRACT PROPERTY AND INCOME                                                                                                    | Contraction of                                                                                                    | A CONTRACTOR | 1-1 Parts                                | Fracess                   | 100000    | 1 in               | ACC.               |
|                                                                                                    | A state of the second second                                                                                                    |              | 1.1.1.1.1.1.1.1.1.1.1.1.1.1.1.1.1.1.1.1. | 10000                     |           | -                  | 10.00              |

Detail screencommandsCommands Menu screen,activitycommands.

## **D)** Getting Help Online

| online help                       |   |                          | h | function key Help               |
|-----------------------------------|---|--------------------------|---|---------------------------------|
| page<br>Page Forward<br>Page Back |   | f ,, Space Bar<br>, page |   | function key b, -, function key |
| help                              | e | F8 .                     |   |                                 |

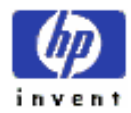

| Dist         | and and showing                 | Distantia a litt | Control and det | Stab Labor     | 1        | 002 |
|--------------|---------------------------------|------------------|-----------------|----------------|----------|-----|
| tion The     | Elobal or Prod                  | cess Sumery s    | creen provide   | an overview    | of the   | 523 |
| div          | ided into two i                 | sections. The    | top section,    | common to all  | -        |     |
| -            | sens, shows ut                  | lizations of     | four major sy   | sten resources | I CPU,   | -   |
| Property CP1 | k, henory, and<br>devoted to Su | swap. Highli     | ectivity, the   | percentage of  | f the    | On  |
| but          | lest disk's LA                  | 0 devoted to F   | lle system an   | d Virtual New  | ry       |     |
| DIAGRE act   | ivities, the a                  | sount of memory  | allocated to    | allocations.   | On SL    | EEP |
| Ta an mul    | ti-processor a                  | ustans, the CP   | U values repr   | seent the aver | age over | IO  |
| fs_sc all    | CPUs. These                     | top lines are    | explained more  | e thoroughly i | In the   | 10  |
| fa and the   | n 'h').                         | sole turite ou   | e commence ca   |                | ~        | IO  |
| TR_SE        |                                 |                  |                 |                |          | IO  |
| fa_ap The    | bottom section                  | n of the scree   | a specific t    | ape of activit | tu bu    | TTY |
| gland        |                                 |                  |                 |                | Page 1   | TTY |
| ic_sp        | 10 to 10                        | ter e or Fo      | to elat enlan   | h-1p           | AND 1275 | 10  |

Figure 3-10. A Help Screen

## E) Printing a Screen

| p Print                      | Toggle key        |                    | Glance                      | Plus screen                                       | . t                               | oggle     | key      |
|------------------------------|-------------------|--------------------|-----------------------------|---------------------------------------------------|-----------------------------------|-----------|----------|
| operate                      | 가 printing        | on of              | f                           | . Toggled on                                      | , Print command                   | prompt    | : Single |
| scrren or co                 | ontinuous printi  | ing (s/c)?:        | S                           |                                                   |                                   | , c       |          |
| GlancePlus                   | next update       |                    | printer                     | screen image                                      | e , printi                        | ng        | Print    |
| command                      | toggl             | ed off             | up                          | date                                              |                                   |           |          |
| printing<br>System print     | toggle on<br>ter, | , pri<br>lp, 가 det | nt device<br>fault print de | print file pr<br>vice .                           | rinting<br>de                     | evice     | ,        |
| Printer prom<br>Print device | print file        | Cancel<br>device   | (F8)<br>(name)              | print con<br>lp name<br>ination ( <b>-d</b> optio | mmand<br>message printing<br>on ) | .(see mai | 1-page   |

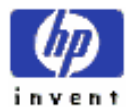

| <i>lp(1)</i> ) | ) single screen |                | , print function  | next screen update |  |  |
|----------------|-----------------|----------------|-------------------|--------------------|--|--|
|                |                 |                |                   |                    |  |  |
| Note           |                 | print function | , -maxpages optic | on default         |  |  |
|                | printing        | 200 page       | . printing screen |                    |  |  |
|                | , screen u      | pdate interval |                   | page 가             |  |  |
|                | •               |                |                   |                    |  |  |

## F) Setting Process Thresholds

| Glance                | ,                              |                              | threshold             |               |        |
|-----------------------|--------------------------------|------------------------------|-----------------------|---------------|--------|
| (Figure 3-11)         | ,                              | (excessive) d                | lisk activity         |               |        |
| , CPU Utiliz          | ation Resider                  | t Set Siz                    | threshold             | , Disk I/     | O Rate |
| threshold             |                                |                              |                       |               |        |
| Match Logic setting   | thre                           | shold                        |                       | . Match Lo    | gic 가  |
| "or" ,                | (criteria)                     | ( any )                      | 가 inte                | eresting      |        |
| Global screen         |                                | User Name,                   | Program Name,         | TTY Path Name | "all"  |
|                       |                                |                              | "or" m                | atch logic 가  |        |
| Match Logic<br>(matcl | 기 "and", inte<br>n) . Global s | resting<br>creen Interesting | g Process Threshold o | options       | (all)  |
| page Global<br>page   | screen display<br>display      | 가 기                          | .threshold            | 1             |        |

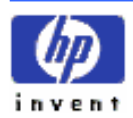

Threshold (sort) CPU utilization disk I/O rate default A.09.00 13:25:21 hovel1 9000/897 Current High 5560A HPG1. Plum/IN Avg THRESHOLD OPTIONS Figure 3-11. The Interesting Process Threshold Options Screen 6 가 Interesting Process Threshold Options screen threshold .(Figure 3-11) 3 – CPU utilization, Disk I/O Rate, Resident Set Size – threshold 3 user, program, TTY path , 0 Process Threshold . threshold threshold threshold function key Default F1 default value : default labeled threshold default 0.0%, 0.0 IOs/second, 1000.0 Kbytes key . all , Match Logic default default or . midaemon activity All Procs F2 option allprocs labeled . (See chapter 6 for information about the midaemon)

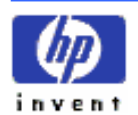

|              | threshold | restore |         |           | cancel   | Cancel  | labeled |
|--------------|-----------|---------|---------|-----------|----------|---------|---------|
| F3           |           | Return  |         |           |          |         |         |
|              |           |         | key     | Return    |          |         |         |
| reset        | ,         | user    | home of | directory | .glancee | rc file | ,       |
| GlancePlus 가 |           | restore |         |           |          |         |         |

## 1. Examples of Process Threshold Settings

| threshold         |               |                   |       |              |
|-------------------|---------------|-------------------|-------|--------------|
|                   |               |                   |       |              |
| (any) disk activi | ity           |                   |       |              |
| . threshol        | ds            | Global screen     | physi | cal disk I/O |
|                   |               |                   |       |              |
|                   | >             | all               |       |              |
|                   | Disk I/O Rate |                   |       |              |
|                   | Resident S    | Set Size          | >     | all          |
|                   | User name     | e                 | =     | all          |
|                   | Program r     | name              | =     | all          |
|                   | TTY path      | name              | =     | all          |
|                   | Use match     | n logic (and/or): |       | and          |
|                   | Sort key      | (Name/CPU/Disk)   | =     | name         |
|                   |               |                   |       |              |

"vi"

|                           | , |      |
|---------------------------|---|------|
| CPU Utilization           | > | all  |
| Disk I/O Rate             | > | all  |
| Resident Set Size         | > | all  |
| User name                 | = | all  |
| Program name              | = | vi   |
| TTY path name             | = | all  |
| Use match logic (and/or): |   | and  |
| Sort key (Name/CPU/Disk)  | = | name |

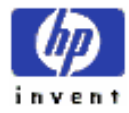

ESSO/OP

•

,

:

| Disk I/O   | (          | (and), 1MI  | 3 1          | resident se | t siz | ze    | 가             |             |           | ,    |
|------------|------------|-------------|--------------|-------------|-------|-------|---------------|-------------|-----------|------|
| :          |            |             |              |             |       |       |               |             |           |      |
|            |            | CPU Utili   | zation       |             | >     | all   |               |             |           |      |
|            |            | Disk I/O I  | Rate         |             | >     | 0     |               |             |           |      |
|            |            | Resident S  | Set Size     |             | >     | 100   | 0             |             |           |      |
|            |            | User name   | e            |             | =     | all   |               |             |           |      |
|            |            | Program r   | name         |             | =     | all   |               |             |           |      |
|            |            | TTY path    | name         |             | =     | all   |               |             |           |      |
|            |            | Use match   | n logic (and | l/or):      |       | and   |               |             |           |      |
|            |            | Sort key    | (Name/CI     | PU/Disk)    | =     | nam   | ie            |             |           |      |
| "root"     | user nam   | ne 7ŀ       | (;           | and),       |       | ps    | seudoterminal | "pty/ttys6" | attach    |      |
|            |            | CPU Utili   | ,<br>zation  | :           | >     | 100   |               |             |           |      |
|            |            | Disk I/O I  | Rate         |             | >     | 100   |               |             |           |      |
|            |            | Resident S  | Set Size     |             | >     | 10,0  | 000           |             |           |      |
|            |            | User name   | e            |             | =     | root  |               |             |           |      |
|            |            | Program r   | name         |             | =     | all   |               |             |           |      |
|            |            | TTY path    | name         |             | =     | /dev  | /pty/ttys6    |             |           |      |
|            |            | Use match   | n logic (and | l/or):      |       | or    |               |             |           |      |
|            |            | Sort key    | (Name/CI     | PU/Disk)    | =     | nam   | ie            |             |           |      |
| Disk       | Pesid      | ant Sat Siz | 70           |             |       |       | "interesting  | <b>;</b> "  |           | CPU, |
| D15K,      | Resid      |             |              | ·           |       |       |               |             |           |      |
| thres      | hold       |             | , "interes   | sting"      |       |       |               | quality     | 가         | ,    |
| threshold  |            |             |              |             |       |       |               |             |           |      |
|            |            | tl          | nreshold     |             |       |       |               |             | . Process |      |
| Thresholds | Definition | screen      |              |             | thre  | eshol | d             |             | 가         |      |
|            |            | -           | 가 .          |             |       |       |               |             | ·         |      |
|            |            |             |              |             |       |       |               |             |           |      |

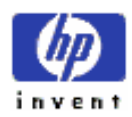

## 4th Improving Performance Using HP GlancePlus/UX

Chapter HP GlancePlus/UX 7

GlancePlus 가

.

.

## A) Understanding System Performance

| CPU-intensive program | ,                                                   |
|-----------------------|-----------------------------------------------------|
|                       | (type)                                              |
|                       |                                                     |
|                       |                                                     |
| ,                     |                                                     |
|                       |                                                     |
| GlancePlus ,          |                                                     |
|                       |                                                     |
|                       | CPU-intensive program<br>,<br>,<br>GlancePlus ,<br> |

,

#### 1. Bottlenecks

bottleneck 가 . hardware software 가 . 7 , 가 . block long queue .

> freeway freeway 가

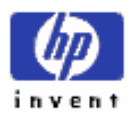

| rush l      | hour         |           |         | freeway       |            | ,              |        |                   |
|-------------|--------------|-----------|---------|---------------|------------|----------------|--------|-------------------|
|             |              | . fr      | eeway   | bottleneck    |            |                |        |                   |
|             |              |           |         |               |            |                |        |                   |
| ,           | 가            | 가         |         |               | CPU ti     | me             |        |                   |
|             | memor        | у         |         | bottleneck    |            |                |        |                   |
|             | disk I/O ban | dwidth    | 가       | , swap spa    | ice 가      |                |        |                   |
|             |              |           |         |               |            |                |        |                   |
|             |              |           |         |               |            |                |        |                   |
| bottleneck  |              |           |         |               |            |                |        | batch program     |
| work        |              |           |         | kload         |            |                |        | . disk bottleneck |
|             |              | 가         | disk    |               | disk load  |                |        |                   |
|             | (recurri     | ng) bott  | anack   |               |            | long term sit  | ustion |                   |
| ,           | (Iccuiti     | iig) ootu | CHECK   |               |            |                | uation |                   |
| 11 171      |              |           |         | 71            |            | 71             |        | ,                 |
| workload /f |              |           |         | 7             | •          |                | hardwa | re upgrade        |
| •••         |              |           |         | ∠t?           |            |                |        |                   |
|             | h attlan a d | _         |         | (             |            |                | `      |                   |
|             | bottleneci   | ς.        |         | ,(            |            |                | )      |                   |
| (tuning)    |              | ,         |         |               |            | extra hardware | 가      |                   |
|             |              |           | (coroll | ary) bottlene | ck – prima | ry bottleneck  |        | -                 |

## 2. Characteristics of Bottlenecks

|            | bottleneck | 가 |   |  | 가 | . GlancePlus screen |
|------------|------------|---|---|--|---|---------------------|
|            |            |   | , |  | 가 |                     |
| bottleneck |            |   |   |  |   | ;                   |
| 가          | bottleneck |   |   |  |   |                     |

•

#### Symptoms of a CPU Bottleneck

available idle time long run queue

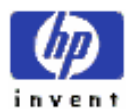

| user mode   | high activity                       |            |  |            |
|-------------|-------------------------------------|------------|--|------------|
| system mode | reasonable activity ( high activity |            |  | bottleneck |
|             | priority(PRI)                       | blocked on |  |            |

#### Symptoms of a Memory Bottleneck

| High swapping ac      | ctivity            |  |  |
|-----------------------|--------------------|--|--|
| High paging activ     | ity                |  |  |
| free memory available |                    |  |  |
| swap device           | high disk activity |  |  |
| system mode           | high CPU usage     |  |  |

#### Symptoms of a Disk Bottleneck

| CPU idle waiting |
|------------------|
| high rate        |
|                  |
|                  |

#### Symptoms of Other I/O Bottlenecks

High LAN activity Low I/O throughputs

bottleneck

 .
 bottleneck 7 ?
 7 ?
 .

 workload
 .

#### 3. An Approach to Monitoring System Behavior

,

(usually)

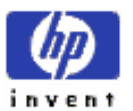

30

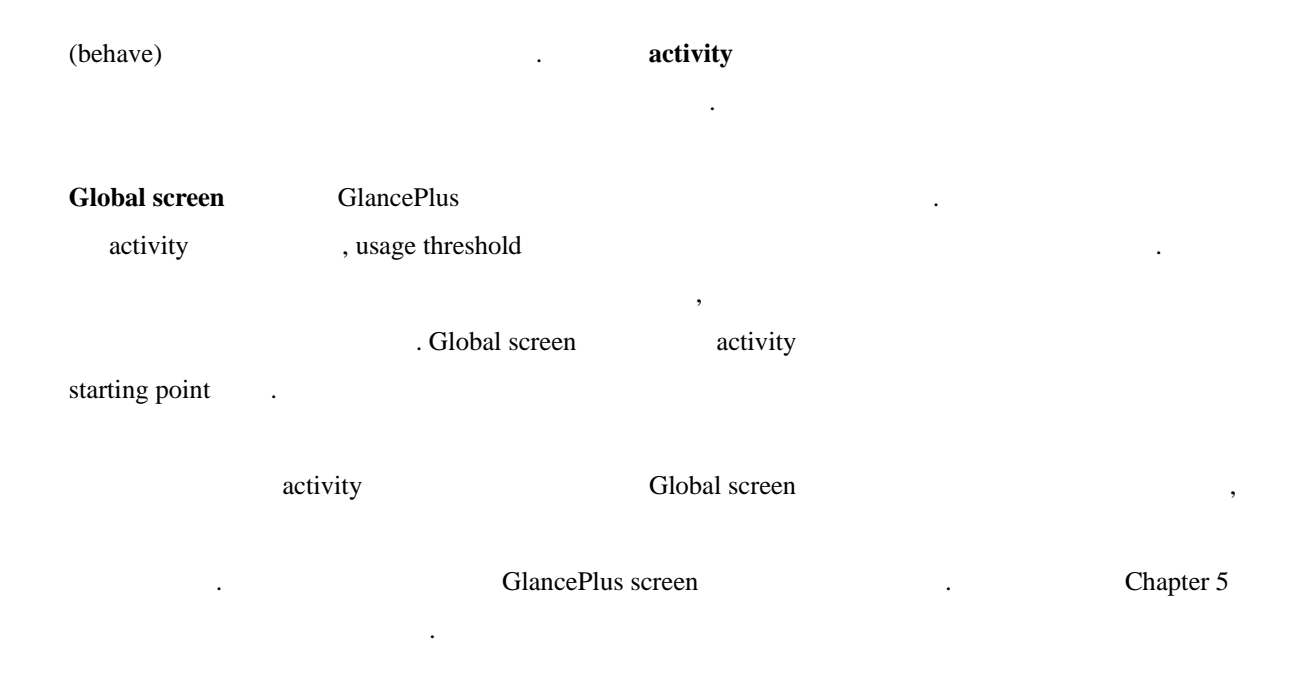

## **B)** Examples of GlancePlus/UX in Use

## 1. Evaluating System Activity

|          | Dor       | ng       | response 가 |                  |                            |
|----------|-----------|----------|------------|------------------|----------------------------|
| activity |           | GlancePl | us         | Global screen    | . CPU usage 가              |
| 100%     |           | ,        |            |                  |                            |
| Dong     | usage thr | reshold  |            | 가                | , Global screen process    |
| summary  | y section |          |            | 가 100% CPU usage | e                          |
|          |           |          |            | In               | ndividual Process screen – |
|          |           |          |            |                  | , Dong                     |
|          | 가         | I/O      | use        | er code          |                            |
|          |           | 가 CPU lo | oop        | (trapped)        |                            |
|          |           |          |            |                  | ESSO/OP                    |

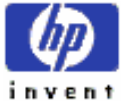

| user          | ,      |         |                 |
|---------------|--------|---------|-----------------|
| ,             |        | (slack) | looping process |
| , CPU use     | (drop) | · ,     | 가               |
| response time |        |         |                 |

## 2. Evaluating CPU Usage

| Dean     |                    | response tim  | e                     | ,      |              |
|----------|--------------------|---------------|-----------------------|--------|--------------|
|          | GlancePlus         | Global screen | CPU usage 가           | 100%   | , Memory     |
| Disk,    | Swap               |               |                       |        |              |
|          |                    |               |                       |        |              |
|          | , CPU (PR          | LI)           |                       |        |              |
|          | -                  |               | 가                     |        |              |
|          |                    |               |                       |        |              |
| Dean     | CPU time           | (state or a   | activity)             |        | CPU          |
| Detail s | creen              | . Real-Time   | e activity 7 activity |        |              |
| percenta | ige                |               |                       |        |              |
|          |                    |               |                       |        |              |
| Dean     | (priorit           | y)            | Global screen         |        | user 가 real- |
| time pro | cessing priority   | 127 priority  | 가                     | . Dean |              |
| CPU-int  | ensive ,           |               |                       |        |              |
|          |                    |               |                       |        |              |
| GlacneP  | Plus renice comman | nd            | timeshare priority    |        |              |
| reset    |                    |               | CPU                   |        | ,            |
| response | e time             |               |                       |        |              |
|          |                    |               |                       |        |              |

## 3. Evaluating Wait States

| Jose           | application   | install     |                 |         | application   |
|----------------|---------------|-------------|-----------------|---------|---------------|
|                | response time |             | application     |         |               |
| , Jose         |               |             |                 | . Gland | ce Individual |
| Process screen | , CPU         | utilization | 7%              | 가       |               |
|                |               | (overall)   | CPU utilization | ,       | 48%           |
|                |               |             |                 |         |               |

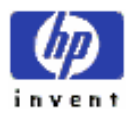

| _        | application 7               | CPU                       | . Jose disk                      |
|----------|-----------------------------|---------------------------|----------------------------------|
| I/O      | , application               | 5 I/O –                   | virtual memory I/O               |
|          | . Jo                        | se                        | ,                                |
| 가        | (waiting on)                | Wait                      | States screen .                  |
|          |                             |                           |                                  |
| Jose     | 7ŀ 7% tin                   | ne utilizing the CPU, 27% | time waiting for terminal input, |
| 66% time | e waiting on virtual memory | 7                         | . time                           |
| . Jose   |                             |                           | waits for virtual memory         |
| 가        | , appl                      | ication 1                 | nemory overload                  |
|          | screen                      | ma                        | nager .                          |

#### 4. Evaluating Memory Usage

 Terry
 response time
 .
 Global screen

 .
 4
 (CPU, Disk, Memory
 Swap)
 100%
 7

 . Disk bar activity
 virtual memory activity
 swapper
 .

Terry memory bottleneck Memory Detail screen . page fault, paged-in paged-out virtual memory page , , Free Memory memory management event . 가 0.0mb ---- Swap In/Outs 1

가 memory bottleneck Global , Terry active process 가 screen memory active process . memory memory bottleneck • , active process Resident Set Size swap rate

test7resident set size., Terry"memory leak"7.memory, freememory

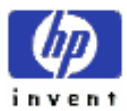

.

free.(memory allocation)memorypressure71.

program code memory leak . test program memory , memory bottleneck response time .

#### 5. Evaluating Disk Usage

Vivian available memory Disk Detail screen mount disk device logical physical I/O request . – User, Virtual Memory, System, physical Raw request physical request write request 가 read page fault , . Vivian 가 virtual memory request rate (demand) physical memory

 Virtual memory activity 7
 active
 ,

 load
 balance
 activity

#### 6. Evaluating I/O by File System

Ingridswapping. Global screen, swapper7 virtual memoryDiskUtilizationpercentage.

disk 가 가 (busiest) Disk I/O by File System screen . Disk I/O File System screen file system mounted-disk partition I/O rate 가 Disk I/O by disk load balancing . File System screen Disk I/O disk 가 disk • . 가 disk swap disk

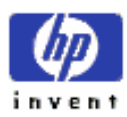

.

| Ingrid | disk | load        | 가                 | swap disk area |
|--------|------|-------------|-------------------|----------------|
|        |      | file system | dynamic swap area |                |

## 7. Evaluating Disk Queue Lengths

| Ray         | disk I/O bottleneck         | ; Global scre             | en   | Disk |
|-------------|-----------------------------|---------------------------|------|------|
| Utilization | 100%                        | . 가                       | disk |      |
|             | Disk I/O by I               | File System screen .      |      |      |
| Ray 가       |                             |                           | disk |      |
| I/O request | process                     | Disk Queue Lengths screen |      |      |
| disk        | 가                           |                           |      |      |
| "busy"      | disk 가 long queue length    | 가                         |      | disk |
| utilization | disk                        | 가                         |      |      |
| ,           | (lin                        | e) call 7                 | ŀ    |      |
|             |                             |                           |      |      |
| Ray lo      | ong queue length 가 drive 가, | request                   | 가    | disk |
| request 가   |                             | . ,                       |      | busy |
| ,           |                             |                           |      |      |
| 가           | , Ray                       | workload                  |      |      |
| 가 file      | file system                 | large queue length .      |      |      |

## 8. Evaluating NFS Activity

| Paul | network file system |         |             | local disk 가  | 가 |
|------|---------------------|---------|-------------|---------------|---|
| node | NFS-mounted         | , F     | Paul        | response time |   |
|      | . Remote            | mounted | file system | active .      |   |

Paul local inbound outbound network file system(NFS) activity

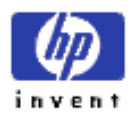
NFS Detail screen
 remote
 disk
 7

 Inbound Reads
 rate

 NFS-mounted disk
 remote

 remote
 .
 .

 remote
 .
 .

 remote
 .
 .

 remote
 .
 .

 remote
 .
 .

 .
 .
 .

 .
 .
 .

 .
 .
 .

 .
 .
 .

 .
 .
 .

 .
 .
 .

 .
 .
 .

 .
 .
 .

 .
 .
 .

 .
 .
 .

 .
 .
 .

 .
 .
 .

 .
 .
 .

 .
 .
 .

 .
 .
 .

 .
 .
 .

 .
 .
 .

 .
 .
 .

 .
 .
 .

 .
 .
 .

 <tr

mounted disk file **greps** . Paul user disk . NFS server load , response time .

### 9. Evaluating LAN activity

LeeLANdatadatacommapplicationresponse time.LAN Detail screen. LAN Detail screenLAN card4 71function. NetworkLAN activity

bottleneck .

#### Lee Collision Errors rate 가

LAN resource LAN software hardware

| , netipc | application | bottleneck    |  |
|----------|-------------|---------------|--|
| , LAN    |             | response time |  |

### **10. Evaluating Diskless Server Resource Utilization**

| Roberto    |         | swap space             |             | フ | F |         | client 가 |
|------------|---------|------------------------|-------------|---|---|---------|----------|
|            |         |                        |             | • |   | memory  | 가        |
|            |         | swap space             |             |   |   |         | disk 가   |
| busy       | ,       | client 가               | I/O request | 가 |   |         |          |
| Diskless S | erver H | Resource Utilization s | screen      |   |   | cluster |          |

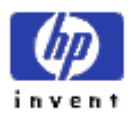

.

diskless cluster client .

 Roberto
 , client node
 reserved
 local swap space

 .
 7<sup>†</sup>
 swap space
 client
 GlancePlus

 .
 Global screen
 7<sup>†</sup>
 memory requirement
 7<sup>†</sup>

 .
 client
 memory
 memory

. client memory , Roberto cluster server swap space

, Roberto cluster server swap space

, Roberto client local swap disk

### **11. Evaluating System Table Utilization**

Debbie 가, message 가 .: fork failed – too many processes.

kernelnproc,ProcessTable7..7internal systemtablesizeSystem Table Utilization Detail screenkernel configurationkernel configurationtedback.

Debbie 7 Proc Table , buffer cache 7 kernel variable table proactive .

### 12. Evaluating Swap Usage

Philippe Swap Detail screen swap space swap area (allocation figure) space 가 . Device swap space area swapon command , 가 가 enabled swap area 가 enable command swap space •

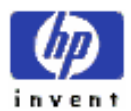

Swap Detail screen .

| Philippe | filesystem swap |             | . 가         |
|----------|-----------------|-------------|-------------|
|          | 가 .             | file sys    | stem space  |
| swapping | (partition)     | ,           | file system |
| file 가   | . Philippe      | file system | swap        |
|          | partition       | file        |             |

### 13. Evaluating an Individual Process

가 Cliff GlancePlus Single Process Detail screen 가 Cliff , context switches fault counts 가 가 write conunt 가 I/O read I/O 가 Disk I/O block block on disk throughput (capacity) percentage .

Priorityblockedpercentage,CPUdispatching priority7,

### 14. Evaluation Open Files

Kathryn application remote . request , data application socket (open) , Kathryn application . 가 test data remote . Glance OpenFiles screen , opened socket open 가 coding error 가 application . •

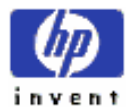

| 15. Evaluat       | ing Memory Regions    | 5       |             |                    |
|-------------------|-----------------------|---------|-------------|--------------------|
| Glance            | global summary screen | , Nancy |             |                    |
| resident set size | 가                     |         | application | memory usage       |
|                   | ?                     | 가       | ph          | ysical memory size |
| 가                 |                       |         | I           | nemory size 가      |
| ,                 |                       |         |             |                    |

|                   | ,                    |               |          |       | Glance      | Memory    |
|-------------------|----------------------|---------------|----------|-------|-------------|-----------|
| Regions screen    |                      | affected proc | ess      | 200KB | shared memo | ry region |
| 가                 |                      | DATA          | TEXT reg | ion   | ,           | large     |
| resident set size | . SHMEM regio        | n virtual     | address  |       | ,           |           |
|                   | shared memory region |               |          |       | shared reg  | ion       |
|                   | physical             |               | , Glance | e     | 가           | shared    |
| memory region     |                      |               |          | 가     |             |           |
| . Shared mer      | nory region          |               |          |       |             |           |
| memory            |                      |               |          |       |             |           |

### 16. Evaluating Activity on Logical Volumes

GlancePlus/UX Yuki global disk utilization bar -, - 가 Glance screen 100% . Yuki 가 global disk utilization figure 가 multiple disk drive (disk) disk , activity .

Yuki I/O bottleneck , drive disk I/O 가 Disk Detail screen , logical disk , activity 가 Logical Volumes screen . . logical volume /dev/vg00/lvol2 Unix shell write activity . Glance 가 "vgdisplay -v /dev/vg00" volume physical disk

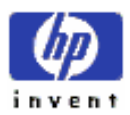

.

| Glance                | volume | 가        | busy  | disk              |               | Disk Que | eue Lengths sci | reen |
|-----------------------|--------|----------|-------|-------------------|---------------|----------|-----------------|------|
|                       |        | user act | ivity | C                 | lisk activity |          |                 |      |
| Disk Detail screen    |        | Yuki     |       | activity          | application   |          | , Virtual       |      |
| Memory physical acces | 88     |          |       |                   | application   | n disk   |                 |      |
| writes                |        |          |       | Open Files screer | 1             |          | ! Fred 가        |      |
|                       |        |          |       |                   |               |          |                 |      |

FredI/O need, Yukilogical volumeLVMcommnad, I/O loadbalanceconsole.

### **17. Evaluating All CPUs Statistics**

| Rosalie    | multi-process | or          | ,         | All CF    | PUs scree | en         |          |     |
|------------|---------------|-------------|-----------|-----------|-----------|------------|----------|-----|
| CPU 가      |               | bu          | isy       |           |           |            |          |     |
| load balan | ce 가          | overall sys | tem throu | ıghput    |           | . All CPU  | s screen |     |
|            | PID 가         | 가           | CPU       | CPU 1     |           | F          | ۲D       |     |
| 가 mpo      | etl           | ,           | 가 CPU     | J 1       |           | . mpctl    | -f       |     |
|            |               | floater 가   |           | ,         |           |            | 가        |     |
|            |               |             |           | . Rosalie |           | CPU 1      |          |     |
|            |               | floating    | process   |           |           |            | ,        | All |
| CPUs scre  | en            | ,           |           |           | load 가    |            |          |     |
|            |               | single CPU  | J         | ;         | 가         | bottleneck |          |     |
|            |               |             |           |           |           |            |          |     |

# C) Case Study of a Diskless Cluster System

|          |   |                     | 71                       |
|----------|---|---------------------|--------------------------|
| Glance 7 |   |                     | 가                        |
| 가        |   | (sample case study) |                          |
|          | , | study               | (condition and response) |
|          |   |                     |                          |

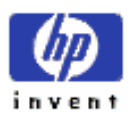

. study Glance

### 1. The Situation

Dave software product engineering Dave GlancePlus 5 diskless cluster activity 가 activity cluster Server 1 diskless cluster cluster . user 가

#### **Checking Porcess Thresholes**

|           | , Dave | Interesting Pore | cess Threshold Opt | ion screen | . inte           | eresting |
|-----------|--------|------------------|--------------------|------------|------------------|----------|
| process   | page   | Global scr       | een                |            | , 가              |          |
| threshold |        | . t              | hreshold option    | 가          | Global screer    | 1        |
|           |        |                  |                    |            | threshold option | figure   |
| 4-1       |        |                  |                    |            |                  |          |

7:45:33 server1 High 9888/368 Current Avg HP \$2561A GlancePlus/UX A. 98.98 54% 29% 71% 89% CPU Util 36% 92% 15% Disk Util 74% 71% ory Util 55% 59% 53% **Üt11** INTERESTING PROCESS THRESHOLD OPTIONS Current Thresholds: Display processes with resource usage: 5.8% **CPU Utilization** 1.8 10 k I/O Rate mt Set Size 3 = logic (a d/or): Cor

Figure 4-1. Process Thresholds Screen

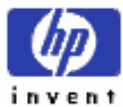

| Dave | threshold | , Global screen | 가 | Cancel |
|------|-----------|-----------------|---|--------|
|      |           |                 |   |        |

### Checking the Global Screen

activity level

,

가

.

. (figure 4-2)

| CPU Util<br>Disk Util<br>Henory Util<br>Swap Util | Ð     | -m     |     |          |      |                 |        | 36%<br>  15%<br>  71%<br>  53% | 54%<br>25%<br>71%<br>55% | 89%<br>92%<br>74%<br>59% |
|---------------------------------------------------|-------|--------|-----|----------|------|-----------------|--------|--------------------------------|--------------------------|--------------------------|
| Process Name                                      | PID   | PPID   | Pri | GLOBAL S |      | ry<br>PU<br>Mil |        | Disk<br>10 Rate                | Rec                      | Block                    |
| cpp                                               | 11886 | 11885  | 187 | geddy '  | 13.8 | 24.3%           | 576    | 7.8/ 4.                        | 8 312                    | PRI                      |
| ruhod                                             | 132   | 1      | 154 | root .   | 8.2  | 1.2%            | 174    | 1.5/ 8.                        | 3 na<br>9 96             | IPC                      |
| sh                                                | 11881 | 11797  | 158 | alex     | 4.8  | 1.8%            | 15c    | 0.8/ 8.1                       | 8 152                    | TERM                     |
| statdaemon                                        | з     | 8      | 128 | root     | 1.5  | 2.1%            | 478s   | 8.8/ 8.1                       | 8 18                     | SYS                      |
| syncer                                            | 45    | 1      | 168 | root     | 8.4/ | 8.1%            | 40s    | 1.9/ 0.                        | 5 79                     | SLEEP                    |
| vi                                                | 11638 | 11611  | 178 | neil     | 9.5  | 8.1%            | 2699ms | 8.6/ 8.                        | 7 482                    | PRI                      |
|                                                   |       |        |     |          |      |                 |        | P                              | nge 1 d                  | of 1                     |
| ADDRESS IN MARKED                                 | 2017  | 100000 | 1   | 144337   |      | 11.00           | : OCA  | 1.11                           |                          | ateba -                  |

Figure 4-2. The Global Screen

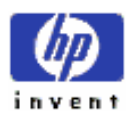

.

### Checking the Diskless Server Resource Utilization Screen

task7, DaveDiskless Server Resource Utilization screen ( figure 4-3 )activity.activity

| CPU ULII                 |                 | . d         | -             |            | 1 55%  | 53%    | 89%  |
|--------------------------|-----------------|-------------|---------------|------------|--------|--------|------|
| Henory Util<br>Swap Util |                 |             |               |            | 171%   | 71%    | 74   |
|                          |                 | DISKLESS SE | RVER RESOURCE | UTILIZATIO |        |        | -    |
| Node Name                | CPU U11         | FS 1/04     | UN 1/05       | Pekts In   | Pekts  | Out Re | Suap |
| server1                  | 38.2/36.5%      | 1.6 1.5     | 8.1/ 8.1      | 8.8/ 8.8   | 0.8    | 0.0    | 15   |
| client1Z                 | 8.8/ 8.8%       | 8.8/ 8.8    | 8.8/ 8.8      | 8.6/ 8.1   | 8.2/   | 8.Z    | 23   |
| client9                  | 3.3/ Z.3%       | 12.8/ 5.4   | 8.1/ 8.3      | 19.7/ 6.1  | 5.8/   | 1.8    | 17   |
| client7                  | 3.4/ 2.4%       | 8.4/ 8.5    | 8.8/ 8.8      | 2.8/ 2.8   | 8.8/   | 8.8    | 8    |
| client4                  | 8.8/ 8.2%       | 8.8/ 8.8    | 8.8/ 8.8      | 8.2/ 8.1   | 8.2    | 8.Z    | 14   |
| clientS                  | 1.5/ 2.4%       | 8.8/ 8.8    | 1.8/ 8.1      | 4.2/ 1.1   | 8.2/   | 8.Z    | 11   |
| client6                  | 8.6/ 8.2%       | 0.0/ 0.2    | 8.8/ 8.8      | 8.2/ 8.5   | 8.2/   | 8.5    | 22   |
| client8                  | 2.4 3.7%        | 2.1/ 8.1    | 8.8/ 8.8      | 2.2/ 3.1   | 8.2    | 8.2    | 18   |
| +                        |                 |             |               |            | Pa     |        |      |
| -10220-1 -1              | 1990 - 12722060 | 1915        |               | ्रायः      | -10.17 |        |      |
|                          |                 |             |               |            |        |        | -    |
|                          |                 |             |               | _          | _      | _      | -    |

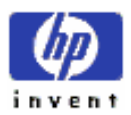

### Later in the Morning

| 10:30 am | , server1         | diskless cluster | user 가 | "things aren't running fast enough" |
|----------|-------------------|------------------|--------|-------------------------------------|
|          | . Dave            | GlancePlus       |        |                                     |
|          | (overall picture) | Global screen    |        |                                     |
|          |                   |                  |        |                                     |

| Dick Util<br>Hemory Util<br>Swap Util |                                                                   | (DEC)                            |                                                      | WILL STREET                                   |                                                                                     |            | 91X<br>78X<br>65X                                                          | 95%<br>65%<br>72%                          | 188/<br>78/<br>75/                              |
|---------------------------------------|-------------------------------------------------------------------|----------------------------------|------------------------------------------------------|-----------------------------------------------|-------------------------------------------------------------------------------------|------------|----------------------------------------------------------------------------|--------------------------------------------|-------------------------------------------------|
| Process Nove                          | PID                                                               | PPID                             | Pri                                                  | GLOBAL S<br>User Nore                         | CPU<br>UL11                                                                         | Cum<br>CPU | Disk<br>10 Rate                                                            | Res<br>Set                                 | Block                                           |
| ccon<br>gosp<br>gosp<br>han<br>sosp   | 1583<br>2985<br>2986<br>2987<br>2988<br>2982<br>2988<br>2912<br>6 | 1582<br>3<br>3<br>3<br>1766<br>8 | 193<br>128<br>128<br>128<br>128<br>128<br>181<br>128 | neil<br>root<br>root<br>root<br>goddy<br>root | 17.6 6.5%<br>5.3 7.4%<br>7.3 7.1%<br>7.8 7.2%<br>7.6 7.8%<br>11.6 16.4%<br>8.8 8.8% | ALC: N     | 8.5 8.7<br>8.4 6.2<br>7.7/ 6.1<br>7.4 6.5<br>7.6 5.7<br>5.8 4.5<br>8.6 6.8 | 412 na na na na na na na na na na na na na | FRI<br>SYS<br>DISK<br>DISK<br>SYS<br>FRI<br>SYS |
| and the                               |                                                                   | Service S                        | Real How                                             | Disks                                         |                                                                                     |            | Paget 3                                                                    |                                            | of 1                                            |

Figure 4-4. The Global Screen at 10:31 a.m.

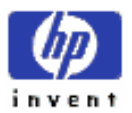

### **Rechecking the Diskless Server Screen**

| Global Cluster Server Process (gcsp) | file | swap space | client requests |
|--------------------------------------|------|------------|-----------------|
|                                      |      |            | , Dave          |

.

(demand)가

Diskless Server Resource Utilization screen

| CPU ULII                                                                                                    |                   | 10                | Citer and the  | and the second | 1 67%   | 56%   | 99%       |
|----------------------------------------------------------------------------------------------------|-------------------|-------------------|----------------|----------------|---------|-------|-----------|
| Disk Util                                                                                                    | in the second     |                   |                |                | 1 91%   | 95%   | 100%      |
| Suma Util                                                                                                    | 10                | - +1.12           | 10-1           |                | 692     | 63%   | 78/       |
| Swap Dell                                                                                                    |                   |                   | 10000          | 1000           | 1 0.00. | 10.   | 1.20.     |
|                                                                                                    |                   | DISKLESS SER      | NER RESOURCE   | E UTILIZATION  | 1       | 1.1   |           |
|                                                                                                    |                   |                   |                |                |         | H H   | 8 Suap    |
| Node Name                                                                                                    | CPU Util          | PS 1/05           | UN 1/05        | PCKUS In       | PERLE   | out N | eserve    |
| server1                                                                                                    | 34.8/23.8%        | 11.2/14.2         | 8.8/ 8.8       | 8.8/ 8.8       | 8.8     | 8.8   | 15        |
| clientiZ                                                                                                    | 8.8/ 8.8%         | 8.8/ 8.8          | 8.8/ 8.8       | 8.2/ 8.Z       | 8.2/    | 8.Z   | Z3        |
| client18                                                                                                    | 0.8/ 1.1%         | 0.0 1.Z           | 8.8/ 8.8       | 8.2/ 4.8       | 8.2/    | 8.1   | 4         |
| climt9                                                                                                    | 2.5/ 1.1%         | 8.8/ 8.8          | 8.8/ 8.8       | 8.2/ 8.2       | 8.2/    | 8.Z   | 15        |
| client7                                                                                                    | 8.4/ 8.6%         | 8.5/ 8.7          | 8.8/ 8.8       | 1.8/ 1.8       | 8.8/    | 8.8   | 8         |
| client4                                                                                                    | 8.8/ 8.8%         | 8.8/ 8.8          | 8.8/ 8.8       | 8.2/ 8.1       | 8.2/    | 8.2   | 14        |
| client5                                                                                                    | 4.9/ 3.1%         | 8.3/ 3.3          | 8.8/ 8.8       | 8.2/17.8       | 8.2/    | 8.2   | Z7        |
| client6                                                                                                    | 8.2/ 8.8%         | 0.8/ 0.0          | 8.8/ 8.8       | 8.2/ 8.2       | 8.2/    | 8.Z   | <b>Z3</b> |
| client8                                                                                                    | 0.4/ 0.3%         | 8.8/ 8.8          | 8.6/ 8.8       | 8.2/ 8.2       | 8.2     | 8.Z   | 17        |
| client13                                                                                                    | 25.3/25.8%        | 18.1/19.5         | 8.8/ 8.8       | 67.1/51.4      | 5.3     | 4.6   | 28        |
|                                                                                                    |                   |                   |                |                | Pa      | -     | F 1       |
| STREET, STREET, STREET | PUTTING Distances | DE DESTRUCTION DE | <b>BARRIER</b> |                | INCOME. | -     | NOR ATTES |

Figure 4-5. Diskless Server Screen at 10:31 a.m.

| 가        |        | , Dave | client | : 13   |      | Client 13 | usage 가 |
|----------|--------|--------|--------|--------|------|-----------|---------|
| -        | client | usage  |        | .]     | Dave | clie      | ent 13  |
| demand 가 |        |        | 가      | update |      |           | •       |
| , usag   | 9      |        |        |        |      |           |         |

Disk Util bar

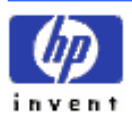

ESSO/OP

,

### Checking the Disk I/O Screen

| Dave | disk 가 active | Disk I/O by File System screen | . (figure |
|------|---------------|--------------------------------|-----------|
|      |               |                                |           |

4-6)

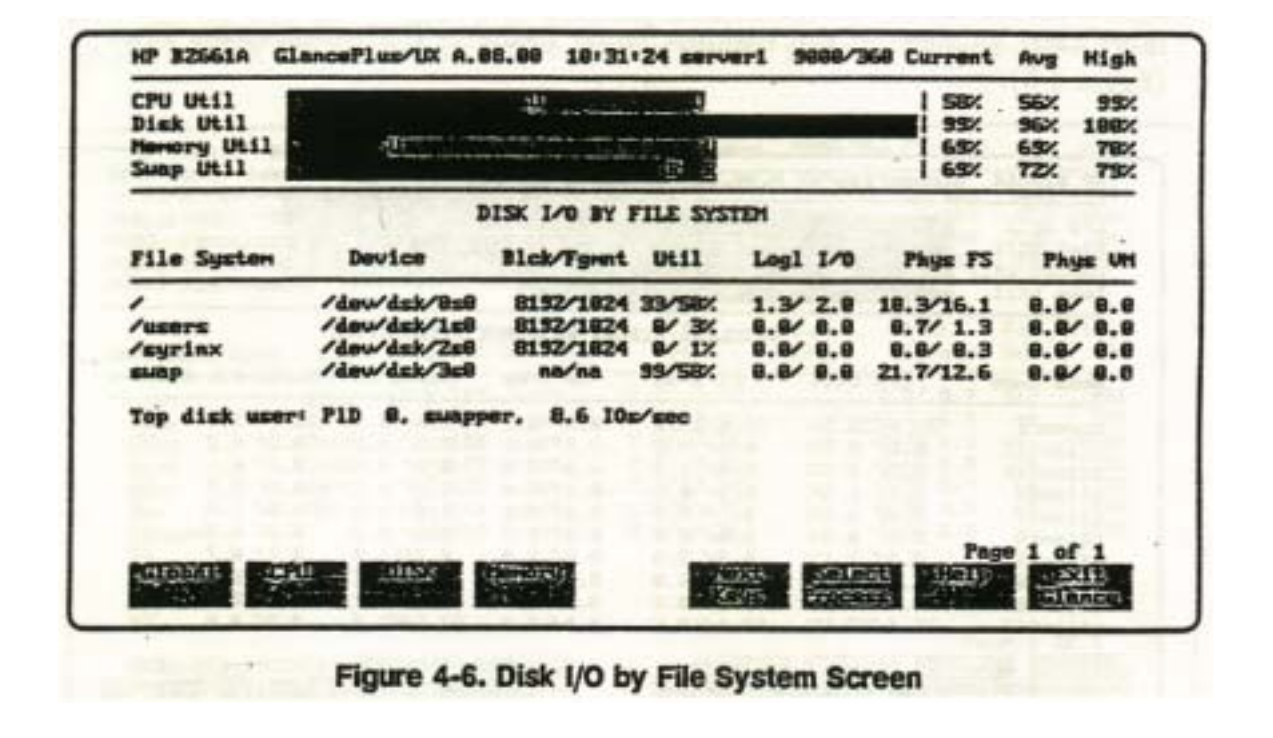

```
Util column
```

, Dave

swap disk disk utilization

가 current interval

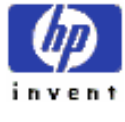

99%

swap disk

### **Reviewing the Disk Queue Lengths**

queue lengths

Disk Queue Lengths screen

(figure 4-7)

Dave

| CPU Util<br>Disk Util<br>Newory Util<br>Swap Util | - <u>1</u> | ·2        |         |           |         | 50% 56%<br>95% 96%<br>69% 65%<br>65% 72% | 95%<br>198%<br>78% |
|---------------------------------------------------|------------|-----------|---------|-----------|---------|------------------------------------------|--------------------|
| Contraction of the last                           | DI         | ISK QUELE | LENGTHS | BY DEVICE |         | REAL FOR                                 | 100                |
| Device                                            | ULII       | Current   | -       | Biginz    | Ziqini  | 4444                                     | q>8                |
| /dev/dak/8s8                                      | 82%        | 1.7       | 18%     | 51%       | 21%     | 6%                                       | 4%                 |
| /deu/dzk/1z8                                      | 23%        | 1.0       | TTX.    | 22%.      | 1%      | 8%                                       | 8%                 |
| /dev/dsk/2s8                                      | 2%         | 8.9       | 98%     | 2%        | 87.     | 8%                                       | 8%                 |
| Bat Mas / Jag                                     | 198%       | 2.3       | 8%      | SX.       | 73%     | 13%                                      | 9%                 |
| Top disk user:                                    | PID 8.     | suapper,  | 8.6 10  | /sec      |         |                                          |                    |
|                                                   |            |           |         |           |         | Page 1                                   | of 1               |
| ananan asa                                        | ALL SONT   | 98.25     |         |           | Precent | and a                                    | Lance              |

Disk Queue Lengths screenswap disk ( /dev/dsk/3s0)7 ? 24I/Os queue( 2<q<=4)</td>busy.Daveswap diskI/Obottleneck......

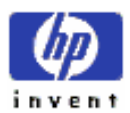

| Che  | cking the Client | t Node    |            |        |            |
|------|------------------|-----------|------------|--------|------------|
| Dave | diskless node    | Client 13 | GlancePlus |        | bottleneck |
|      |                  | client    | logon      | rlogin |            |

| CPU Util<br>Disk Util |       |       | -11 | 9          |                   |        | 34%      | 25%  | 992<br>87/ |
|-----------------------|-------|-------|-----|------------|-------------------|--------|----------|------|------------|
| Suap Util             |       |       |     | - Minister | Alter Million and |        | 88%      | 88%  | 362        |
| Tel Contra            | -     |       |     | GLOBAL S   | UPPARY            | Sec. 1 |          | -    |            |
|                       |       |       |     |            | CPU               | Cum    | Disk     | Res  | Block      |
| Process Name          | PID   | PPID  | Pri | User Nove  | Util              | CPU    | 10 Rate  | Size | Or         |
| alance                | 11669 | 11668 | 127 | root       | 3.3/ 4.8%         | 768ms  | 8.8/ 8.8 | 448  | IC         |
| hotores               | 11997 | 11696 | 154 | HUTON      | 1.6/ 8.3%         | 178-5  | 8.8/ 8.8 | 788  | IPC        |
| hours                 | 11927 | 11696 | 128 | HUTON      | 1.4/ 1.4%         | 1588+1 | 8.8/ 8.8 | 584  | IO         |
| nidaemon              | 11397 | 1     | 58  | root       | 2.5/ 2.3%         | 215    | 8.8/ 8.8 | 144  | SLEEP      |
| PEJITI .              | 11518 | 11696 | 128 | HUTON      | 3.6/ 2.8%         | 1730ms | 8.8/ 8.8 | 828  | UH         |
| rlogind               | 11398 | 11257 | 154 | root       | 1.1/ 1.2%         | 388ms  | 8.8/ 8.8 | 72   | SLEEP      |
| statdammon            | 3     | 8     | 188 | root       | 2.1/ 2.8%         | 485s   | 8.8/ 8.8 | nā   | SYS        |
| SUSPPER               | 8     | 8     | 128 | root       | 8.7/ 8.5%         | 35s    | 8.8/ 8.8 | na   | SYS        |
| vhand                 | 2     | 8     | 128 | root       | 4. 3/ 3.6%        | 1879   | 2.8/ 1.8 | 18   | UH         |
| x                     | 11698 | 11675 | 128 | Myron      | 6.1/ 5.8%         | 977s   | 8.8/ 8.8 | 2162 | IC         |
|                       |       |       |     |            |                   |        | Pe       |      | of 1       |

Figure 4-8. Client13 Global Screen

| Client 13  | 가 di   | skless workstati | ion node ,    | workstation | Myron  |     |
|------------|--------|------------------|---------------|-------------|--------|-----|
| cluster    | user 가 | . Client 13      | Global screen | , Dave      |        | CPU |
| bottleneck |        | , memory uti     | lization      |             | . Dave |     |
| diskless   | disk a | activity         |               |             |        |     |

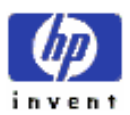

### **Returning to the Memory Detail Screen**

|           | -00<br>                                                                             |                                                                                                    |                                                                                                    |                                                                                                    | _                                                                                                    |
|-----------|-------------------------------------------------------------------------------------|----------------------------------------------------------------------------------------------------|----------------------------------------------------------------------------------------------------|----------------------------------------------------------------------------------------------------|----------------------------------------------------------------------------------------------------|
|           |                                                                                     |                                                                                                    |                                                                                                    | 346X 25X<br>87X 87X 87X<br>1 987X 987X<br>1 887X 887X                                                                                                    | 99%<br>8%<br>199%<br>96%                                                                                                    |
| Count     | HEHORY<br>Cumulative                                                                | DETAIL<br>Current Rate                                                                                                    | Aug Rate                                                                                                    | High Rate                                                                                                    |                                                                                                    |
| 668       | 14121                                                                               | 28.4                                                                                                    | 15.1                                                                                                    | 34.6                                                                                                    | 41                                                                                                    |
| 4788      | 93529                                                                               | 147.8                                                                                                    | 199.1                                                                                                    | 229.2                                                                                                    |                                                                                                    |
| 1160      | 17898                                                                               | 35.8                                                                                                    | 21.1                                                                                                    | 188.8                                                                                                    |                                                                                                    |
| 4         | 1415                                                                                | 8.1                                                                                                    | 8.1                                                                                                    | 1.0                                                                                                    |                                                                                                    |
| 98        | 4711                                                                                | 2.6                                                                                                    | 4.5                                                                                                    | 47.6                                                                                                    |                                                                                                    |
| 8         | 9                                                                                   | 0.8                                                                                                    | 8.8                                                                                                    | 8.8                                                                                                    |                                                                                                    |
| 8         | 8                                                                                   | 8.8                                                                                                    | 0.0                                                                                                    | 8.8                                                                                                    |                                                                                                    |
| -         | 303                                                                                 |                                                                                                    |                                                                                                    |                                                                                                    |                                                                                                    |
| re 4-9. M | Aemory Det                                                                          | ail Screen Pro                                                                                                    | ovides the                                                                                                    | Answer                                                                                                    |                                                                                                    |
|           |                                                                                     |                                                                                                    |                                                                                                    |                                                                                                    |                                                                                                    |
| ve 가      |                                                                                     | – Myron                                                                                                    | workstat                                                                                                    | ion                                                                                                    | 4 MB                                                                                                    |
| ve 가      |                                                                                     | – Myron                                                                                                    | workstat                                                                                                    | ion                                                                                                    | 4 MB                                                                                                    |
| ve 가      | , 가                                                                                 | <ul> <li>Myron         <ul> <li>4MB memori</li> </ul> </li> </ul>                                                                                                    | workstat<br>ry 7¦ t                                                                                                    | ion<br>wo X Window                                                                                                    | 4 MB                                                                                                    |
| ve 가      | , 가                                                                                 | <ul> <li>Myron</li> <li>4MB memor</li> </ul>                                                                                                    | workstat<br>ry 7} t                                                                                                    | ion<br>wo X Window<br>nd hnwm in th                                                                                                    | 4 MB                                                                                                    |
| ve 7ł     | , 가<br>.(:                                                                          | <ul> <li>Myron</li> <li>4MB memore</li> <li>mwm on the print</li> </ul>                                                                                                    | workstat<br>ry 가 t<br>nary display a                                                                                                    | ion<br>wo X Window<br>nd hpwm in th                                                                                                    | 4 MB<br>manager<br>ae 340CH                                                                                                    |
|           | 658<br>638<br>4788<br>1160<br>4<br>84<br>8<br>8<br>1<br>36rb<br>4rb<br>95676<br>4rb | 6668 14121<br>638 12983<br>4788 93529<br>1160 17898<br>4 1415<br>48 1340<br>84 4711<br>8 8<br>8 8<br>8 8<br>1 565<br>36mb Active UH<br>4mb Avail Memory<br>Discourse<br>Factors Discourse<br>a 4-9. Memory Det | 668       14121       28.4         638       12983       15.7         4788       53529       147.8         1160       17998       35.8         4       1415       6.1         48       1349       1.5         84       4711       2.6         8       8       0.8         8       8       0.8         1       565       198.8%         36mb       Active VH       : 25mb         4mb       Avail Memory:       2.4mb         1       565       198.8%         1       565       198.8% | 668       14121       28.4       15.1         638       12863       15.7       13.1         4788       93529       147.8       190.1         1160       17938       35.8       21.1         4       1415       8.1       6.1         48       1340       1.5       1.4         84       4711       2.6       4.9         8       8       0.8       0.8         9       8       0.8       0.8         1       565       190.82       94.72         36mb       Active UM       25mb       Free Memory:         4mb       Avail Memory:       2.4mb       Free Memory:         565       190.82       561862       561862         6       8       0.8       0.8         9       9       101853       561862         101853       190.82       Free Memory:         101853       101853       561862         101853       101853       101853         11       565       190.82       561862         101853       101853       101853         101853       101853       101853 | 668       14121       28.4       15.1       34.6         638       12883       19.7       13.1       31.7         4788       93529       147.8       198.1       229.2         1160       17898       35.8       21.1       188.8         4       1415       8.1       6.1       1.0         48       1340       1.5       1.4       14.4         84       47711       2.6       4.9       47.6         8       9       0.8       8.8       8.0         8       9       0.8       8.8       8.0         9       0.8       8.8       8.0       8.8         1       565       190.62       94.77       190.62         36mb       Active UH       : 25mb       94.77       190.62         36mb       Active UH       : 25mb       94.77       190.62         36mb       Active UH       : 25mb       10162       94.9       10162         90162       90162       90162       94.77       190.67       94.77         90162       90162       9162       94.77       190.67       94.77         90162       90162 <t< td=""></t<> |

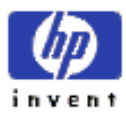

### **Resolving the Problem**

•

| paging   | swapping   | М          | emo | ry Detail scre | en              | -           |            | client |   |
|----------|------------|------------|-----|----------------|-----------------|-------------|------------|--------|---|
| m        | emory both | tleneck    |     |                | real bottleneck | с –         | bottleneck |        |   |
| cluster  |            | swap r     | ate | slowdown       |                 |             |            |        |   |
| Dave     |            | bottleneck |     |                |                 | .: Myror    | 1          |        | X |
| Window r | nanager    |            |     | Myron          | workstation     | physical me | mory       | 가      |   |
|          |            | , Dave     | 가   | Client 13      | paging          | swapping    |            |        |   |
| cluster  |            |            |     | ,              | swap disk       | queue l     | ength      |        |   |

.

Dave Myron

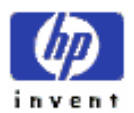

# **5th Accessing Information on the Screens**

| Chapter | detailed data screen     | metrics       | statistics .                     |
|---------|--------------------------|---------------|----------------------------------|
| Screen  | Elements display section |               |                                  |
|         |                          | Banner Line   | Clobal Bars Function Kays        |
| 3       |                          | – Danner Lind | e, Global Bars, Pulletion Reys – |
| 5       | ·<br>1                   |               |                                  |
|         | <b>T</b>                 |               |                                  |

# A) Global Screen

| activity                     | , usage threshold |                |
|------------------------------|-------------------|----------------|
| . (figure 5-1) Global screen |                   | startup option |
| (see chapter 6) Glance       |                   |                |
|                              | ,                 | 가 가            |

starting point

.

| Cou Util           | 533   |        |              |           |         |      |            |                       | 1 21  | 21      | 233   |
|--------------------|-------|--------|--------------|-----------|---------|------|------------|-----------------------|-------|---------|-------|
| Disk Util          | -     |        |              | - 1 h h h | -       | _    |            | and the second second | 1 03  | : 31    | 834   |
| Nam Util           | 5100  | 5 68   | <u>il ni</u> |           | 1.313   | 100  | C. Handler | Concern U             | 1 971 | 1 972   | 971   |
| Swap Util          | Ular  | . U    | 100          |           | and the |      | 1.50       |                       | 1 603 | 1 601   | 602   |
|                    |       |        | 1.1.1        | GLOBAL    | SUTT    | ARY  |            | 100                   | Activ | - User  | - 21  |
|                    |       |        |              | User      | CPU I   | Util | Cum        | Disk                  |       |         | Block |
| Process Name       | PID   | PPID   | Pri          | Hane      | 100%    | -    | CPU        | 10 Rate               | RSS   | s vss   | On    |
| DIAGRON            | 174   | 1      | 168          | reet      | 0.0     | 0.0  | 60ms       | 0.8/ 0.0              | 168   | 8 na    | SLEEP |
| NETLOGP            | 207   | 174    | 168          | root      | 0.0/    | 0.0  | 42ms       | 0.0/ 0.0              | 606   | i ne    | SLEEP |
| ×                  | 475   | 177    | 154          | deemon    | 0.0/    | 0.0  | See        | 0.0 0.0               | 4968  | 3 na    | SLEEP |
| alance             | 13111 | 13080  | 156          | Joow      | 0.5     | 0.6  | 1160ms     | 0.0/ 0.0              | 636   | i ne    | TTY   |
| hoterm             | 8512  | 8503   | 154          | root      | 0.0     | 0.0  | Ows        | 0.0/ 0.0              | 4660  | 1 14    | OTHER |
| hoters             | 9652  | 8552   | 154          | root      | 0.0     | 0.0  | Ome        | 0.0/ 0.0              | 4660  | na      | OTHER |
| 11bd               | 149   | 1      | 154          | root      | 0.0     | 0.0  | 09ms       | 0.0/ 0.0              | 23    | 2 14    | SLEEP |
| mideemon           | 13114 | 1      | 50           | JOON      | 0.1/    | 0.1  | 263ms      | 0.0 0.0               | 581   | na      | 575   |
| netfat             | 85    | 63     | 127          | root      | 0.0/    | 0.0  | 145ms      | 0.0/ 0.0              | 440   | na na   | SLEEP |
| speerver           | 178   | 1      | 154          | rect      | 0.0     | 0.0  | 53ms       | 0.0/ 0.0              | 177   | 2 114   | SOCKT |
| statdaeson         | 3     | 0      | 128          | root      | 0.1/    | 0.0  | 17585      | 0.0/ 0.0              |       | e ne    | 542   |
| vhand              | 2     | 0      | 129          | reet      | 0.0/    | 0.0  | Interes    | 0.0/ 0.4              | -     | ne ne   | SYS   |
| Contraction of the |       | 111111 |              |           | 1.1.1   |      | -          | -                     |       | ege 1 o | 2     |

### Figure 5-1. The Global Screen

g Global

Global screen

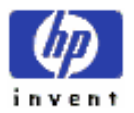

ESSO/OP

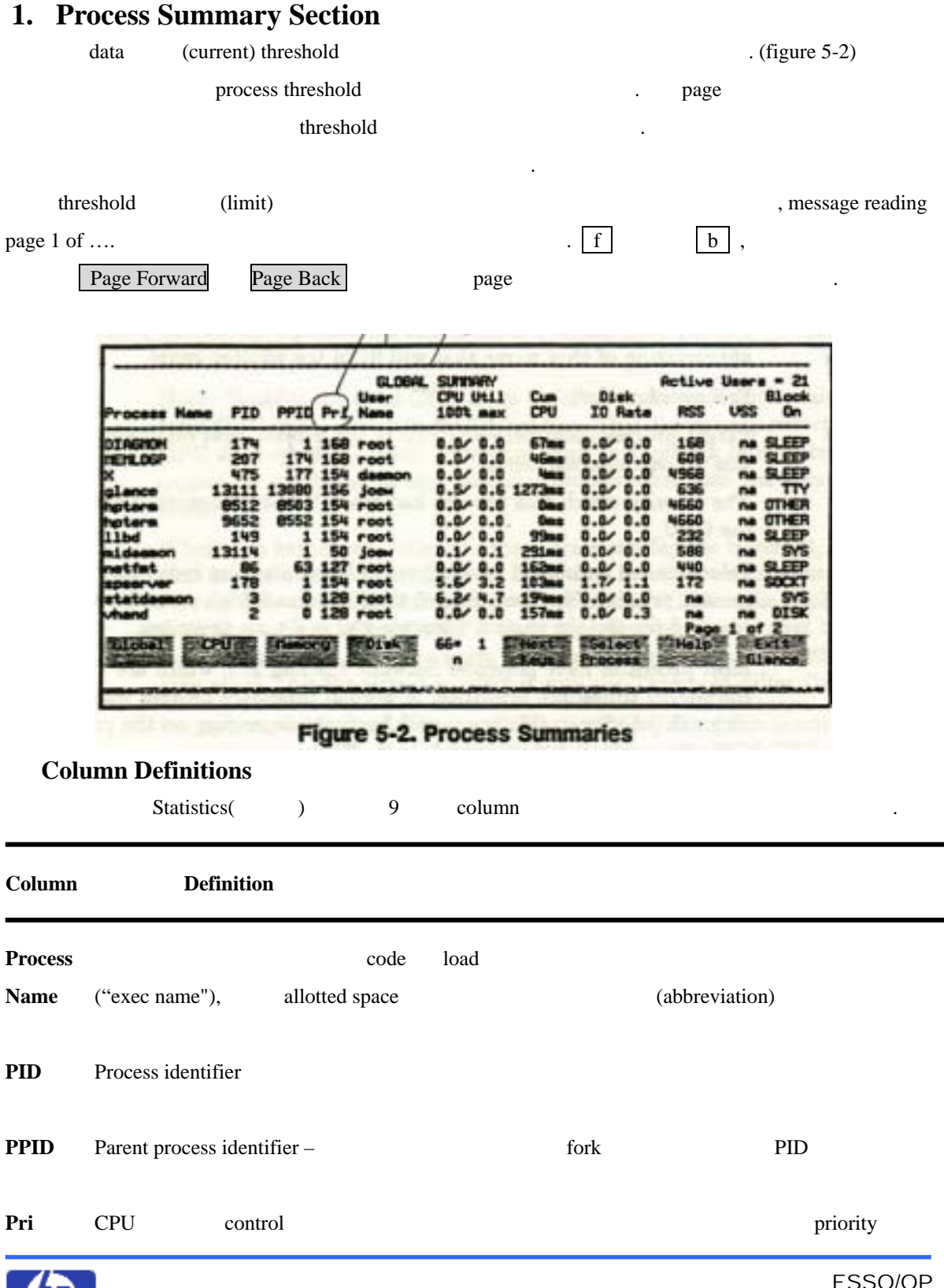

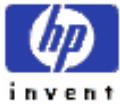

| Prio      | ority |            |                    |   | 가                 |         |          |
|-----------|-------|------------|--------------------|---|-------------------|---------|----------|
| 0         |       | 127        | daemon             |   | real-time process |         | high     |
| prio      | rity  |            |                    |   |                   |         |          |
|           |       |            | timeshare priority |   | 128               | 255     | priority |
|           | 가     |            | dispatch priority  | 가 | time              | eshare  |          |
|           |       | CPU demand | load               |   | . <b>nice</b> p   | riority |          |
|           |       | column     |                    |   | 가 .               |         |          |
| User Name |       |            | user               |   |                   |         |          |
|           |       |            |                    |   |                   |         |          |

| Column                 | Definition            |                                   |
|------------------------|-----------------------|-----------------------------------|
| CPU Util<br>(100% max) | current/average forma | t CPU usuage                      |
|                        | , figure 5-2          | 5 default update interval .       |
|                        | column midaemon       | current interval .1% .            |
|                        | .1% midaemon          | average CPU usage .               |
|                        | Note:                 | CPU usage Global Bar              |
|                        | CPU u                 | isage . kernel                    |
|                        |                       | attributed (hardclock interrupt ) |
|                        | interrupt             | CPU time .                        |
|                        | interrupt             | (can) kernel                      |
|                        | , (time)              | . CPU time                        |
|                        |                       | time , Global CPU Bar             |
|                        | (attri                | buted) (all) CPU time .           |
|                        | "All Processes"       | "가 Threshold Filter Options       |
|                        |                       | -                                 |
|                        |                       |                                   |

CPU 가, CPU Util column 100%

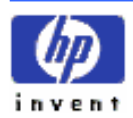

|         | . CPU                           | J (capacity)     | percentage    |                   |
|---------|---------------------------------|------------------|---------------|-------------------|
|         | CPU 가                           | , CF             | U Util column | 200%フト            |
|         | . CPU                           | 가 4              | column        | 400% <b>フ</b> ト . |
| Cum CPU | 가 fork<br>(cumulative) CPU time | statistics 가 res | et ,          |                   |

| Column          |                         | Definition                 |               |                   |
|-----------------|-------------------------|----------------------------|---------------|-------------------|
| Disk IO<br>Rate | current/average format  | physical c                 | lisk I/Os     | (rate)            |
|                 | , 1                     | spserver last interval     | 1.7           | physical disk I/O |
|                 | , midaemon              | statistics 가 reset         |               | 1.1 physical      |
|                 | access                  | . (figure 5-2)             |               |                   |
| RSS             | Resident Set Size,      | 가                          | physi         | ical RAM          |
|                 | kilobytes .             | library segments           | shared memory |                   |
|                 | data, stack,            | text segments              | memory        |                   |
|                 | shared regions          | size 가                     |               |                   |
|                 | , reg                   | gion physic                | cal memory    |                   |
|                 | statdaemon process (fig | ure 5-2)                   | HP-UX         | daemon            |
|                 | kernel memory           |                            |               |                   |
|                 | daemon                  | <b>na</b> (not applicable) |               |                   |
| VSS             | 가                       | disk                       | kilobytes.    |                   |
|                 | data, stack, shard,     | text segments              | disk          | space             |

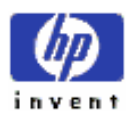

.

| Block On |       |      | process b      | lock     | (reason). | , pr       | ocess vhand |
|----------|-------|------|----------------|----------|-----------|------------|-------------|
|          | DISK  |      | _              |          |           | Disk I/O o | peration    |
|          |       | . (f | igure 5-2)     |          |           |            |             |
|          | Note: |      | update interva | l        |           |            | column      |
|          | new   | 가    |                | interval | (term     | ninated)   | died        |
|          | 가     |      |                |          |           |            |             |

•

### **Block On Reasons**

Block On reason

| <b>Block Indicator</b> | Reason for Block                                                |
|------------------------|-----------------------------------------------------------------|
| CACHE                  | 가 getblk getnewbuf memory buffer cache operation                |
|                        | blocked .                                                       |
| DISK                   | (read, write, bufffer access, control ) disk request            |
|                        | blocked .                                                       |
| DUX                    | (read, write, bufffer access, control ) diskless operation      |
|                        | blocked .                                                       |
| INODE                  | system inode request blocked .                                  |
| Ю                      | (HIL, SRM, VME, GPIO ) non-disk I/O requests , disk             |
|                        | (physio) raw I/O blocked .                                      |
| IPC                    | shmat shared-memory control operations blocked .                |
| LAN                    | LAN hardware card request blocked .                             |
| MBUF                   | memory buffer request ( buffer inbound outbound cluster traffic |
|                        | ) blocked .                                                     |
| MESG                   | msgrcv, msgsnd message operation blocked .                      |
| NFS                    | (read, write, control ) network file system blocked             |
|                        |                                                                 |
| PIPE                   | pipe operation blocked .                                        |
| PRI                    | CPU 가 blocked .                                                 |
|                        | 가 가                                                             |
|                        | 7   time slice quantum                                          |

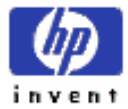

\_\_\_\_

**RFA** read remote file access request

Continuus.....

| <b>Block Indicator</b> |                      | <b>Reason for Block</b> |                            |
|------------------------|----------------------|-------------------------|----------------------------|
| SEM                    | 가 semop              | semaphore operation     | blocked .                  |
| SLEEP                  | sleep wait call      | blocked                 |                            |
| SOCKT                  | (connect send        | ) socket operation      | blocked .                  |
| SYS                    | 가                    | ( audit, security,      | page control )             |
|                        | kernel resources     | blocked .               |                            |
| TERM                   | ( read, write, c     | ontrol ) terminal (t    | ty or pty) request         |
|                        | blocked .            |                         |                            |
| VM                     | ( page in, page out, | memory lock             | ) virtual memory operation |
|                        | blocked              |                         |                            |
| OTHER                  |                      |                         | blocked .                  |

# **B) CPU Detail Screen**

 CPU time
 (states or activities)
 .

 time
 , Context switches
 (rate)
 ,

 CPU time
 .

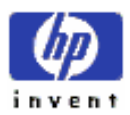

•

| Cpu Util<br>Disk Util |           |                   | Unstation      | -      | 1 681 551<br>11001 1001  | 999  |
|-----------------------|-----------|-------------------|----------------|--------|--------------------------|------|
| New Util              |           | R                 |                |        | 1 931 921<br>R11001 1001 | 1003 |
| State                 | Current   | CPU DE<br>Average | HLgh           | Time   | Cue Time                 | -    |
| User                  | 20.11     | 8.51              | 36.41          | 10.    | 110.                     |      |
| HLCO                  | 0.31      | 0.31              | 18.11          | 159ms  | 4131ms                   |      |
| RealTime              | 33.93     | 37.12             | 49.72          | 17.    | 476.4                    |      |
| Interrupt             | 12.53     | 11.71             | 29.71          | 62%3ms | 151.                     |      |
| ContSultch            | 0.42      | 0.91              | 3.54           | 101ms  | 12s                      |      |
| Idle                  | 32.31     | 40.31             | BN.95          | 16e    | 518#                     |      |
| Run Queue             | 35.8      | 30.9              | 37.0           |        |                          |      |
| Interrupta            | 699.1     | 553.7             | 1291.2         | -      | -                        |      |
| Cont Sultches         | 32.1      | 251.6             | 2764.5         | -      | -                        |      |
|                       | PID 8426. | new_file.         | 15.0% epu util |        | Caterra Sta              |      |
|                       |           | -                 |                | -      | Page 1 of                | 1    |

Figure 5-3. The CPU Detail Screen

c CPU key

### 1. Screen Elements

| Tiı      | me Statistics fo | r Each Activity |      |     |
|----------|------------------|-----------------|------|-----|
| Detail I | Display section  | column headings | 5 フト | CPU |
| states   | activities       | percentage .    |      |     |

| Column   |               | Defi     | nition               |                    |  |
|----------|---------------|----------|----------------------|--------------------|--|
| Current  | last interval | activity | CPU time             | percentage.        |  |
| Average  | GlancePlus 가  | Zero co  | ommand (z)           | statistics 가 reset |  |
|          | activity      | percer   | ntage.               |                    |  |
| High     | GlancePlus 가  | Zero co  | ommand (z)           | statistics 가 reset |  |
|          | activity      | р        | ercentage time       |                    |  |
| Time     | last interval | activity |                      | Current column     |  |
|          | percentage    |          |                      |                    |  |
| Cum Time | GlancePlus 가  | Zero co  | mmand $(\mathbf{z})$ | statistics 7 reset |  |
|          |               |          |                      |                    |  |

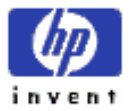

activity CPU time

### **CPU States or Activities**

CPU time

7 가

•

| State      |               |               | Definition         |                 |                    |      |
|------------|---------------|---------------|--------------------|-----------------|--------------------|------|
| User       |               | (priority)フ   | ł us               | ser program cod | e                  |      |
|            | . Use         | er time       | Nice CPU           | Real-Time (     | CPU                |      |
| Nice       | nice priority | user code     |                    |                 | (see man-page      | nice |
|            | (1))          |               |                    |                 |                    |      |
|            | ni            | ce value      | ,                  |                 |                    |      |
|            | priority      | . s           | super-user         | code            | CPU priority       | y    |
|            |               | nice value    |                    |                 |                    |      |
| Real Time  | rtprio        | dispatch      |                    | (               | see man-page ripri | io   |
|            | (1))          |               |                    |                 |                    |      |
|            |               |               | CPU dispatch       | ning priority   | 가 .:busy           |      |
| System     | ( ContSwitch  | Idle c        | over               | )               | call co            | de   |
|            | HP-UX         | s             | system code        |                 | (execution time    | ;)   |
|            | ,             | System value  |                    |                 | call               |      |
|            |               | 가             |                    |                 |                    |      |
| Interrupt  | code          | interr        | upt                |                 |                    |      |
|            | Interrupt     | rate I/O      | O rate フト          |                 |                    |      |
|            | Interr        | upt rate hard | ware               |                 |                    |      |
| ContSwitch |               | context sy    | witching           |                 |                    |      |
|            | time al       | lotment 가     |                    |                 | CPU                |      |
|            |               |               |                    |                 | . id               | lle  |
|            | loop          |               |                    | 가               |                    |      |
| Idle       |               | ial           |                    |                 |                    |      |
| Iule       |               |               |                    | · · · ??)       |                    |      |
|            |               | ( the functio | on or the rule loo | op)             | •                  |      |

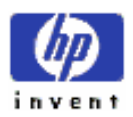

|                                            | idle time<br>bottleneck   |        | CPU power       |          | , zero     | idle time      | CPU        |
|--------------------------------------------|---------------------------|--------|-----------------|----------|------------|----------------|------------|
| Run Queue                                  | Length                    |        |                 |          |            |                |            |
| Screen Detail screet                       | n                         |        | run queue leng  | ,th,     | load a     | verage         |            |
| . aj                                       | pplicable column          |        |                 |          |            |                |            |
| Column                                     |                           |        | Definition      | ı        |            |                |            |
| Current                                    | last interval             | CPU ti | me (average run | queue)   |            | 가              | -          |
| Average                                    |                           |        | Zero command    | 1 (Z)    | S          | tatistics 가 r  | eset       |
|                                            | 가                         |        | ( ave           | erage ru | n queue l  | ength )        |            |
| High                                       |                           |        | Zero command    | l (z)    | s          | tatistics 가 r  | eset       |
|                                            | 가                         |        | 가               | ( high   | est run qu | ieue length )  |            |
| Activity Rat<br>, CPU<br>Context Switches. | t <b>es</b><br>J activity | rate   |                 |          | .: Sys     | stem Calls, Ir | nterrupts, |
| Activity                                   |                           |        | Definitior      | 1        |            |                |            |
| SysCalls                                   |                           |        | sy              | stem ca  | ıll 1      | ate.           |            |
|                                            | Example:                  | 5 ι    | update interval |          | SysCall    | rate 2.0       | , last     |
|                                            | screen update             |        | system call     | 10       | . ( 10     | / 5 = 2 )      |            |
| Interrupts                                 |                           | devi   | ce interrupt    | rate     |            |                |            |
| <b>Cont Switches</b>                       | CPU 가                     |        |                 |          |            |                |            |
|                                            | context switch            | rate   |                 |          |            |                |            |
| Top CPU Us                                 | ser                       |        |                 |          |            |                |            |
| Current interval                           | 가 CPU                     | J time |                 |          |            |                | list .     |

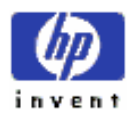

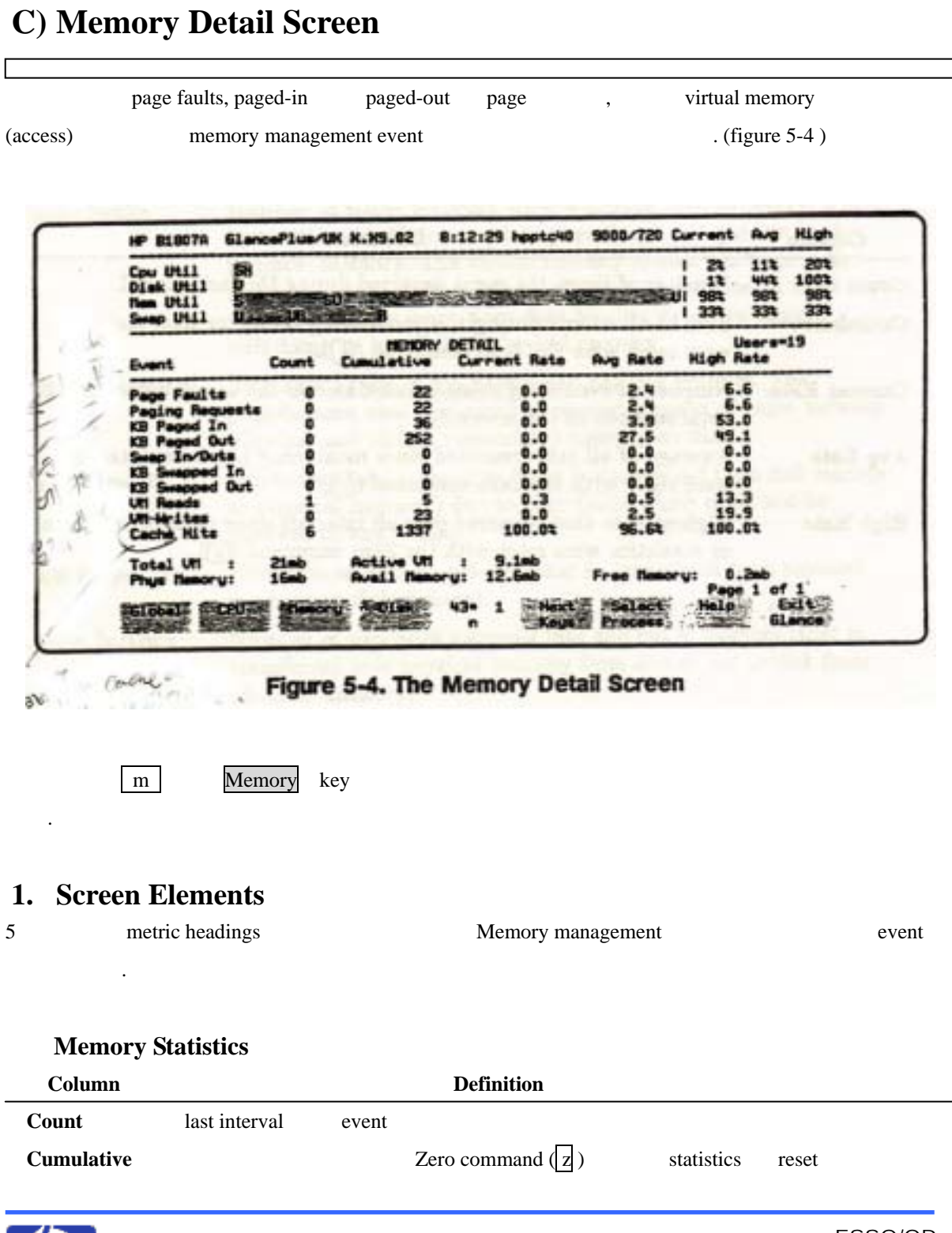

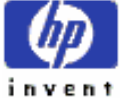

Memory Events Measured

rates

counts

.

event

| count    |                                         |                                                                                                   |                                                                                     |                                                                                                    |
|----------|-----------------------------------------|---------------------------------------------------------------------------------------------------|-------------------------------------------------------------------------------------|----------------------------------------------------------------------------------------------------|
| event    | (interval                               | (                                                                                                 | )                                                                                   | count                                                                                                    |
| )        |                                         |                                                                                                   |                                                                                     |                                                                                                    |
|          | Zero command $(z)$                      |                                                                                                   | statistics 7 reset                                                                  |                                                                                                    |
| rate     |                                         |                                                                                                   |                                                                                     |                                                                                                    |
|          | Zero command $(z)$                      |                                                                                                   | statistics 가 reset                                                                  |                                                                                                    |
| interval | 가 rate                                  | •                                                                                                 |                                                                                     |                                                                                                    |
|          | count<br>event<br>)<br>rate<br>interval | count<br>event (interval<br>)<br>Zero command (Z)<br>rate<br>Zero command (Z)<br>interval 7} rate | count event (interval ( ) Zero command ( 2) rate Zero command ( 2) interval 7 rate. | count<br>event (interval ())<br>)<br>Zero command (z) statistics 7\ reset<br>rate<br>Zero command (z) statistics 7\ reset<br>interval 7\ rate. |

•

| Event<br>Page Faults | 7t code              | Definition           | fault Data page             |
|----------------------|----------------------|----------------------|-----------------------------|
| I age Faults         | >  Code              | vietual mamoer.      | Taun . Data page            |
|                      | physical memory      | . virtual memory     |                             |
|                      | missing code dat     | ta page-in .         | (large) paging rate         |
|                      | data locality, co    | ntext switching,     | physical memory             |
| Paging Requests      | pagein pageou        | ut call . pagedaemon | physical virtual            |
|                      | (secondary) memory   | page                 | count                       |
|                      |                      |                      |                             |
| KB Paged In          | cache                | page fault page      | ed in ( disk storage        |
|                      | physical memory      | ) data kilobytes     |                             |
| KB Paged Out         | paged-out ( physical | memory disk storage  | e) data kilobytes           |
| Swap In/Outs         | swapped in out (     | disk physical memo   | ory , memory                |
|                      | disk )               |                      |                             |
|                      | n                    | nemory bottleneck    |                             |
|                      | workload             | memo                 | pry ,                       |
|                      | swapped              | in swap out . (      | (be swapped into and out of |
|                      | memory ) thrashin    | g ,                  |                             |
|                      |                      | swapping             |                             |

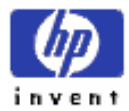

•

memory events

| KB Swapped In         | Swapped in   | data | kilobytes. | memory pre | essure sv | wapped out |
|-----------------------|--------------|------|------------|------------|-----------|------------|
|                       |              |      |            | ,          | memory    |            |
|                       | •            |      |            |            |           |            |
| <b>KB</b> Swapped Out | memory press | ure  |            | disk       | swapped o | out data   |

kilobytes.

| Event      | Defin                         | tion               |                       |
|------------|-------------------------------|--------------------|-----------------------|
| VM Reads   | virtual memory                | disk drive         | physical reads        |
|            | count. page fault 가 nonmer    | nory-resident file | data                  |
|            | Diskless client               | 0.                 | VM read               |
|            | write physical I/O            | )                  |                       |
| VM Writes  | disk drive virtual memory     | file page          | physical writes       |
|            | count demand                  |                    | file page 가 physical  |
|            | memory disk                   |                    |                       |
| Cache Hits | buffer cache data             | read-ah            | ead requests buffterd |
|            | read rate. event              | cache              | . cache hit           |
|            | rate ( percentage) file syste | m disk             | access 가, CPU         |
|            | resource                      |                    |                       |
|            | high hit ratio file sy        | stem buffer cache  | memory                |
|            |                               | . 7                | h physical memory     |
|            | , VM system                   | paging sw          | vapping               |
|            | . , file system buff          | er cache high hi   | t ratio , VM          |
|            | system (excessive) acti       | vity               |                       |

### **Status of Available Memory**

5 가 memory allocation

Definition

Total VM

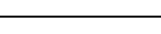

ESSO/OP

.

(private data)

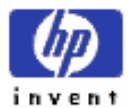

|              | virtual mer | nory       |               | 가    | current ph  | ysical memory  |            |          |
|--------------|-------------|------------|---------------|------|-------------|----------------|------------|----------|
|              | metrics     | shared mer | nory, text,   |      | library seg | ments          | shard data | ı        |
|              |             |            |               |      |             |                |            |          |
| Active VM    | active      |            |               |      |             | virtual memory | y . sh     | ared     |
|              | memory, te  | ext,       | library segme | ents | sh          | ard data       | active VM  | metrics  |
|              |             |            |               |      |             |                |            |          |
| Phys Memory  |             | 가          | physical      | men  | nory        |                | hardware   | memory   |
|              | board       |            |               |      |             |                |            |          |
| Avail Memory | kernel tabl | e resider  | nt buffer     |      |             | reserved       | 1          | physical |
|              | memory      |            | user          |      |             |                | 가          |          |
|              | memory      |            |               |      |             |                |            |          |
| Free Memory  |             |            |               |      | 1           | physical memor | у.         |          |
|              | memory      |            |               |      | フ           | ł.             |            | ,        |
|              | swapping    |            |               |      |             |                |            |          |

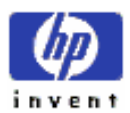

# **D) Disk Detail Screen**

Г

|                         | disk devic  | e logical      | physical          | I/O request | , User,        |
|-------------------------|-------------|----------------|-------------------|-------------|----------------|
| Virtual Memory, System, | Raw rec     | luest          | physical request  | t           | . (figure 5-5) |
| inbound                 | outbound no | etwork file sy | ystem (NFS) activ | vity        |                |

| Cpu Util<br>Disk Util<br>Nem Util<br>Swep Util | 1                    | EU<br>TR                       | · @                         | 小赵                                |                            |                                | 1 992<br>1 992<br>1 912<br>1 913 | 1003 1003<br>931 1003<br>923 933<br>1003 1003 |
|------------------------------------------------|----------------------|--------------------------------|-----------------------------|-----------------------------------|----------------------------|--------------------------------|----------------------------------|-----------------------------------------------|
| Reg Type                                       | Requests             |                                | DISK DE<br>Rate             | TAIL<br>Bytes                     | Cum Req                    |                                | Avg Rate                         | Cun Bytes                                     |
| Logi Reads                                     | 65<br>921            | 6.64<br>93.44                  | 13.0<br>183.8               | 1580kb<br>3949kb                  | 1498<br>4746               | 24.01                          | 12.9                             | 78mb<br>95mb                                  |
| Phys Reads<br>Phys Hrites                      | 170<br>392           | 30.21<br>69.01                 | 33.9<br>78.2                | 3908kb<br>10935kb                 | 562<br>7991                | 6.61<br>93.41                  | 4.8                              | 108mb<br>205mb                                |
| User<br>Virtual Nem<br>Sustem                  | 430<br>0<br>51<br>81 | 76.54<br>0.01<br>9.13<br>14.41 | 85.8<br>0.0<br>10.2<br>16.2 | 3433kb<br>0kb<br>4514kb<br>6896kb | 3864<br>127<br>731<br>2212 | 45.23<br>1.53<br>8.53<br>25.93 | 33.2<br>1.1<br>6.3<br>19.0       | 73mb<br>626kb<br>47mb<br>193mb                |
| HFS Inbound<br>HFS Dutbound                    | 0                    | 0.01                           | 0.0                         | 0kb<br>0kb                        | 0                          | 0.01                           | 0.0<br>0.0<br>Page               | Okb<br>Okb                                    |

Figure 5-5. The Disk Detail Screen

d Disk key

## **1. Screen Elements**

| request type (Req Type) | (statistics) | (set) | column |
|-------------------------|--------------|-------|--------|
| set                     |              |       |        |

### **Statistics Displayed**

| Column   |               |         | Definition |  |
|----------|---------------|---------|------------|--|
| Requests | last interval | request |            |  |

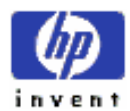

| %     |                   |         |                        |         | request |          | percentag | je       |
|-------|-------------------|---------|------------------------|---------|---------|----------|-----------|----------|
|       | Example:          | 5-5     | , last interval        | 170     | physi   | cal read | request 가 |          |
|       | ,                 | phy     | ysical read/write requ | est     | 30.2 %  |          | .;        | physical |
|       | write request     | 392     | physical               | l rade/ | wirte   | 69.8 %   |           |          |
| Rate  | requ              | uest    |                        |         |         |          |           |          |
|       | Example:          | 5-5     | , last interval        | Phys    | Reads   | rate     | 33.9      | , Phys   |
|       | Writes            | 78      | .2 .                   |         |         |          |           |          |
| Bytes | current update in | nterval | requests               |         |         | data     | a         |          |

|       | , GlancePlus 가 | Zero command $(z)$ | statistics 가 reset       |
|-------|----------------|--------------------|--------------------------|
| (all) | data           | 4 column           | (the second four column) |

### **Disk Requests Measured**

•

request type (Req Type) reads write, disk activity, network file system (NFS) activity .

| <b>Request Type</b> | Definition   |              |               |                      |             |                  |
|---------------------|--------------|--------------|---------------|----------------------|-------------|------------------|
| Logl Reads          |              | call level   | ,]            | NFS-mounted disks    | 3           | disk             |
|                     | (from)       | logical read | ds .          | logical reads        | disk        | physical access  |
|                     |              |              | .: (1         | read) data memo      | ory buffer  | cache            |
|                     |              | , physica    | ll reads 가 lo | ogical reads         |             |                  |
|                     | swapping     | 가            | I/O           | file system          |             |                  |
| Logl Writes         |              | call level   | ,]            | NFS-mounted disks    | 3           | disk             |
|                     | (to) log     | ical writes  | . Logical w   | rites data 7         | di:         | sk               |
|                     |              | Physical I/0 | О             |                      |             |                  |
| Phys Reads          | driver level |              | disk          | (from) ph            | ysical read | s . Physical     |
|                     | I/O file s   | system       | logical read  | activity, virtual me | mory mana   | agement,         |
|                     | system a     | activity 가   |               |                      |             |                  |
| Phys Writes         | driver level |              | disk          | (to) physical        | writes      | . Physical reads |
|                     | , writes     | 5            | activities    | s                    |             |                  |

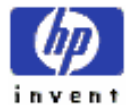

### Disk Usage by Source

| data Reads | Writes | 가 | (source) | disk activity |
|------------|--------|---|----------|---------------|
|            |        |   |          |               |

| Source      | Type of Usage            |                             |         |  |  |
|-------------|--------------------------|-----------------------------|---------|--|--|
| User        | user file I/O operation  |                             |         |  |  |
| Virtual Mem | virtual space mana       | agement function ( paging ) |         |  |  |
|             | physical disk I/O        |                             |         |  |  |
| System      | activity                 | physical disk I/O –         | , inode |  |  |
|             | superblock I/O           |                             |         |  |  |
| Raw         | direct- raw-mode physica | al disk I/O (file system    | )       |  |  |

### NFS Activity Measured

|                           | request | ,       | request      | percer | ntage, | (second |
|---------------------------|---------|---------|--------------|--------|--------|---------|
| or rate) request          | ,       | (trance | ferred) data | (byte  | )      |         |
| network file system (NFS) |         |         |              |        |        |         |

| Activity     | Source      |           |                 |          |       |       |                 |                |  |
|--------------|-------------|-----------|-----------------|----------|-------|-------|-----------------|----------------|--|
| NFS Inbound  | NFS-mounted | local sys | stem disk       | 가 remote |       |       | , SysCall reads |                |  |
|              | writes      | netw      | vork file syste | em activ | vity. | phy   | vsical          |                |  |
|              | logic       | al read   | write           |          |       |       |                 |                |  |
| NFS Outbound | NFS-mounted | remote    |                 |          | 가     | local |                 | , SysCall read |  |
|              | writes      |           | network fil     | e syster | m phy | sical | activity        |                |  |

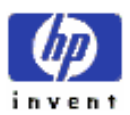

# E) Disk I/O by File System Screen

file system mounted-disk partition I/O rates

disk load balancing

(figure 5-6)

| Cpu Util<br>Disk Util<br>Nem Util<br>Swap Util | SU.             | は       |        | ð.        | Held | t.e. |      | 1001<br>921<br>1001 | 1003<br>938<br>1003 | 1001 1001 931 1003 |
|------------------------------------------------|-----------------|---------|--------|-----------|------|------|------|---------------------|---------------------|--------------------|
| File System                                    | Device DISK     | L/D B   | FILE   | 1         | STER | 10   | -    | FS                  | Phys                | un                 |
| ,                                              | /deu/ug00/luol1 | Bk      | 0/     | 82        | 0.0  | 0.0  | 0.0  | 0.0                 | 0.0/                | 0.0                |
| /teo                                           | /dourug00/lug14 | Øk.     | 01     | ar.       | 0.6/ | 0.0  | 0.0  | 0.0                 | 0.0/                | 0.0                |
| /uer                                           | /dew/vg00/1vol3 | Bk      | 0/     | 0%.       | 1.0/ | 1.0  | 0.0/ | 0.0                 | 0.0/                | 0.0                |
| /extral.1                                      | /deurug1/lucl1  | Bk.     | 0/     | or.       | 214/ | 129  | 0.0/ | 0.0                 | 0.0/                | 0.0                |
| /extral.2                                      | /deu/vg1/lvol2  | 8k      | 0/     | 65        | 0.0/ | 0.1  | 0.0/ | 0.0                 | 0.0/                | 0.0                |
| /extra2.1                                      | /deu/ug2/lucl1  | Bk.     | 2      | <b>91</b> | 0.0/ | 0.0  | 0.0/ | 0.0                 | 0.0/                | 0.0                |
| /extra2.2                                      | /deurug2/lup12  | BR.     |        | -         | 2.4  | 1.9  | 0.0  | 0.0                 | 0.0/                | 0.0                |
| Primary Swap                                   | /dew/vg00/lval2 | na      |        |           | 0.0  | 0.0  | 0.0  | 0.0                 | 0.0                 | 0.0                |
| Raw Disk                                       | /dev/dsk/c7d0s2 | ne      | 99-10  | 101       | 0.0  | 0.0  | 38.2 | 20.1                | 0.0                 | 0.0                |
| Top disk user:                                 | PID 8133, dd, 2 | 90.3 10 | 0=/==0 |           |      |      |      |                     |                     |                    |
|                                                | Seattle start   |         |        |           |      |      |      | Pag                 | e 1 of              | 4                  |

.

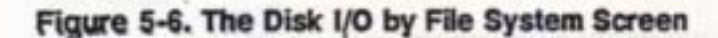

i I/O by File Sys key

### 1. Screen Elements

|              |          |                 |                                          |   | 1                                 |                                    |
|--------------|----------|-----------------|------------------------------------------|---|-----------------------------------|------------------------------------|
| column       | partiti  | on              |                                          |   |                                   |                                    |
|              |          | kernel File Sys | tem                                      |   | , /etc/mnttab                     | /etc/checklist file                |
| 800<br>prima | ary swap | , /etc/checkl   | <b>ist</b> entry<br><b>Device</b> column | 가 | primary swa<br>major/minor device | p <b>File System</b> column code . |

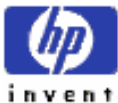

ESSO/OP

\*

/etc/checklist

device code

#### **Statistics Measured**

.

partition

| Column      | Definition                                                             |
|-------------|------------------------------------------------------------------------|
| File System | disk partition file system                                             |
| Device      | disk partition physical disk                                           |
|             | NFS mounted disk , , device                                            |
|             | .: system1:/dev/dsk3s0                                                 |
| Block       | partition block . Block size file system file system size              |
|             | set unit .                                                             |
| Util        | current/average partition (utilization) last                           |
|             | interval I/O file system (queued)                                      |
|             | percentage .                                                           |
| Logl I/O    | current/average partition logical I/O rate.                            |
|             | file reads writes physical disk I/O                                    |
|             | logical I/O . , data 가 buffer cache                                    |
|             | logical I/O 가, data disk (read)                                        |
|             | (write) . swapping logical I/O physical                                |
|             | I/O 가 .                                                                |
| Phys FS     | Physical I/O user programs, system I/Os, raw I/Os (virtual memory I/Os |
|             | ) . data current/average                                               |
|             |                                                                        |
| Phys VM     | current/average virtual memory physical I/Os (paging) rates.           |

### **Top Disk User** 가

가 Current interval disk I/O rate

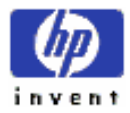

active disk device major/minor

.

# F) Disk Queue Lengths Screen

| .( figure 5-7) disk queue | lest        | I/O req     | disk     |
|---------------------------|-------------|-------------|----------|
| . queue length            | I/O request | (processed) | (length) |
| 가 .                       | I/O request |             | device 가 |

| Device                                                                                                    | ULLI                                          | ISK QUEUE<br>KB/Sec                                     | LENGTHS                                 | BY DE | UICE<br>DCqC=2                               | 2444  | 4CqC=8          | 00                                                                       |
|----------------------------------------------------------------------------------------------------|-----------------------------------------------|---------------------------------------------------------|-----------------------------------------|-------|----------------------------------------------|-------|-----------------|--------------------------------------------------------------------------|
| /dew/ug80/1val*<br>/dew/dek/c7d0=<br>/dew/dek/c8d0=<br>/dew/dek/c8d0=<br>/dew/dek/c8d0=<br>/dew/dek/c12d0=<br>/dew/dek/c13d0= | 1001<br>1001<br>1001<br>961<br>31<br>41<br>21 | 151.3<br>314.9<br>425.1<br>418.8<br>3.2<br>59.9<br>20.2 | 67.7<br>8.0<br>7.7<br>7.8<br>1.0<br>1.0 | ***** | 81<br>61<br>61<br>01<br>1001<br>1001<br>1001 | ***** | 1001 1001 H H H | 1001<br>1001<br>01<br>01<br>01<br>01<br>01<br>01<br>01<br>01<br>01<br>01 |
| fop disk user: PID                                                                                                    | 8133,                                         | dd, 40.1                                                | IDs/sec                                 |       |                                              |       |                 |                                                                          |

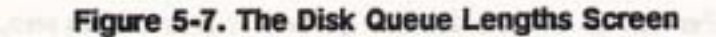

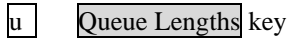

### 1. Screen Elements

|                              | disk device  | •          | disk device |
|------------------------------|--------------|------------|-------------|
| (utilization), queue length, | queue length | size queue |             |

#### percentage

### **Queue Lengths Measured**

queue size column heading

#### Column

Definition

•

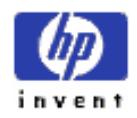

ESSO/OP

| Util                                                                                                    | last update inter      | val            | disk (  | drive フ  | I/O        | active     |            |           |            |
|----------------------------------------------------------------------------------------------------|------------------------|----------------|---------|----------|------------|------------|------------|-----------|------------|
|                                                                                                    | percentage.            |                | フト r    | eset     |            | ave        | erage 가    | (noi      | <i>t</i> ) |
|                                                                                                    |                        |                |         | percent  | age        |            |            |           |            |
| KB/Sec                                                                                                    | kiloby                 | vte            |         | disk     |            | disk       |            | data      |            |
|                                                                                                    | (transfer rate)        |                |         |          |            |            |            |           |            |
| Current                                                                                                    | last update inter      | val            | disk    | -        | queue      | length     |            |           |            |
|                                                                                                    | ,                      | i              | nterval |          | que        | eue length | n 3        |           |            |
|                                                                                                    | 0                      | , current      | value   | 1.5 가    |            |            |            |           |            |
| <b>q=0</b>                                                                                                    | GlancePlus 가           |                | Zero    | o comm   | and (z)    | 5          | statistics | 가 reset   | r          |
|                                                                                                    | disk 가                 | I/O re         | equest  | 가        |            | pe         | ercentage  | ·.        | disk       |
|                                                                                                    | idle time              |                |         |          |            |            |            |           |            |
| 0 <q<=2< td=""><td>disk queue 가 (</td><td>)</td><td>2</td><td></td><td></td><td></td><td>pe</td><td>rcentage.</td><td></td></q<=2<> | disk queue 가 (         | )              | 2       |          |            |            | pe         | rcentage. |            |
|                                                                                                    | drive 가 queue          |                | I/O     |          | 가          | ,          | value      | 100       | . %        |
|                                                                                                    | Example:               | 5-7            | disk de | evice /d | lev/dsk/c8 | 8d0s*フト :  | statistics | 가 reset   |            |
|                                                                                                    | 100%                   | queue          | e 5     | 8        | request    | 가          |            | interval  |            |
|                                                                                                    | disk <b>/dev/dsk/c</b> | 0 <b>d0</b> s* | 100%    |          | queue      |            |            | request   | 가          |
|                                                                                                    |                        |                |         |          |            |            |            |           |            |

| Column                                                                                                   |             | Definitio        | n          |             |      |          |
|----------------------------------------------------------------------------------------------------|-------------|------------------|------------|-------------|------|----------|
| 2 <q<=4< th=""><th>device 가 2</th><th>4</th><th></th><th>I/O request</th><th>가</th><th>busy</th></q<=4<> | device 가 2  | 4                |            | I/O request | 가    | busy     |
|                                                                                                    | percentage. |                  |            |             |      |          |
| 4 <q<=8< td=""><td>device 가 4</td><td>8</td><td></td><td>I/O request</td><td>가</td><td>busy</td></q<=8<> | device 가 4  | 8                |            | I/O request | 가    | busy     |
|                                                                                                    | percentage. |                  |            |             |      |          |
| q>8                                                                                                    | device 가 8  | requests pending | 가          | busy        | pero | centage. |
|                                                                                                    |             | disk I/O         | bottleneck | : 가         |      | •        |
|                                                                                                    |             |                  |            |             |      |          |
|                                                                                                    |             |                  |            |             |      |          |
| queue lengths                                                                                            | nercentage  | rounding error   |            | 100% ZF     |      |          |

| queue lengths | percentage              | rounding error |       |      | 100%フト |        |
|---------------|-------------------------|----------------|-------|------|--------|--------|
|               | , percentage 77.5, 2.5, | 20.0 (         | 100%) | 101% |        | 78, 3, |
| 20            | rounded .               |                |       |      |        |        |

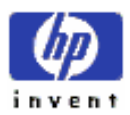

\_

# G) Swap Detail Screen

Г

| S40P DETRIL Users=14<br>map Device Type Available Used Priority<br>Neurdak/Se0 device 132mb 15mb 0 | Cpu Util<br>Disk Util<br>Nam Util<br>Swap Util |         | <b>38-5</b> 2 |           | 100000000 | 11<br>50<br>570<br>290 | 61 285<br>123 625<br>973 983<br>296 296 |
|----------------------------------------------------------------------------------------------------|------------------------------------------------|---------|---------------|-----------|-----------|------------------------|-----------------------------------------|
| nep Device Type Available Used Priority<br>jew/dak/Se0 device 132mb 15mb 0                         |                                                | -       | SHAP D        | ETAIL     |           | U                      | ers-14                                  |
| leurdak/Se0 device 133ab 15ab 0                                                                    | Smap Device                                    |         | Type          | Available | Used      | Pri                    | lority                                  |
|                                                                                                    | /dev/dak/Si                                    | 127 121 | device        | 1326      | 1580      |                        | •                                       |
|                                                                                                    |                                                |         |               |           |           |                        |                                         |

Figure 5-8. The Swap Detail Screen

w Swap Space key

### 1. How Swap Space is Used

가 swap space 가 가 filesystem remote computer (available) swap space swap device available swap space 가 statis quantity . Filesystem swap . "swchunk" increment 7 . (*How HP-UX Works*: filesystem swap Concepts for the System Administrator ). GlancePlus swap device available swap space

Process 7 , swap space 7 "reserved" ( not "used") . space reserving

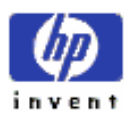
가 counter incrementing reserved swap space 가 • . , 가 swapped out (allocating or using) swap space Unix 가 operation space . swap area copy overhead file attributes "sticky" bit .

가 .

Swap Util BarGlancePlusavailable swap space 가 reserved,physical. Filesystem swap areaavailable swap spacedynamic가 , 가 "swchunk".

Swap Util Bar 가 100%, swap space 가. (space 가).가 (ActivelyUsed portion of bar increasing)swapped out,memory가 가.

#### 2. Screen Elements

swap deviceSwap Device column.swaparea(type),71(available)(used),(priority).swap space(utilization)....

#### **Swap Detail Measurements**

4 column 가 swap device .

| Column      | Definition           |                              |                     |  |  |  |  |
|-------------|----------------------|------------------------------|---------------------|--|--|--|--|
| Swap Device | device, file system, | remote swap areas            | swap device         |  |  |  |  |
|             | Device filesystem    | m swap device                | path name .         |  |  |  |  |
|             | Remote swap area     | (attached                    | l) host name .      |  |  |  |  |
| Туре        | swap e               | entry 7 device, file system, | remote area         |  |  |  |  |
|             |                      |                              |                     |  |  |  |  |
| Available   | swapping             | 가 (available) swap           | space . "available" |  |  |  |  |
|             | swap area            | Swap Util bar percentag      | ge                  |  |  |  |  |

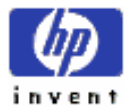

|          | denominator | : .         |        |           |          |           |          |         |          |
|----------|-------------|-------------|--------|-----------|----------|-----------|----------|---------|----------|
|          | Device swap | o area      | ,      | swap      | on comma | nd        | enabled  | l sw    | ap space |
|          |             |             |        |           |          |           |          |         |          |
|          | File system | swap area   | ,      | :         | swapping |           | 가        | space   | e        |
|          |             | file system | n swa  | p area 가  | fil      | e         |          |         |          |
|          | enabled     |             |        |           |          |           |          |         |          |
|          | Remote swa  | p area      | ,      |           |          |           | (request | ed) spa | ce       |
|          |             |             |        |           |          |           |          |         |          |
| Used     |             | (written)   | availa | able area |          | remote    | swap are | ea      |          |
|          | available   |             |        | "used" ar | ea       | Swap Util | bar '    | 'U" por | tion     |
|          |             |             |        |           |          |           |          |         |          |
| Priority | swap area   | attached    |        |           |          | 0 (2      | የ        | )       | 10 (가    |
|          | )           |             | 가      | . 가       |          | swa       | p area フ | ŀ       |          |
|          |             |             |        |           |          |           |          |         |          |

#### **Swap Utilization Statistics**

Device file system (utilization) swap space .

| Swap Utilization  |                  | De                 | efinition                 |                 |                          |
|-------------------|------------------|--------------------|---------------------------|-----------------|--------------------------|
| Device Swap Used  | "device" s       | wap area           | "available"               |                 | (devided)                |
|                   | device           | "used"             | " percentage.             |                 |                          |
| Filesys Swap Used | file system swap | area av            | ailable                   |                 | area                     |
|                   | used             | percentage         |                           |                 |                          |
| Reserved          |                  | reserved           | swap area.                | Swap            | o Util bar ("U"          |
|                   | "R" )            | n                  | umberator                 | . Swap Util bar |                          |
|                   | (calculation)    | denominator        | "Available" co            | olumn           |                          |
| Note              | available        | e file system swap | p space <b>new</b>        | fs command      | fs_minfree               |
|                   | parameter        | res                | served file space         |                 |                          |
|                   | Reserved block   | super-us           | er<br>e system swap space | . Su            | per-user 가<br>lisk space |
|                   |                  | ,                  |                           |                 |                          |

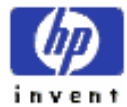

| utilization 100%    |             | . ( | <b>bdf</b> comman | d |
|---------------------|-------------|-----|-------------------|---|
| .)                  |             |     |                   |   |
|                     |             |     |                   |   |
| fs_minfree paramete | er free 가   |     | file system block | 가 |
| percentage          | .; default  | 10% | . ( fs_minfree    |   |
|                     | man-page fs |     | )                 |   |

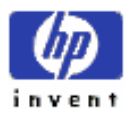

# H) NFS Detail Screen

local system inbound outbound network file system ( NFS ) activity .(figure 5-9) Network file system , local system remote system NFS-가 disk , local system local system mount . 가 remote disk NFS-mounted . Inbound remote system local NFS-mounted disk activity , outbound remote disk local system activity .

| HP 81807A                                      | 61anceP1u  | -UX A.09                 | .01 9:58:                     | 12 howall  | 9000-360 C              | rrent Aug                             | HLgt                     |
|------------------------------------------------|------------|--------------------------|-------------------------------|------------|-------------------------|---------------------------------------|--------------------------|
| Cpu Util<br>Diek Util<br>Nem Util<br>Swep Util | S<br>S     | SU UR                    |                               | A CREEK    | WINE CO                 | 11 51<br>01 11<br>971 971<br>601 601  | 513<br>103<br>973<br>603 |
| System                                         | NFS        | i Server ()<br>und Reads | NFS DE<br>hpvail<br>Inbound H | TAIL       | NFS Client (            | Active Users<br>(hpvail<br>Dutbound H | - 21                     |
| syrinx<br>xanadu                               | 1          | 1.5 1.0                  | 50.7/<br>0.0/                 | 5.1<br>0.0 | 0.0/ 0.0<br>196.3/ 10.4 | 0.0                                   | 0.0                      |
|                                                |            |                          |                               |            |                         |                                       |                          |
|                                                |            |                          |                               |            |                         |                                       | 4                        |
| 5lobal                                         | CPU III He | noru ED                  | 19-                           | 1 Next     | Select Process          | Page 1 of<br>Help E                   | 1<br>xit                 |

#### Figure 5-9. The NFS Detail Screen

n NFS key

### 1. Screen Elements

NFS

, Inbound Outbound column

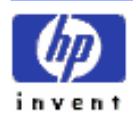

. activity (relation)

Figure 5-9, system hpvailGlancePlus 7, system syrinxxanadu(relation) 7, local hpvail systemremote system syrinxserver, syrinx 7NFS-mountedlocal diskinbound NFS activity.

,

outbound activity 가 , hpvail, syrinx NFS-mounted disk 가, disk activity .

System hpvail xanadu NFS client . hpvail xanadu 가 NFS-mounted disk . , hpvail xanadu activity Outbound column . Inbound column activity xanadu 가 hpvail mount remote disk , access remote disk 가 active .

disk remote system NFS-mounted , disk I/O row .

Measurement Interface 7 disk 7 7 , "system" column "other"

#### NFS Statistics by System

, read/write activity 4 column current/average . ( figure 5-9 )

| Column      |               | Defi                 | nition  |        |          |              |
|-------------|---------------|----------------------|---------|--------|----------|--------------|
| System      | 가             |                      |         |        |          |              |
| NFS Inbound | NFS-mounted   | local disk partition | 가       | remote | e system | Reads.       |
| Reads       | remote system |                      | 가       | local  | mount    | disk         |
|             | physical read | 가                    | request |        | ,        | Inbound Read |

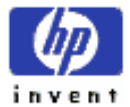

|                | request       |                    | cashin                   | g buf      | fering          | logica           | al read request |  |
|----------------|---------------|--------------------|--------------------------|------------|-----------------|------------------|-----------------|--|
|                | Example:      | column<br>remote p | 11.5/1.0<br>process loca | las<br>1 m | st update       | interval<br>disk | ,               |  |
|                | 11.5 read     |                    |                          | , ren      | , remote system |                  |                 |  |
|                |               |                    | reset                    |            | 1.0             | read req         | uest            |  |
|                |               |                    |                          |            |                 |                  |                 |  |
| Inbound Writes | remote        |                    | remote system            | m NF       | S-mount         | local            | disk partition  |  |
|                | physica       | l write requ       | uest .                   |            |                 |                  |                 |  |
| Outbound       | local         |                    | NFS-mounted              | remote of  | disk parti      | tion             | physical read   |  |
| Reads          | request       |                    |                          |            |                 |                  |                 |  |
|                | Example:      |                    | local system             | fooba      | r               |                  |                 |  |
|                | /extradata    |                    | disk partition           | mount      | ,/              | /extradata       | file            |  |
|                | 10            | ocal               | foobar                   | lable      | row             | outbound p       | hysical NFS     |  |
|                | read          |                    |                          |            |                 |                  |                 |  |
| Outbound       | local         | 가 remo             | ote NFS-mounted          | disk       |                 | (write)          |                 |  |
| Writes         | physcal write | request            |                          |            |                 |                  |                 |  |

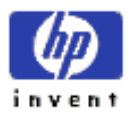

## I) The LAN Detail Screen

local area network card 4 가

(figure 5-10). Network

LAN activity

bottleneck

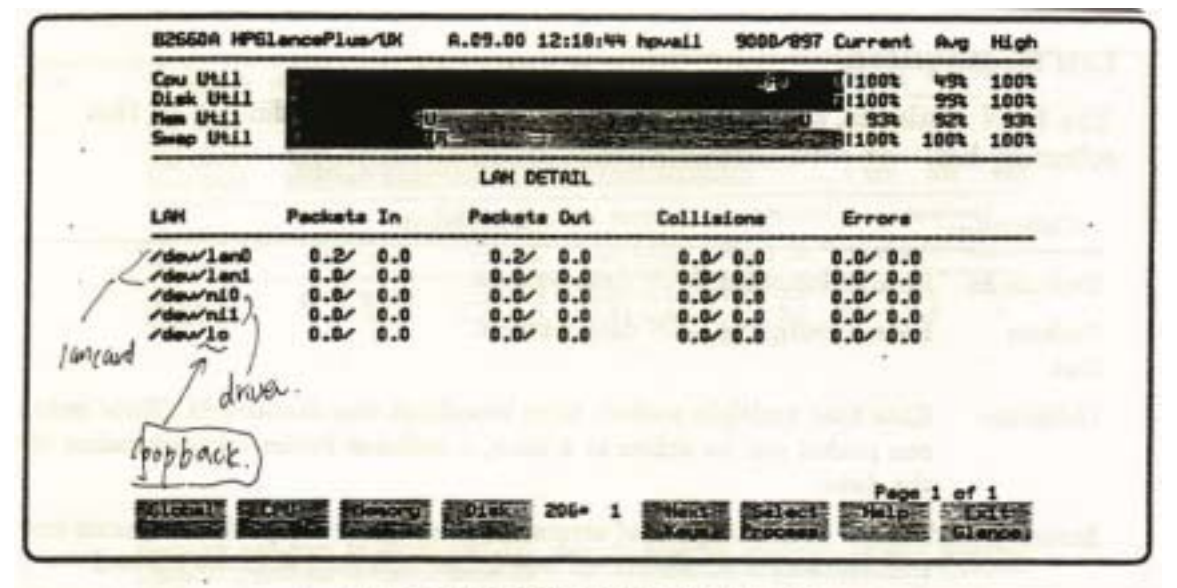

Figure 5-10. The LAN Detail Screen

1 ( L) LAN key

## 1. Screen Elements

| LAN column LAN interface      | e card device file    | . 가 entry      |
|-------------------------------|-----------------------|----------------|
| internet protocol frame       | interface device driv | ver (/dev/ni*) |
| loopback function ( /dev/lo ) |                       |                |

#### LAN Measurements

Current/average LAN 7

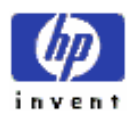

| Column      | Defiintion           |                  |                           |  |  |  |  |  |  |
|-------------|----------------------|------------------|---------------------------|--|--|--|--|--|--|
| Packets In  | (incoming) LAN       |                  |                           |  |  |  |  |  |  |
| Packets Out | 가 (outgoing) LAN dat | a packet         |                           |  |  |  |  |  |  |
| Collisions  | (multiple) packet    | broadcast        |                           |  |  |  |  |  |  |
|             | packet active        | , collision data |                           |  |  |  |  |  |  |
| Errors      | packet               | error            | (sum): frame              |  |  |  |  |  |  |
|             | , frame              |                  | , bad Cyclical Redundancy |  |  |  |  |  |  |
|             | Check (CRC) error 가  | packet ,         | packet ,                  |  |  |  |  |  |  |
|             | packet               | · • •            | control field 가 packet    |  |  |  |  |  |  |
|             | ,                    | protocol field   | (dropped) packet          |  |  |  |  |  |  |
|             | 가 . GlancePlus       | error            |                           |  |  |  |  |  |  |
|             | LAN                  |                  | LANDIAG diagnostic tool   |  |  |  |  |  |  |

.

## J) Diskless Server Resource Utilization Screen

|                 | cluster server | diskless cluster c      | diskless cluster client demand |   |          |  |  |
|-----------------|----------------|-------------------------|--------------------------------|---|----------|--|--|
| ( figure 5-11). |                | diskless cluster server | 가                              |   | diskless |  |  |
| server 가        |                | ,                       |                                | 가 | .: This  |  |  |

system is not a diskless server

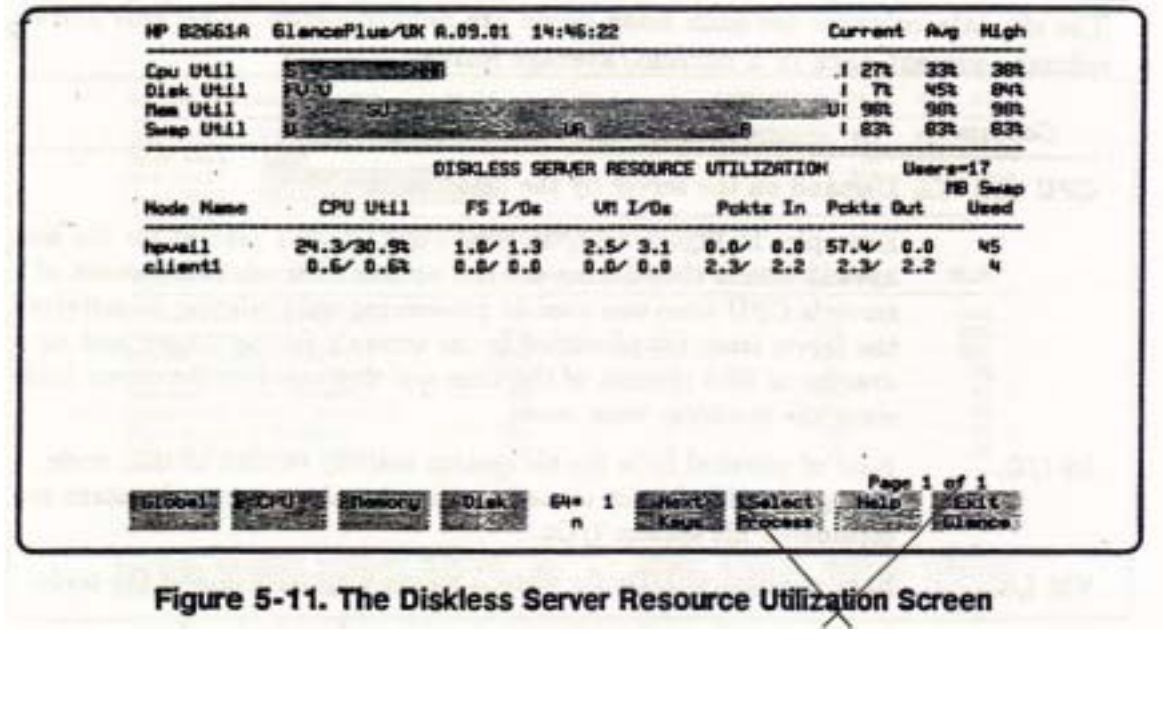

k Diskless Server key

| Note | Gla     | ncePlus 가 |   | cluster 가  | ( | ,        |
|------|---------|-----------|---|------------|---|----------|
|      | cluster | 가         | ) | GlancePlus | 가 | midaemon |
|      |         |           |   |            |   |          |

#### 1. Screen Elements

Node Name labled column local node

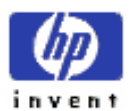

ESSO/OP

cluster active node . column client node percentage .

### **Measurements for Each Node**

| Node name       | 6 | data column |  | • | 5 | data column |
|-----------------|---|-------------|--|---|---|-------------|
| current/average |   | data        |  |   |   |             |

| Column          |                          |       |             | Definitio     | n          |             |                 |               |
|-----------------|--------------------------|-------|-------------|---------------|------------|-------------|-----------------|---------------|
| CPU Util        |                          | node  |             |               |            | (dema       | nd)             |               |
|                 | Example: Figure 5-11     |       | , node hpva | il            |            | 24.3/30.9 % | , last update   |               |
|                 | interval                 |       |             | CPU time      | 24.3 %     | 가           |                 | activity      |
|                 | reque                    | est   |             |               |            | (           | Ba              | nner Line     |
|                 |                          | ),    | time        | 30.           | 9 % 가      |             | 가 reset         | server        |
|                 | node                     |       |             |               |            |             |                 |               |
| FS I/Os         | node                     |       | file sy     | stem activity |            | physi       | cal I/Os        | (rate)        |
|                 | Virtual memory subsystem |       |             |               |            |             | physical I/O    | file system   |
|                 | I/O                      |       |             |               |            |             |                 |               |
| VM I/Os         | node                     |       | virtual     | memory activ  | vity       | ph          | ysical I/Os     |               |
|                 | Example:                 |       |             | 1.4/0.5 ,     | current in | terval      | 1.              | 4 I/O 가       |
|                 | ,                        | 가     |             | reset         |            | 0.5         | VM I/O 가        |               |
| Pckts In        | diskless net             | twork | pack        | ket           | client n   | ode         |                 | ,             |
|                 | "in packets" client 가    |       |             | requests      |            | . log       | ical request    |               |
|                 | (individual) packet      |       |             | packet        |            |             |                 |               |
| Pckts Out       | diskless net             | work  | pack        | ket           | client n   | ode         |                 | ,             |
|                 | "out packet              | s"    | 가 cl        | ient          | reque      | sts         | . lo            | gical request |
|                 |                          | (ind  | ividual) j  | packet        |            |             |                 |               |
| MB Swap Reserve | client n                 | ode   |             | reserved      |            | lo          | ocal swap space | ce            |
|                 |                          |       |             |               |            |             |                 |               |

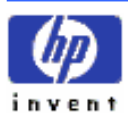

# K) System Table Utilization Screen

|                      | internal system table | size                 |       |
|----------------------|-----------------------|----------------------|-------|
| ( figure 5-12 ).     | workload 가            | kernel configuration |       |
|                      | ,                     | table                | HP-UX |
| Sustan Administratio | n Taska manual        |                      |       |

System Administration Tasks manual

| Disk Util<br>Nam Util<br>Samp Util                                                                                                    |                                                                                                    |                                       | 1 78<br>1 318<br>1 402                                | 154 1004<br>154 1004<br>338 418<br>448 538 |
|----------------------------------------------------------------------------------------------------|----------------------------------------------------------------------------------------------------|---------------------------------------|-------------------------------------------------------|--------------------------------------------|
| System Table Alen 23 5                                                                                                    | Aveilable                                                                                                    | UTILIZATION                           | Utilization                                           | High                                       |
| Proc Table (nproc) m[Wd<br>File Table (nfile)<br>Buffer Headors (nbuf)<br>Shared Hem Table (stemni)<br>Ressage Table (stemni)<br>Semaphore Table (semni)<br>File Locks (nflocks)<br>Pesudo Terminals (npty) | 500<br>下 1038<br>3251<br>近代でい 100<br>近代でい 50<br>近代でい 50<br>近代でい 50<br>近代でい 50<br>近代でい 50<br>近代でい 50<br>近代でい 50<br>近代でい 50<br>近代でい 50<br>近代でい 50<br>近代でい 500 | 56<br>123<br>1755<br>8<br>3<br>5<br>4 | 113<br>111<br>538<br>84<br>73<br>73<br>74<br>74<br>75 | 123 1372 BB G 7 2 51                       |
| Realos Reset Prints<br>Process to Zero. Nogels                                                                                                    | Sedjust 85+ 1<br>Interval                                                                                                    | Hert                                  | Page<br>Process Invoke<br>Dereshid Shell              | 1 of 2<br>Exiting                          |

Figure 5-12. The System Table Utilization Screen

t System Tables key

## 1. Screen Elements

| System Table Utilization | column header | 가 | page (screen) 가       |
|--------------------------|---------------|---|-----------------------|
| . Page-1                 | table         |   | (figure 5-12), page-2 |
| buffer pool              |               |   |                       |
| Dage 1 System Tables     |               |   |                       |

#### **Page 1 – System Tables**

System Table 4가 가

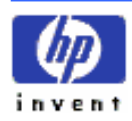

.

.

| Column      |             |             | Definiti | on          |            |
|-------------|-------------|-------------|----------|-------------|------------|
| Available   | (config     | ured) entry |          |             |            |
| Used        |             | entry       |          |             |            |
| Utilization | 2           | column      |          | percentage. |            |
| High        | Glance 가    |             | 가 reset  |             | percentage |
|             | utilization |             |          |             |            |

| SYSTEM TABLE UTILIZATION                                                                                                    |                                                     |                                            |                                           |                             |  |  |
|----------------------------------------------------------------------------------------------------|-----------------------------------------------------|--------------------------------------------|-------------------------------------------|-----------------------------|--|--|
| System Table                                                                                                    | Available                                           | Used                                       | Utilization                               | High                        |  |  |
| Proc Table (nproc)<br>File Table (nfile)<br>Buffer Headers (nbuf)<br>Shared Hem Table (stemni)<br>Ressage Table (stemni)<br>Semaphore Table (stemni)<br>File Locks (nflocks)<br>Pseudo Terminals (npty) | 500<br>1038<br>3251<br>100<br>50<br>64<br>200<br>60 | 56<br>123<br>1755<br>8<br>3<br>5<br>4<br>3 | 111<br>111<br>533<br>64<br>77<br>23<br>53 | 123<br>137<br>80<br>7<br>23 |  |  |

Figure 5-13. System Table Utilization Screen Details-Page 1

## System Tables Measured

|       | system table | page-1                   |                       | page |
|-------|--------------|--------------------------|-----------------------|------|
|       |              | HP-UX System A           | Administration manual |      |
| table | size         | kernel configuration par | rameter table         |      |

| Table                 | Туре                    | of Statistic | Displayed |                  |             |
|-----------------------|-------------------------|--------------|-----------|------------------|-------------|
| Proc Table            | active                  |              | en        | try              |             |
| Text Table            | active                  | text segment |           | entry            |             |
| File Table            | open file descriptor    |              | entry     |                  |             |
| <b>Buffer Headers</b> | block I/O operations    | 5            | entry     | . Buffer headers | file-system |
|                       | buffer cache buffer     |              |           |                  |             |
| Shared Mem Table      | shared memory segme     | nt           | entry     |                  |             |
| Message Table         | active message queue    |              | entry     |                  |             |
| Semaphore Table       | semaphore identifier (s | set)         | entry     |                  |             |

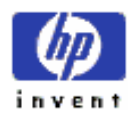

| File Locks       | active                        | file | reco    | rd lock | entry.                  | file |
|------------------|-------------------------------|------|---------|---------|-------------------------|------|
|                  | lock 가                        |      |         |         |                         |      |
| Pseudo Terminals | pseudo-teletype driver        |      | (       | entry . | pty login               | 가    |
| Diskless fsbufs  | cluster file system buffer po | ol s | ize.    | pool    | inbound cluster traffic |      |
|                  | file system buffer            |      | (collec | tion)   |                         |      |

#### **Page 2 – Selected Buffer Pools**

| System Table Utilization | page | (selected) system buffer pool |
|--------------------------|------|-------------------------------|
|                          |      |                               |

. (figure 5-14)

|                                                                          | SYSTEM TABL                        | E UTILIZATION                  |                                |                                |
|--------------------------------------------------------------------------|------------------------------------|--------------------------------|--------------------------------|--------------------------------|
| System Table                                                             | Available                          | Requested                      | Used                           | High                           |
| Inode Cache (ninode)<br>Buffer Cache<br>Shared Remory<br>Ressage Buffers | 500<br>13004kb<br>6500mb<br>2900kb | 580<br>12252kb<br>572kb<br>0kb | 580<br>12994kb<br>564kb<br>Økb | 580<br>12990kb<br>564kb<br>0kb |
|                                                                          |                                    |                                |                                | ge 2 of 2                      |

Figure 5-14. System Table Utilization Screen Details-Page 2

#### **Statistics Displayed**

column Detail Display section

|                 |                                                                                        | Definition                                                                                   |                                                                                                    |
|-----------------|----------------------------------------------------------------------------------------|----------------------------------------------------------------------------------------------|----------------------------------------------------------------------------------------------------|
| memory pool     | configured size                                                                        |                                                                                              |                                                                                                    |
| Inode Cache     | entry                                                                                  | (or), pool                                                                                   |                                                                                                    |
| memory          |                                                                                        |                                                                                              |                                                                                                    |
| Inode Cache     | entry                                                                                  | (or), pool                                                                                   |                                                                                                    |
| physical memory | ,                                                                                      |                                                                                              |                                                                                                    |
| Buffer cache    | ,                                                                                      | fragmentation                                                                                |                                                                                                    |
|                 | memory pool<br>Inode Cache<br>memory<br>Inode Cache<br>physical memory<br>Buffer cache | memory poolconfigured sizeInode CacheentrymemoryInode Cacheentryphysical memoryBuffer cache, | Definitionmemory poolconfigured sizeInode Cacheentrymemory(or), poolInode Cacheentry(or), poolphysical memoryBuffer cache,fragmentation |

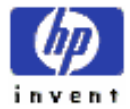

|                               |                                     | . Shared memory                                      | ,                                  | shared memo                       | ory 가 swapped       |  |
|-------------------------------|-------------------------------------|------------------------------------------------------|------------------------------------|-----------------------------------|---------------------|--|
|                               | out                                 | 가                                                    |                                    |                                   |                     |  |
|                               |                                     | (required)                                           | (used) memory                      | message buffer                    |                     |  |
| High                          | ,<br>GlancePlus ⊅                   | ŀ                                                    | reset                              | utilization.                      |                     |  |
| buffer po                     | ool                                 |                                                      |                                    |                                   |                     |  |
| Table Buffer Poo              | bl                                  | I                                                    | Definition                         |                                   |                     |  |
| Inode Cache                   | open in-core                        | inode                                                | cache.                             | memory cache                      |                     |  |
|                               | C 11                                |                                                      |                                    |                                   |                     |  |
|                               | Tull                                | •                                                    |                                    |                                   |                     |  |
| Buffer Cache                  | I/O drivers                         | buffer                                               |                                    | block I/O buffer                  |                     |  |
| Buffer Cache                  | I/O drivers                         | buffer<br>cache                                      | ,                                  | block I/O buffer<br>(fille        | ed).                |  |
| Buffer Cache<br>Shared Memory | I/O drivers                         | buffer<br>cache<br>(allocated) shared-1              | ,<br>nemory segment                | block I/O buffer<br>(fille<br>: 가 | ed).<br>pool. HP-UX |  |
| Buffer Cache<br>Shared Memory | I/O drivers<br>pool.<br>Measurement | buffer<br>cache<br>(allocated) shared-1<br>Interface | ,<br>nemory segment<br>shared-memo | block I/O buffer<br>(fille<br>: 가 | ed).<br>pool. HP-UX |  |

Message Buffer(used) message-queue buffer 7pool.

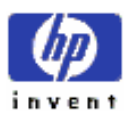

.

# L) Logical Volumes Screen

|         |            | logical volume                        |            |              | ). 2 가         |
|---------|------------|---------------------------------------|------------|--------------|----------------|
| entry 가 |            | Vol Group/Log Volume column           | VGnn       |              | logical volume |
| group   | . Open LVs | mirror write consistency cache Siz    | e and Qlen | metrics      | volume         |
| group   |            | volume group                          | volume     | opened       | logical        |
| volume  | . Volume   | name, read, write, hit and miss metri | ics 1      | ogical volum | e              |

| Cpu Util<br>Diek Util<br>Nem Util<br>Swap Util | 1           | 記述     | aless a       |          | <u>भ</u> ाग<br>इ.स. हाल |         | 1001<br>1001<br>931<br>1001 | 1003<br>803<br>933<br>1003 | 100<br>100<br>93<br>100 |
|------------------------------------------------|-------------|--------|---------------|----------|-------------------------|---------|-----------------------------|----------------------------|-------------------------|
|                                                |             | LOGIC  | AL UDL        | HE DETAI | L                       |         |                             |                            |                         |
| Vol Group/Log Volume                           | Open<br>LVs | Reads  | Read<br>Bytes | Heites   | Mrite<br>Bytes          | Size    | Qlen                        | Hits                       | t fils                  |
| UG00                                           | 5           |        | 1000          |          |                         | 32      | 0                           | 1.11                       |                         |
| /deu/ug00/group                                | -           | 0.0    | 0.0           | 0.0      | 0.0                     |         |                             | 0                          |                         |
| /dew/root                                      |             | 0.7    | 0.0           | 0.3      | 0.0                     |         |                             | 0                          |                         |
| /deu/ug00/lug12                                |             | 43.2   | 0.0           | 0.0      | 0.0                     |         |                             | ŏ                          |                         |
| /dew/060/1vo14                                 |             | 0.0    | 0.0           | 0.5      | 0.0                     |         |                             | ō                          |                         |
| UG01                                           | 1           |        | 10.50         | 00 260   | 119.95                  | 32      |                             | S                          |                         |
| /deu/uga/group                                 |             | 0.0    | 0.0           | 0.0      | 0.0                     |         |                             | 0                          |                         |
| /deu/ug1/group                                 | 11          | 0.0    | 0.0           | 0.0      | 0.0                     | 36      |                             | 0                          |                         |
| Open LU Groups: 4                              |             | Open L | Ve: 2         | 7        |                         |         | Page                        | 1.1.01                     |                         |
| WORKER STREET, DOG                             | -           | Dick   | 194.          | 1 111110 | ET THE                  | Inct? - | Help                        | S 380                      | rit                     |

Figure 5-15. The Logical Volumes Screen

v Logical Volumes key

## 1. Screen Elements

| Metrics    | Definition   |                            |           |   |  |  |  |  |  |  |
|------------|--------------|----------------------------|-----------|---|--|--|--|--|--|--|
| Open LVs   | volume group | open logical volume        |           |   |  |  |  |  |  |  |
| Reads      | volume       | physical read count read ( | reads)    |   |  |  |  |  |  |  |
| Read Bytes | volume read  | (transfer rate) (          | kilobytes | ) |  |  |  |  |  |  |
| Writes     | volume       | physical write count rate. |           |   |  |  |  |  |  |  |

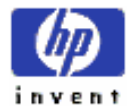

.

| Writes Bytes          | volume write            |                       |                |   |
|-----------------------|-------------------------|-----------------------|----------------|---|
| 4                     | Logical Volume Ma       | anager Mirror Write C | Cache facility |   |
| Metrics               |                         | Definition            |                |   |
| Mirror Size           | volume group            | Mirror Write Cache    | size (kilobyte | ) |
| Write Qlen            | Mirror Write Cache      | queue request         | (number)       |   |
| Cache Hits            | Mirror Write Cache hits |                       |                |   |
| Cache Miss            | Mirror Write Cache miss | ses                   |                |   |
| (glo                  | bal) metrics            |                       |                |   |
| Metrics               |                         | Definition            |                |   |
| <b>Open LV Groups</b> | logical volume group op | en .                  |                |   |
| Open LVs              | volume group            | logical volumes open  |                |   |

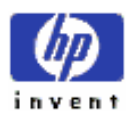

•

# **M)All CPUs Detail Screen**

,

Multi-CPU

CPU

.( figure 5-16 )

| Disk<br>Nen<br>Swep | Util<br>Util<br>Util | Generation |       | 10       | R          |       |          | 1 521<br>1 101<br>1 331<br>1 431 | 54 3 34 4 | 701<br>101<br>351<br>451 |
|---------------------|----------------------|------------|-------|----------|------------|-------|----------|----------------------------------|-----------|--------------------------|
| CPU                 | -                    | RunqC      | 15-15 | ALL min) | CPUs DETRI | Forks | Lest Pi  | d                                |           | 111                      |
| 1                   | 48.2                 | 0.9<br>0.2 | 0.5/  | 0.2      | 19<br>62   | 1     | 4151     |                                  |           |                          |
| FEIGH               |                      |            |       | e10      | 85- 1      |       | (SALARI) | Page                             | 1 of      | 2                        |

a All CPUs key

### 1. Screen Elements – Page 1

All CPUs Detail Page 1

| CPU | 0411 | RunQC      | 15-15 | ALL ALL | CPUs DETREL | Forks | Last Pid     |             |
|-----|------|------------|-------|---------|-------------|-------|--------------|-------------|
| 1   | 48.2 | 9.9<br>9.9 | 0.5   | 0.2     | 19<br>62    | 1     | 4151<br>4151 |             |
|     |      |            |       |         |             |       |              |             |
|     |      |            |       |         |             | 1     |              |             |
|     |      | +          |       |         |             |       |              | Page 1 of 2 |

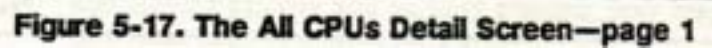

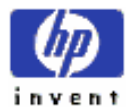

| Column           |                      | Definit | ion           |                        |
|------------------|----------------------|---------|---------------|------------------------|
| CPU              | CPU identifier       |         |               |                        |
| Util             | last update interval | CPU     | 가 busy        | percentage.            |
|                  | percentage           |         | CF            | U Util bar .           |
|                  | update interval      |         | 가             |                        |
|                  | 가                    |         |               |                        |
| RunQ(1/5/15 min) | run queue length     | CPU     | load avera    | ge. Last 1- , 5- , 15- |
|                  | CPU time             |         | 가             | 가 .                    |
| ContSw           | last interval        | CPU     | context swite | ch ( CPU 가             |
|                  |                      | switch  | ) .           |                        |
| Forks            | last interval        | CPU     | process       | forks .                |
| Last Pid         | CPU                  | last    | Р             | ID                     |

## 2. Screen Elements – Page 2

Page 26activityprocessor time allocation.(figure –18).allocationCPU.

| CPU | U11(1)      | User(ns)   | ALL<br>HLce(ms) | Real time(ms) | Sys(ms)   | Interrupt(ms) | ContSe(es) |
|-----|-------------|------------|-----------------|---------------|-----------|---------------|------------|
| 1   | 58.8<br>3.3 | 2314<br>36 | 0               | 3.            | 125<br>81 | 3             | 1          |
|     |             | .83        |                 |               |           |               |            |
|     |             |            |                 |               |           | Page          | 2 of 2     |

Figure 5-18. The All CPUs Detail Screen-page 2

| Column |                      | Definition |             |
|--------|----------------------|------------|-------------|
| CPU    | CPU identifier       |            |             |
| Util   | last update interval | CPU 가 busy | percentage. |
|        |                      |            |             |

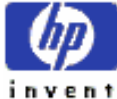

89

| User      |                         |             |         |                  | CPU 가 us             | er program code |          |       |
|-----------|-------------------------|-------------|---------|------------------|----------------------|-----------------|----------|-------|
|           | (millis                 | econd       | )       |                  | . User time          | Nic             | ce CPU   |       |
|           | Realtime CPU            | с           | ount    |                  |                      |                 |          |       |
| Nice      | "nice"                  |             | 가       | ( <i>see</i> mar | n-page <i>nice</i> ( | (1)) user code  |          |       |
|           | (millis                 | econd       | )       |                  | . Nice               | 가               |          | ,     |
|           | coo                     | de          |         |                  |                      |                 |          |       |
|           | Superuser c             | ode         |         | CPU              |                      |                 | nice     |       |
| Realtime  | rtprio ( <i>see</i> mar | <pre></pre> |         |                  |                      |                 | (millise | cond  |
|           | ) CPU t                 | ime.        |         |                  |                      | CPU dispatching | priority | 가     |
|           | , bus                   | sy          |         |                  |                      | CPU             |          |       |
| Sys       | call                    | code        |         |                  | CPU ti               | me ( Interrupt  | ContSw   |       |
|           |                         |             |         | ).               |                      |                 |          |       |
| Interrupt | code                    |             | inte    | errupt           |                      | CPU tin         | ne.      |       |
|           | interrupt rate          | I           | O rate  | 가                |                      |                 |          |       |
|           | interrupt rate          | hardwa      | re      |                  |                      |                 |          |       |
| ContSw    |                         |             | context | switching        |                      | CPU time.       | time     | slice |
|           | 가                       |             |         |                  | CPU                  |                 |          |       |
|           |                         |             |         | ie               | dle loop             |                 | 가        |       |

# N) Individual Process Screen

|        |             |           |     | . ( figure 5  | -19 ). | s            |
|--------|-------------|-----------|-----|---------------|--------|--------------|
| Select | Process key |           |     |               |        |              |
|        | ,           |           | PID | prompt 가      |        | PID          |
| ,      | interesting | PID       |     | Global screen |        | . Default    |
| PID    |             |           | ,   |               |        | top CPU user |
|        | 가           | . Default |     | Return        |        |              |

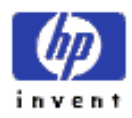

, q (Quit) Cancel (F8) 가 Select PID HP 81907A 61ancePlus/UK A.09.01 14:49:19 hpval1 High Current . U111 E Util e Usage PID: 13941. glance PPID: 13116 for U. 30 \*\* ate RSS/USS: 020 1992 5:20

Figure 5-19. The Individual Process Screen

#### **1. Screen Elements**

| process displa         | y portion        |               |              | PID,       | ,            |
|------------------------|------------------|---------------|--------------|------------|--------------|
| parent PID,            |                  | user name     |              |            |              |
| Note: par              | ent PID 가        | (died),       | init process |            | (adopted),   |
|                        | PID 1            | PPID          | parent       | PID        |              |
| ,                      | 3 col            | umn           |              | labled     | ,            |
| column CPU-related     | ,                | I/O           | ,            | memory man | nagement     |
| ·                      | last update inte | rval          | count ,      | 가          |              |
| midaemon               |                  | count         |              |            | (cumulative) |
| interval display       | toggle key       | "С"           |              |            |              |
| <b>CPU-Related Sta</b> | atistics ( Colu  | <b>mn 1</b> ) |              |            |              |
| column                 | CPU              |               |              | 가          |              |

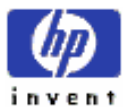

|       |                         | CPU activity | cumulative ( absolute ) time | percentage |
|-------|-------------------------|--------------|------------------------------|------------|
| (pct) | CPU measurement display |              | "%" key                      |            |

| Metrics     | Definition                  |                   |                 |  |  |  |  |
|-------------|-----------------------------|-------------------|-----------------|--|--|--|--|
| % CPU Usage | last update interval        | CPU time percenta | ge              |  |  |  |  |
|             | devote absolute CPU time    |                   |                 |  |  |  |  |
| User CPU    | last update interval        | user code         |                 |  |  |  |  |
|             | time percentage absolute    | time.             |                 |  |  |  |  |
|             | Example: update interval    | 5                 | , 가             |  |  |  |  |
|             | CPU time 10%                | , user code       | ,               |  |  |  |  |
|             | 500ms .                     |                   |                 |  |  |  |  |
| System CPU  | kernel code                 |                   | time percentage |  |  |  |  |
|             | absolute time.( system call | ).                | system code     |  |  |  |  |
|             |                             | , System CPU      |                 |  |  |  |  |
|             | system routine call         |                   | 가               |  |  |  |  |
|             |                             |                   |                 |  |  |  |  |

| Metrics         |               |               | Definition     |                   |                         |
|-----------------|---------------|---------------|----------------|-------------------|-------------------------|
| Interrupt CPU   | 가 system ir   |               | system interru | pt handling code  |                         |
|                 |               | time          | absolute time  | percentage.       | interrupt rate          |
|                 | I/O rate      | 가             |                |                   |                         |
|                 | interrupt     |               | (control)      | 가                 |                         |
| Cont Switch CPU |               | blocked state | running s      | tate switching    | g ( context switching ) |
|                 |               | time          | absolute time  | percentage. Use   | r                       |
|                 |               | 가             | (              |                   | 가 ).                    |
| Priority        |               | (disp         | patched)       | 가가 CPU            | J.                      |
|                 | timesharing p | process ,     |                |                   | run-time                |
|                 |               |               |                |                   |                         |
| Nice value      | "nice" comm   | and syster    | n call         |                   |                         |
|                 | time-sharing  |               | ( adjusti      | ment). Nice value |                         |
|                 | time          | e-sharing     |                |                   |                         |
|                 | , (           | default Gla   | incePlus       | -10               | nice value              |
|                 |               |               |                |                   |                         |

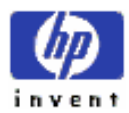

| Dispatches    | last interval  | CPU |          | (exec | cuting) |     | - was dispatched | _ |
|---------------|----------------|-----|----------|-------|---------|-----|------------------|---|
|               | 가              |     |          |       | フ       | CPU |                  |   |
|               | context switch |     | dispatch |       | ,       |     |                  |   |
|               | 가              |     |          | 가     | ,       |     |                  |   |
|               |                |     |          |       |         |     |                  |   |
| Forced ContSw | 가 CPU          |     |          |       | ,       |     | フト               |   |

| Metrics          |           |             | Definition | 0 <b>n</b> |        |   |  |
|------------------|-----------|-------------|------------|------------|--------|---|--|
| Voluntary ContSv | 7         | system call | ,          | 가 suspend  |        |   |  |
| Running CPU      | multi-CPU | ,           | 가          |            | CPU    |   |  |
| CPU Switches     | multi-CPU | ,           | 가          | CPU        | switch | 가 |  |
|                  |           |             | 1          |            |        | 4 |  |

.

Blocked On blocked (last recorded reason)

## Input/Output Statistics ( Column 2 )

| Individual Process |   | column               | column  |  |  |
|--------------------|---|----------------------|---------|--|--|
|                    | , | last update interval | count 가 |  |  |

| Metrics     | Definition |                                      |              |                    |             |            |           |
|-------------|------------|--------------------------------------|--------------|--------------------|-------------|------------|-----------|
| Logl Reads  | disk       | logical rea                          | d.           | terminal           | modem       | read       |           |
|             | non-file   | e-system I/O                         |              |                    |             |            |           |
| Logl Writes | disk       | logical wri                          | te .         | logical co         | unter       | call       | read      |
|             | W          | vrite                                |              | 가                  |             |            |           |
| Phys Reads  |            |                                      |              | disk d             | evice       | physical r | ead .     |
|             |            | file-system-, raw-, virtual memory-, |              |                    |             | I/Os       |           |
|             |            | input                                |              | . Physical transfe | er cache l  | ouffering  | logical   |
|             | I/Os       |                                      |              |                    |             |            |           |
| Phys Writes |            |                                      |              | disk device        | <b>;</b>    | physi      | cal write |
| User Reads  | user file  | e system 1                           | raw device f | ile reads          | file syster | n device   |           |

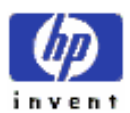

|             | physical read    | Phys Reads            | subset .                    |                |
|-------------|------------------|-----------------------|-----------------------------|----------------|
| User Writes | user file system | raw device file reads | file system device          | physical       |
|             | write .          | Phys Writes subs      | set .                       |                |
| VM Reads    |                  | disk device           | virtual memory managen      | ent (page ins) |
|             | physical re      | ead .                 |                             |                |
| VM Writes   |                  | disk device           | virtual memory management ( | page outs)     |
|             | physical write   |                       |                             |                |
| Sys Reads   |                  | system activity       | file sy                     | stem           |
|             | physical read    |                       |                             |                |
| Sys Writes  |                  | system activity       | file sy                     | stem           |
|             | physical write   |                       |                             |                |

| Metric     |        |                 | Definition |      |            |
|------------|--------|-----------------|------------|------|------------|
| Opens      |        | 가               | midaemon   |      | file open  |
| Closes     |        | 가               | midaemon   |      | file close |
| Controls   | file   | ·<br>ioctl call |            |      |            |
| Bytes Xfer |        | 가               | midaemon   | file | reads      |
|            | writes |                 | bytes.     |      |            |

## Memory Management Statistics ( Column 3 )

| Individual Process     | colui             | memo               | memory management   |              |        |
|------------------------|-------------------|--------------------|---------------------|--------------|--------|
|                        | memory size value | private ( local to | this process only ) | shared (sha  | ared   |
| space with other proce | esses)            | memory region      |                     | . Resident s | size   |
| ( memory               | ) virtual siz     | ze (               | space               | )            |        |
| value slash (/)        | . Vir             | tual size          | space 가 physical n  | nemory       |        |
|                        | metrics memor     | У                  |                     | (indicator)  |        |
| Metric                 |                   | Definition         |                     |              |        |
| Private RSS/VSS        |                   | priva              | ate memory region   | size.        | region |
|                        |                   | Memory Regio       | ons                 |              |        |
| Shared RSS/VSS         |                   | share              | ed memory region    | size.        | region |
|                        |                   | Memory Regio       | ons                 |              |        |

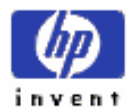

Faults Mem/Diskmemory (minflt )disk (majflt)page fault.Num Swapspage out swap.

(remaining) metric toggle cumulative interval

| Metric           |                 | I                     | Definition                 |      |
|------------------|-----------------|-----------------------|----------------------------|------|
| Forks/Vforks     | midaemon        |                       | 가                          | fork |
|                  | 5               | 가 fork                | vfork ( children process ) |      |
| Signals Received |                 | signal                | . counter                  |      |
|                  | 가               | signal                |                            |      |
|                  | ,               | 가                     | terminal read              |      |
|                  | , Block C       | On reason <b>TERM</b> | 1.                         |      |
| Mesg Sent/Recd   |                 |                       | message .                  |      |
| Other Log Rd/Wr  | non-disk device | physical read         | write .                    |      |
| Proc Start Time  | 가               | dispatch              | starting time.             |      |

## 2. Wait States Screen

Wait States7 blockedreason, "blocked on" states(distribution). (figure 5-20)

| Cou Util              | :     |         |        | AG:        | -  | -       | -    | 551       | 291         | 554 |
|-----------------------|-------|---------|--------|------------|----|---------|------|-----------|-------------|-----|
| Nan Util<br>Swap Util | 5     |         | S0000  | R 15 10    | 10 | 120     |      | U 1 934   | 934<br>1001 | 933 |
| Hait States           | for   | PID:    | 7817.  | fs_spurt   |    | PPID:   | 7337 | User: roo | t           |     |
| Blocked On            |       | 2       |        | Blocked Or |    |         |      |           | 1           |     |
| Cache                 | 1     | 0.01    |        | Pipe       | -  | 0.01    |      |           |             |     |
| DUN DUN               | :     | 0.01    |        | RPC        | î  | 0.01    |      |           |             |     |
| Graphics              | :     | 0.01    |        | Senaphore  | 1  | 0.01    |      |           |             |     |
| IPC                   | i     | 50.0    |        | Socket     |    | 0.01    |      |           |             |     |
| Line                  | :     | 0.01    |        | Terminal   | :  | 0.01    |      |           |             |     |
| Ressage               | i     | 8.01    |        | Virtual Ne |    | 0.02    |      |           |             |     |
| NFS Dther 1/0         | :     | 99.6%   |        | CPU Util   | ;  | 0.21    |      | -         |             |     |
|                       | 0     | M       | avali  | 52         |    | 14900   | 140- | EN Page   | e 1 of      | 1   |
| Cinhal V Sta          | and a | E Stion | DCUT I | Dpen: 210+ | 1  | 2046-CC | 2561 | ect Help  | 12 BK       | 111 |

Figure 5-20. Wait States Screen

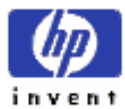

+

|            | W          | Wai   | t States    | key     |           | Individual Process |            |    |
|------------|------------|-------|-------------|---------|-----------|--------------------|------------|----|
|            | data secti | ion   | 가           | stati   | us line   |                    | PID        | ,  |
| Parent PID | ),         |       |             |         | user na   | me .               |            |    |
|            |            | CPU U | Utilization | n value | last upda | te interval        | 가 unblocke | ed |

## 3. Memory Regions Screen

invent

|       | V       | irtual address space usage | .( figure |
|-------|---------|----------------------------|-----------|
| 5-1). | display | memory                     |           |

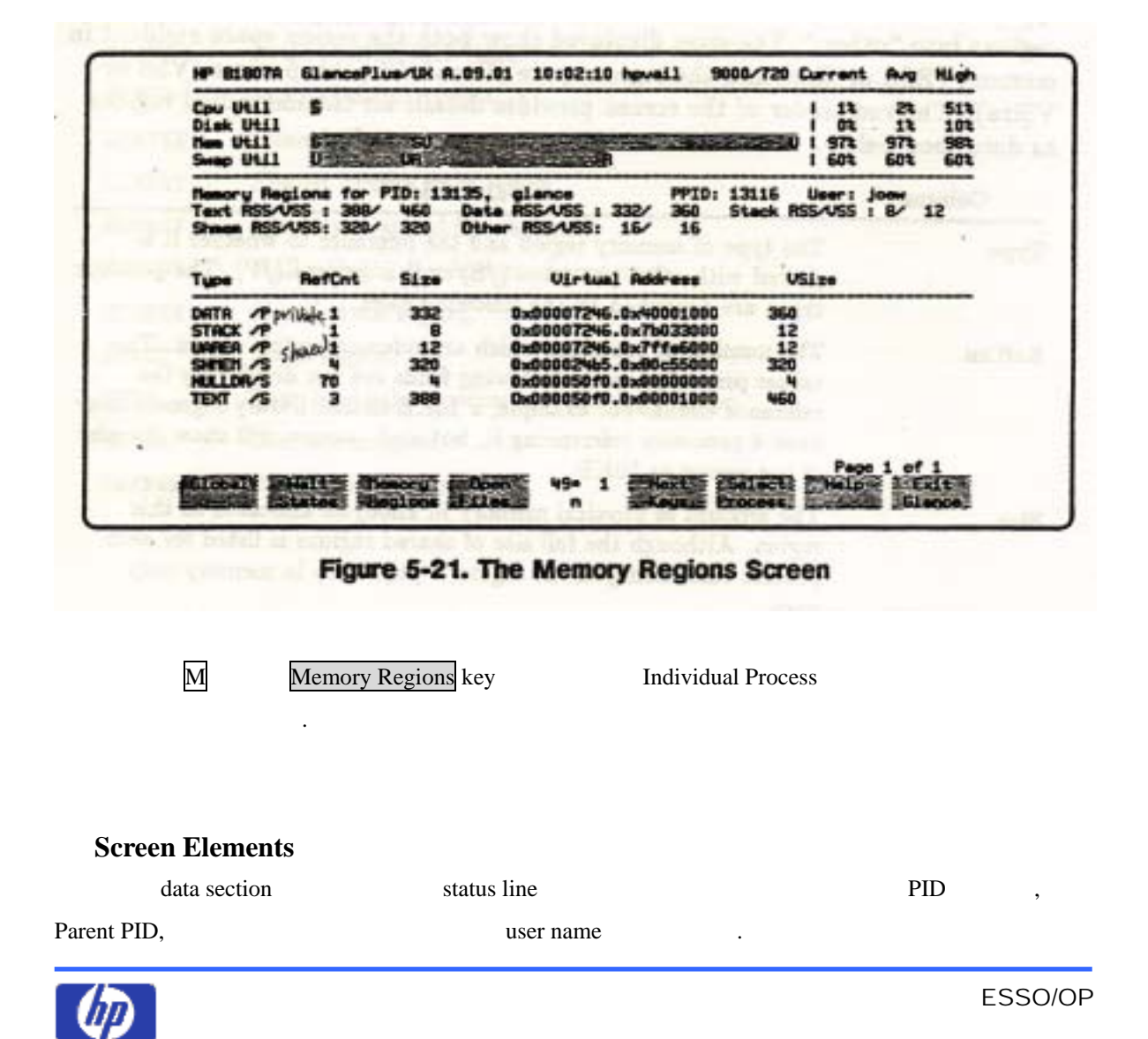

 5
 (
 ) text, data, stack, shmem,
 remaining region

 accumulation
 region
 . Memory
 region space (RSS or Size )

 region space (VSS or Vsize)
 7 size
 .
 remainder

 region
 .
 .
 .

| Column          | Definition                                           |                 |
|-----------------|------------------------------------------------------|-----------------|
| Туре            | memory region                                        | shared (/S)     |
|                 | private (/P) . 7                                     | page .          |
| RefCnt          | region .                                             |                 |
|                 | reference count .                                    | , 10KB shared   |
|                 | library segment 4                                    | 가 ,             |
|                 | 10KB region size                                     |                 |
| Size            | region kilobyte ph                                   | ysical memory . |
|                 | shared region full size 가                            |                 |
|                 | , region physical memo                               | ry .            |
| Locked          | physical memory locked (paged out                    | swapped out )   |
|                 | region kilobyte . size                               | locking         |
|                 | memory pages "Size"                                  | . Note:         |
|                 | Series 800 71 .                                      |                 |
| Vsize           | kilobyte region virtual (                            | , total ) size. |
|                 | "Size" .                                             |                 |
| Virtual Address | memory region virtual address ( <i>spaceid.off</i> ) |                 |

#### **Memory Region Types**

memory region

| Туре   | Definition                        |
|--------|-----------------------------------|
| DATA   | Data region                       |
| GRAPH  | Frame buffer lock page.           |
| IOMAP  | Input/Output region               |
| LIBTXT | Shared library text (code) region |
| LIBDAT | Shared library data region        |
|        |                                   |

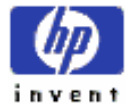

ESSO/OP

| MEMMAP | Memory-mapped file region                      |
|--------|------------------------------------------------|
| NULLDR | Null pointer dereference shared page.          |
| SIGSTK | Signal stack region                            |
| STACK  | Stack region                                   |
| TEXT   | Text ( code the process is executing ) region. |
| UAREA  | User area region                               |
| UNKNWN | Region of unknown type.                        |

## 4. Open File Screen

| Open Files     | examined         | open files |  |            |
|----------------|------------------|------------|--|------------|
| (figure 5-22). | GlancePlus       | file       |  | disk inode |
|                | extra overhead 가 |            |  |            |

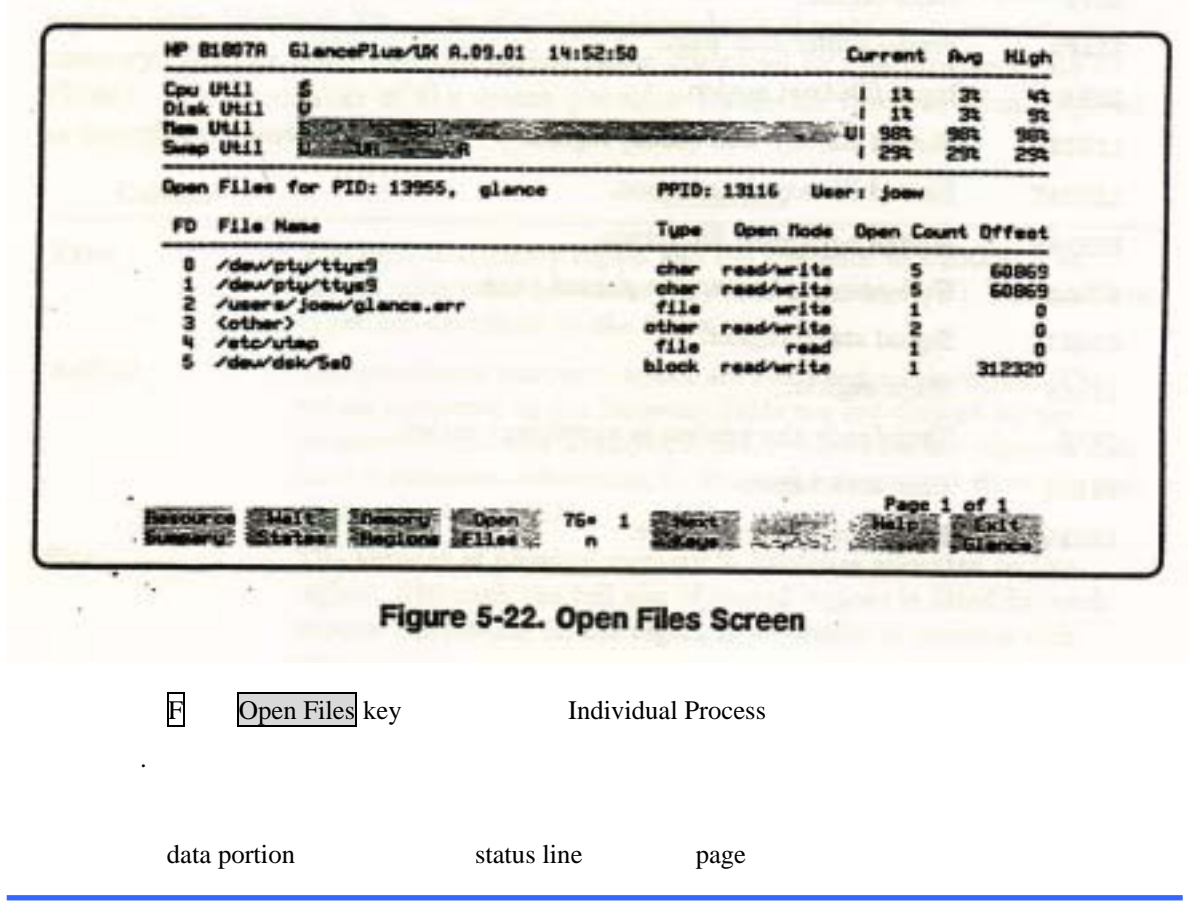

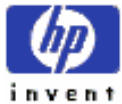

.

PID .

Status line data portion , file . Data column

| Column     |                                                       | De           | finition        |                  |              |  |  |  |  |
|------------|-------------------------------------------------------|--------------|-----------------|------------------|--------------|--|--|--|--|
| FD         | open system call                                      | return       | file descriptor | criptor sequence |              |  |  |  |  |
|            | file                                                  | ope          | n               |                  | page list    |  |  |  |  |
|            |                                                       | file         | open            | , 가 page         |              |  |  |  |  |
|            | . extra page                                          | f , S        | oace Bar,       | Next Page        |              |  |  |  |  |
|            |                                                       |              |                 |                  |              |  |  |  |  |
| File Name  | open file .                                           | file         | available       |                  | ,            |  |  |  |  |
|            | <unknown></unknown>                                   |              |                 |                  |              |  |  |  |  |
| Туре       | open file :                                           |              |                 |                  |              |  |  |  |  |
|            | • file: regular disk file                             |              |                 |                  |              |  |  |  |  |
|            | • <b>dir</b> : file system directory inode            |              |                 |                  |              |  |  |  |  |
|            | • <b>block</b> : block device file                    |              |                 |                  |              |  |  |  |  |
|            | • <b>char</b> : character                             | r device fil | e               |                  |              |  |  |  |  |
|            | • link: symbolic link                                 |              |                 |                  |              |  |  |  |  |
|            | • <b>pipe</b> : data pipe                             |              |                 |                  |              |  |  |  |  |
|            | • <b>socket</b> : network socket connections endpoint |              |                 |                  |              |  |  |  |  |
|            | • remote: remote                                      | e file ( RFA | A access )      |                  |              |  |  |  |  |
|            | • <b>other</b> : unknow                               | n file type  |                 |                  |              |  |  |  |  |
| Open mode  | file reading, writing                                 |              | (read/write)    | open             |              |  |  |  |  |
|            |                                                       |              |                 |                  |              |  |  |  |  |
| Open count | file open                                             | . Te         | erminal device  | 가                |              |  |  |  |  |
|            |                                                       | open         |                 |                  |              |  |  |  |  |
| Offset     | sequential read                                       | write 2      | 가 data          | file             | byte offset. |  |  |  |  |

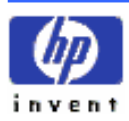

# 6th Customizing HP GlancePlus/UX

| HP GlancePlus/UX |           | option     | , |                    |
|------------------|-----------|------------|---|--------------------|
| GlancePlus       | customize | . appendix |   | GlancePlus         |
| 가                | 가         | : start-up | , | midaemon start-up, |
| overhead in      | npact     |            |   |                    |

# A) Glance Start-Up Options

| HP Gla    | ncePlus/UX     | install        | ,         | /usr/perf/bin direc                                             | ctory        | glance binary file |
|-----------|----------------|----------------|-----------|-----------------------------------------------------------------|--------------|--------------------|
|           | ter            | minal          |           |                                                                 | . directory  | shell              |
| path      |                | start-up       |           |                                                                 |              |                    |
| 가<br>cust | start-up optio | on ( <i>se</i> | e man-pag | ge glance(1) ) 가                                                |              | start-up           |
|           | /usr/perf/l    | bin/glance     | [         | -J interval ] [-P [dest]                                        | ]]           |                    |
|           |                |                | [         | -maxpages numpages ]                                            | [ -command ] |                    |
|           |                |                | ]         | -nice nicevalue ] [ -no                                         | sort ]       |                    |
|           |                |                | ]         | -lock ]                                                         |              |                    |
|           |                |                | ]         | -cnodes <n> ]</n>                                               |              |                    |
|           |                |                | ]         | -disks <n> ]</n>                                                |              |                    |
|           |                |                | [         | -ios <n> ]</n>                                                  |              |                    |
|           |                |                | [         | -kernel <kernel name<="" td=""><td>&gt;]</td><td></td></kernel> | >]           |                    |
|           |                |                | [         | -nfs <n> ]</n>                                                  |              |                    |
|           |                |                | [         | -pids <n> ]</n>                                                 |              |                    |
|           |                |                | nat       | h directory                                                     | 가            |                    |
| ,         |                |                | pai       | in anotiony                                                     | · · · ,      |                    |

glance [-J interval] [-P [dest]] [-maxpages numpages] [-command]

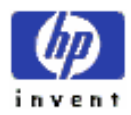

| [ -nice nicevalue ]                 |
|-------------------------------------|
| [-nosort]                           |
| [ -lock ]                           |
| [ -cnodes <n> ]</n>                 |
| [ -disks <n> ]</n>                  |
| [-ios <n>]</n>                      |
| [-kernel <kernel name="">]</kernel> |
| [ -nfs <n> ]</n>                    |
| [ -pids <n> ]</n>                   |

#### where:

| -J        | interval      | , default             | 5                    | ,          | updates        |
|-----------|---------------|-----------------------|----------------------|------------|----------------|
|           |               | setting               | g                    |            | , <b>-J 60</b> |
|           |               | update interval       | 60 I                 | oreset     |                |
| -P        | GlancePlus 가  |                       | prir                 | t option   |                |
|           | interv        | val pri               | nting                |            | . dest         |
|           | parameter 가   | 가                     | printing             | default pr | inter          |
|           | dest 가        | , output file,        | printer,             |            | class 가        |
|           |               |                       |                      |            |                |
| -maxpages | p command     |                       |                      | page       |                |
|           | . 1           | numpages paramet      | ter 200 pa           | ge defau   | ılt            |
|           |               |                       |                      |            |                |
| -command  | Global        |                       |                      |            |                |
|           | •             | , <b>-w</b> parameter | 가 Gla                | ncePlus    | Swap Detail    |
|           |               |                       | •                    |            |                |
|           | si            | ngle-letter comma     | nd Comm              | and Menu   |                |
|           |               |                       |                      | ?          |                |
| -nice     | nice valu     | e glance              |                      | 가          | . 가가           |
|           | , default     | -10 . (see 1          | nan-page <i>nice</i> | e(1)).     |                |
| -nosort   | Global Summar | ry                    |                      | interesti  | ng             |
|           |               | (not sort)            |                      |            | CPU            |
|           | overhead      |                       |                      |            |                |

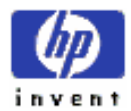

.

| -lock                     | GlancePlus lock .       |                                 |               |
|---------------------------|-------------------------|---------------------------------|---------------|
| -cnodes <n></n>           | MI Performance Database | CNODE Class                     | cnodes        |
|                           | sub-class entry         | . ( see man-page midae          | emon (1) )    |
| -disks <n></n>            | MI Performance Database | DISK Class                      | disk sub-     |
|                           | class entry             | . ( see man-page midaemor       | ı (1) )       |
| -ios <n></n>              | MI Performance Database | IO Class                        | io sub-class  |
|                           | entry                   | . ( see man-page midaemon (1) ) | 1             |
| -kernel                   | midaemon kernel name li | st                              | 가 file        |
| <kernel name=""></kernel> | . (see                  | man-page midaemon (1))          |               |
| -nfs <n></n>              | MI Performance Database | NFS Class                       | nfs sub-class |
|                           | entry                   | . ( see man-page midaemon (1) ) | 1             |
| -pids <n></n>             | MI Performance Database | PID Class                       | pid sub-class |
|                           | entry                   | . ( see man-page midaemon (1) ) | 1             |

, , string tool .: **glance -J 3600 – Р** GlancePlus ( 3600 ) . , string .

#### glance –J 7200 –P –maxpages 300 –w

.

Swap Space Utilizationtool,,300 page 7 22

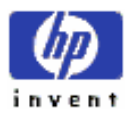

# B) Automatching midaemon Startup

| Measurement Interf | ace Daemon      |                   |                      | low-overhead   |               |
|--------------------|-----------------|-------------------|----------------------|----------------|---------------|
| HP Glance          | Plus/UX 가       |                   |                      | ,              | midaemon      |
|                    | 가 (wr           | ite) shared-      | memory segment       |                |               |
| shared-memory seg  | ment 가 HP Lase  | erRX/UX           | product sco          | peux collector |               |
|                    |                 |                   |                      |                |               |
|                    |                 |                   |                      |                |               |
| Note               | HP Laser        | RX/UX 가           | , starting s         | scopeux        | function call |
|                    | routine HP I    | LaserRX/UX User   | 's Manual: Collectic | on Software Ch | apter 2       |
|                    | /etc/           | rc 가              | , section            |                |               |
|                    |                 |                   |                      |                |               |
|                    |                 |                   |                      |                |               |
| Glanc              | e 7ŀ            |                   | midaemon             |                |               |
| midaemon           | - 1             | GlancePlus        |                      |                | ,<br>ア        |
| CPU time           | . midaem        | )n                |                      |                | ·             |
|                    | ,               |                   | . midaemon           |                | daemon        |
|                    |                 | daemon            |                      | CPU resource   |               |
|                    | GlancePlus thre | shold 가 "All Pro  | ocesses"             |                |               |
|                    |                 | •                 |                      |                |               |
| GlancePlus 가 mid   | aemon           |                   | , (                  | GlancePlus 가   | shutdown      |
| . midaer           | non start-up /  | etc/rc file       | 가 Glanc              | ePlus          |               |
| , midaemon         | G               | lancePlus 가       |                      |                |               |
|                    |                 |                   |                      |                |               |
|                    |                 |                   |                      |                |               |
|                    | midaemon        | invoke            | , /etc/rc            | function       | 가 :           |
|                    |                 |                   |                      |                |               |
| start_mi           | ()              |                   |                      |                |               |
| {                  |                 |                   |                      |                |               |
| # Start-u          | p the Measurem  | ent Interface for | HP GlancePlus/UX     | K              |               |
| /usr/perf          | /bin/midadmon   |                   |                      |                |               |
| -                  |                 |                   |                      |                |               |

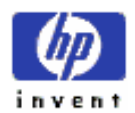

|               | }                                                     |                                        |                 |                 |
|---------------|-------------------------------------------------------|----------------------------------------|-----------------|-----------------|
| HP-UX<br>call | <b>start_mi</b> function call<br>/ <b>etc/rc</b> file | / <b>etc/rc</b> script ex<br>swapper 기 | ecutable part 7 | call ) function |
|               | /etc/rc                                               |                                        | data 가          |                 |
|               |                                                       |                                        |                 |                 |
| Note          | start_mi function c                                   | all /etc/rc                            |                 | •               |
|               | script 7                                              | , midaemon                             |                 |                 |
|               | midaemon                                              |                                        |                 | data            |
|               |                                                       |                                        |                 |                 |

# C) Minimizing Performance Analysis Overhead

|          |          | ,                 | HP GlancePlus/UX |          | overhead | l       |
|----------|----------|-------------------|------------------|----------|----------|---------|
| overhead |          |                   |                  |          | , bot    | tleneck |
|          |          | 가                 | bottleneck       | 가        |          | •       |
|          |          |                   |                  |          |          |         |
|          | Glance   | Plus product 가    | overhead         | ,        |          |         |
|          | overhead |                   |                  |          | . Glan   | ce      |
|          | midaemon | substantial I/O 가 | ,                | overhead | memory   | CPU     |
|          | (demand) |                   |                  |          |          |         |

# 1. Memory Overhead

| midaemon | glance | shared memory | memory-resident structure |
|----------|--------|---------------|---------------------------|
|          |        |               |                           |

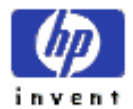

structure size configuration PID , nproc value PID subclasses default subclass shared-memory segment data block .( see man-page glance(1)). nproc value default memory diskless clients segment size 100 KB . Series 800 , shared memory size 가 500 KB 가 . Glance memory (requirement) 가 segment size .

midaemonmemorylocksizemidaemonsubclass structures.1 MBmemory 가.

 GlancePlus
 available lockable memory
 -lock option

 ,
 glance
 ,
 message
 : could

 not lock or unable to allocate memory or swap space.
 ,
 -lock option

#### 2. CPU Overhead

.

midaemon 가 CPU overhead HP-UX kernel ki tracing subsystem subsystem kernel routine trace buffer . 가 call log . subsystem open call gettimeofday . overhead 가 call active process . Glance attributable •

 CPU time
 0.1 %
 , syscall rate
 가

 overhead 가 5%
 가
 .
 .

midaemon shared-memory segment counter updating data 가 kernel trace buffer CPU time CPU time log call tracing , midaemon . CPU overhead syscall 가 midaemon CPU overhead 가 CPU time 3 % syscall rate

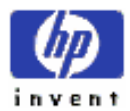

10 %

overhead 가

가

| glance     |                  | update | user input |            | CPU time       |                 |
|------------|------------------|--------|------------|------------|----------------|-----------------|
| overhea    | d CPU time       | 5 %    | ,          | comm       | nand 가         | update interval |
| 5          |                  | 가      | . Update   | interval   | 10             |                 |
| data       | over             | head   |            |            |                |                 |
| GlancePlus | subsequent strar | up     |            | /usr/perf/ | log/'hostname' | directory       |

milib.data midaemon.data file user • action .

## 3. Reducing Overhead

|                         | Glance             | overhead | memory     | CPU time |     |
|-------------------------|--------------------|----------|------------|----------|-----|
| ,                       |                    | . Glance | CPU overhe | ad 가     |     |
| , j command             | update interval    | 가        |            | . 7      | የት  |
| -nosort start-up option | interesting        | d        | lisable    |          |     |
|                         |                    | update   |            | ,        |     |
| 600 , jco               | mmand              |          | , update 가 | , Return | key |
|                         |                    |          |            |          |     |
|                         |                    |          |            |          |     |
| glance midaemon re      | sident memory dema | und 가    |            | ,        |     |
|                         |                    |          |            |          |     |

- automating midaemon startup /etc/rc appendix • midaemon . /etc/rc script default value passing midaemon •
- subclass data area . ( midaemon parameter )

midaemon man-page

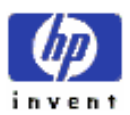

# 7th Prompts and Messages

| Chapter .    | Glance<br>(error) | 가 | prompts<br>user h | messages<br>ome directory <b>gl</b> | ance.err |
|--------------|-------------------|---|-------------------|-------------------------------------|----------|
| file         |                   |   |                   |                                     |          |
| Initializing |                   |   |                   |                                     |          |
| message      | GlancePlus        |   | midaemon          |                                     | ,        |
| GlancPlus    | midaemon          |   |                   | 가                                   | data     |
|              |                   |   |                   |                                     |          |

#### **Could not lock**

|                 | message | . Gla             | ncePlus   | -loc          | k option          |      |
|-----------------|---------|-------------------|-----------|---------------|-------------------|------|
| , GlancePlus    |         | data structure    | memory    | lock          |                   |      |
| GlancePlus 가    |         | ,                 | mer       | nory pressure | GlancePlus data 7 | ŀ    |
| swapped out     |         | . ( not locked in | to memory | ).            | GlancePlus        | poor |
| response time 가 |         |                   |           |               |                   |      |

| Glance | memory requirement | data 가 process, disk, cluster node |            |       |        |  |
|--------|--------------------|------------------------------------|------------|-------|--------|--|
|        |                    |                                    | GlancePlus | 800KB | 1.4 MB |  |
| memo   | ory .              |                                    |            |       |        |  |

| dmesg command  |                    |                           | lockable memory 가 |       |          |
|----------------|--------------------|---------------------------|-------------------|-------|----------|
| . ( <i>see</i> | man-page <i>dm</i> | nesg(1M)). dmesg output   | memory            | (byte | )        |
| mess           | age                | . , lockable mem =        | = 13455360.       | 가     | lockable |
| memory 가       | 13 MB              | – ample space for running | ng Glance.        |       |          |
|                |                    |                           |                   |       |          |

,dmesg message 7  $\downarrow$  lockable mem = 993280,7  $\downarrow$ lockable memory 7  $\downarrow$ 1 MB,GlancePluscould not lock message7  $\downarrow$ .

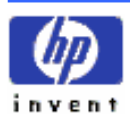
| GlancePlus 가 locked |   | ,                | lockable memory                      |
|---------------------|---|------------------|--------------------------------------|
| kernel              |   | . ( HP-UX System | n Administration Tasks manual, under |
| unlockable_mem.     | ) |                  |                                      |

# A) Start-Up Failure Messages

#### 1. Sorry, you must be a superuser

| GlancePlus binary file ( /usr/perf/bin/glance ) | setuid root permission 가 install . |
|-------------------------------------------------|------------------------------------|
| permission <b>-rwsr-sr-x</b> 가                  | ls –l /usr/perf/bin/glance         |
| owner root .                                    |                                    |

#### 2. Sorry, I need to know a more specific terminal type than "unknown"

| curses library 가 | terminal type ( TERM variable ) | decipher | , |
|------------------|---------------------------------|----------|---|
| terminal         | . (see man-page $curses(3X)$ )  |          |   |

#### 3. Unable to access /usr/perf/bin/midaemon

| GlancePlus                | midaemon file |                        |            |
|---------------------------|---------------|------------------------|------------|
| /usr/perf/bin/glance file | setuid root   | /usr/perf/bin/midaemon | permission |

#### 4. Unable to allocate memory/swap space

|       |             | , GlancePlus |                    | memory swap   |  |
|-------|-------------|--------------|--------------------|---------------|--|
| space | 가           | . GlancePlus | memory requirement | active device |  |
|       |             |              | . stressed         | GlancePlus    |  |
|       | , stress    |              | load 가             |               |  |
| _     | lock option | ,            |                    |               |  |

# 5. Unable to find /usr/perf/bin/midaemon

| /usr/perf/bin/midaemon file | GlancePlus 가 |      | • | file |
|-----------------------------|--------------|------|---|------|
| Glance 가 install            | file         | file |   |      |

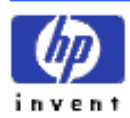

.

•

,

.

#### 6. Unable to initialize MI

MI ( measurement interface ) library call 7 7 7 . HP support representative . message file /hp-ux HP-UX kernel ( specify ) .

#### 7. Unable to initialize terminal

GlancePlusterminalcursescallfailfail.

#### 8. Unable to start midaemon

| midaemon            |             | . Root               | login      | /usr/perf/bin/midaemon & |
|---------------------|-------------|----------------------|------------|--------------------------|
| . midaemon          |             | ,                    | GlancePlus |                          |
| midaemon            |             | , man-page <i>mi</i> | dadmon(1)  | 가                        |
| termination message | return code |                      |            |                          |

# **B)** Fatal Errors

| error      |   |                      |       | ,              | terminal            | immobilized        |     |
|------------|---|----------------------|-------|----------------|---------------------|--------------------|-----|
| ( "hung" ) |   | . Terminal setting   | (     | (lost ), shell | Ret                 | urn                |     |
|            |   | s                    | shell | ,              | ^Jtset^J            | . (^J              |     |
| Ctrl-j     | ) |                      |       |                |                     |                    |     |
| 가          |   | , internal debugging | 가 use | r home direc   | ctory <b>glan</b> e | <b>ce.err</b> file |     |
|            |   | file software        | 가     |                |                     | HP Support person  | nel |

• Error initializing terminal sub-window

•

- Error reading from terminal
- Error refreshing terminal screen
- Error writing to terminal

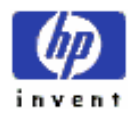

| message | age "Curses" |                   | terminal      | 2 | ነ |
|---------|--------------|-------------------|---------------|---|---|
|         | , Glance     | terminal-handling | error message |   |   |

#### 1. Error retrieving MI data

| midaemon             | . Midaemon      | ps –ae                |
|----------------------|-----------------|-----------------------|
| ,                    | Unable to start | midaemon message list |
| debugging procedures |                 |                       |

#### 2. Unable to allocate memory/swap space

| malloc     |   | call sw | ap space memory                      | fail     |  |
|------------|---|---------|--------------------------------------|----------|--|
| swap space | 가 | Glance  | SAM                                  |          |  |
| message 가  | , | page    | . Open Files                         | page     |  |
| message 가  | , | chapter | "Appearing on Single Process Screen" | . Glance |  |
|            |   | —le     |                                      |          |  |

#### **C)** Printing-related Messages

#### 1. Single screen or continuous printing (s/c)?

| GlancePlus 가 |           |           |         |     | update |
|--------------|-----------|-----------|---------|-----|--------|
|              | toggle-on |           | request |     |        |
| "s" ,        |           | toggle-on |         | "c" |        |

#### 2. Print to device or file (d/f)

device "d" , print device :

#### **3.** Enter print device for lp -d option (system default ):

 Print command (p)
 toggled on
 message 7
 .
 Return

 prompt
 ,
 default printing device

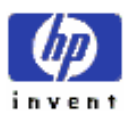

.

110

#### 4. Enter print file name (~/glance.print): "f"

File

, file name

#### 5. Maximum of n pages of output reached, printing disabled

|                   |      | р        | 가 toggled-on positio | n | ,       |            |
|-------------------|------|----------|----------------------|---|---------|------------|
| default           |      | 200 page | . Maxpages option    | 가 | default | overriding |
|                   | page | 가        |                      |   | (6,"    | GlancePlus |
| Start-Up Options" | )    |          |                      |   |         |            |

#### 6. Printing ....

| message | Print option (p) | toggled-on position |
|---------|------------------|---------------------|
|         | р                |                     |

#### disabled 7. Printing

Print option (p)? toggled off message

# **D)** Appearing on Global Screen

#### 1. No processes exceed current threshold settings

| message |      | interesting | qualify |
|---------|------|-------------|---------|
| v       | alue | threshold   | reset   |

# E) Appearing on Threshold Options Screen

#### 1. Are the above thresholds corrects (y/n)?

prompt : y or n o-screen

threshold

. Single character answer

#### 2. Invalid format, enter number in format x.xx or 'all':

| CPU, disk rate,      | resident set size |                   | threshold pro- | ompt  |                   |
|----------------------|-------------------|-------------------|----------------|-------|-------------------|
| numbers ( integers ) | key word "all"    |                   |                | input |                   |
| message              |                   | integer requireme | ent            |       | threshold options |
| Onlir                | ne Help           | ,                 | ASCII data     |       | Help              |
| ,                    |                   | function key      | data           |       |                   |

#### 3. TTY device not found, enter full path name or 'all':

Specified tty device 7 . ttyv9 /dev/pty/ttyv9 full path name data .

#### 4. User not found, enter user name or 'all':

/etc/passwd file specified user name

# F) Appearing on Online Help Screen

# 1. Enter 'e' or F8 to exit online help prompt online help subwindow ?! . ?! . ?! . ?! .

#### 2. Help file not available

/usr/perf/help/C directory glance.help file online help text . file purged

#### **G)** Appearing on Commands Menu Screen

.

#### 1. Enter command or function key:

Command Menu . Single-letter command function key .

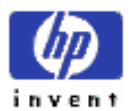

# H) Appearing When Entering PIDs or Update Intervals

| 1.     | Enter intege        | er data only, re-ent | ter PID:        |           |
|--------|---------------------|----------------------|-----------------|-----------|
|        | data                | •                    |                 | ,         |
| PID    |                     | . Request            | , Cancel .      |           |
| 2.     | Enter intege        | er data only, re –er | nter interval:  |           |
|        | data                | . Update interval    | ,               | . Current |
| inter  | val                 | Return               |                 |           |
| 3.     | Enter PID:          |                      |                 |           |
|        |                     | process ident        | tifier number . |           |
| 4.     | Enter updat         | te interval in secon | nds (n ) :      |           |
|        | update              | GlancePlus           | . Parenthese    | es (n)    |
| curre  | ent update interval | . number             | Return          |           |
| 5.     | Invalid PID         | , enter new PID:     |                 |           |
|        | PID 가               |                      | , MI 가 PID      |           |
|        | (1)                 | 가 midaemon           | (2) midaer      | non       |
|        | 가                   | CPU time             |                 |           |
|        | da                  | emon                 | , chapter 6     | ,         |
| /etc/i | rc file mi          | idaemon              |                 |           |
|        |                     |                      |                 |           |
| 6.     | Too many d          | igits, re-enter up t | o 5 digits:     |           |

Update interval 5 digits ( 32,767 seconds )

# 7. Update interval out of range ( 2 – 32767 seconds ), re-enter:

•

.

Update interval 2 32,767 가 가 .

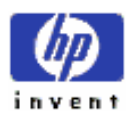

# I) Appearing on Single Process Screen

| 1.   | Proc   | ess no long  | ger exe | ecuting |   |     |        |
|------|--------|--------------|---------|---------|---|-----|--------|
|      |        |              | 가       | ,       | 가 | 가   |        |
| 2.   | Unat   | ole to alloc | cate m  | emory   |   |     |        |
| Glan | cePlus | open files   |         | 가       |   | ope | n-file |

# J) Appearing on Diskless Server Screen

# **1.** This system is not a diskless server Diskless cluster GlancePlus , diskless client node .

# K) Appearing on Disk Detail, Disk I/O, and Queue Lengths

#### Screens

# 1. DisklessClient: no diskI/Odata availableDiskless clientI/O 7 | server7disk I/O data.

# L) Appearing on LAN Detail Screen

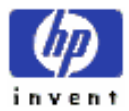

1. No LANs found on this system LAN card 7 (configured) .

# M)Appearing on NFS Detail Screen

#### 1. No NFS Activity

| NFS-mount | disk | , |
|-----------|------|---|
| NFS-mount | disk |   |

# N) Appearing on Swap Detail Screen

**1.** No local swap disks found

 message
 local swap disk

 diskless client

# **O)** Appearing on Logical Volumes Screen

1. No logical volumes found

message

logical volume 가

# P) Appearing After Pressing Ctrl – c

| 1.     | Continue exe   | cutio | n ( y | /n )?      |   |   |
|--------|----------------|-------|-------|------------|---|---|
| Intern | rupt character |       | у     | GlancePlus | 가 | n |

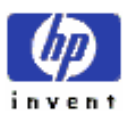

# 8th Glossary

#### > alternate function key sets

|                                       | e                 | nable      | 3 f            | unction keys (so          | ftkeys ). Glance |
|---------------------------------------|-------------------|------------|----------------|---------------------------|------------------|
| alternate function keys               | F5 Next Keys      |            |                | . ( see also <b>softk</b> | teys)            |
| ≻ banner line                         |                   |            |                |                           |                  |
| display                               | 가                 |            | text.          | product                   | name, vision     |
| number, current time,                 | designation,      |            | type           |                           |                  |
| > block I/O buffer                    |                   |            |                |                           |                  |
| File system                           | disk              | block-     | mode device    | , character-mode          | device raw-mode  |
| device ,                              |                   | data       |                |                           | buffer.          |
| block I/O operation Block-mode device | ope               | eration (r | ead, write,    | mount                     | )                |
| block mode                            |                   |            |                |                           |                  |
| Buffered input/output. D              | Data buffer cache | e          | ,              | fixed-size bloc           | ·k .             |
| Block data                            | har               | dware de   | vice 가 block   | -mode device              | . Character mode |
| > block on                            | block             |            | (reason). Bloc | cked state                | blocked-on state |
| block size                            |                   |            |                |                           |                  |
| File system                           | primary           | unit       | size.          | file system               |                  |

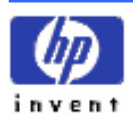

#### blocked state

#### See block on

> bottleneck

| bottleneck | . "bottlenecked" . bottleneck | 가 |   |
|------------|-------------------------------|---|---|
| Bottleneck | ,                             |   | ; |

.

#### > buffer

Input/output operation code data memory .

#### > buffer cache

 Memory
 block input
 output buffer
 . CPU

 data
 cache 가
 , disk
 I/O
 . File system buffer cache,

 buffer cache pool,
 buffer pool
 .
 .

#### buffer header

| File system buffer cache | buffer | block I/O operation | entry |
|--------------------------|--------|---------------------|-------|
| The system buller cache  | June   | block i/O operation | chu y |

#### buffer pool

See buffer cache

#### ➤ cache

See buffer cache

#### > cache efficiency

buffered read read-ahead request 가 cache

#### ➢ cache hits

.

buffer cache data read requests. See also **cache** 

#### efficiency.

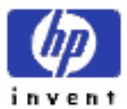

#### character mode $\triangleright$

| Block          | byte   | (byte-by-byte) | data   | . Printer, plotter, | terminal |
|----------------|--------|----------------|--------|---------------------|----------|
| character-mode | device | . Raw mode     | . Bloc | k mode .            |          |

#### ۶ child process

Fork vfork call , parent process .

#### ≻ client

| Server |                                 | . Diskless cluster | , client 가 server | disk        |
|--------|---------------------------------|--------------------|-------------------|-------------|
|        | . NFS                           | client 가 physical  |                   | file system |
| mount  | . ( the Network File System ser | ver )              |                   |             |

#### cluster

work station , LAN (linked) root file system 가 .

#### $\triangleright$ cluster server processes (CSPs)

cluster kernel process. , remote cnodes

#### ➤ cnode

client. Cnode "client node" Diskless system

context switching  $\geq$ 

#### (dispatch)

context-sensitive help

Glance

가.

online help . h

Help

.

#### cyclical redundancy check (CRC)

A networking checksum protocol.

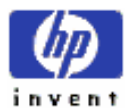

#### ➢ daemon

activitybackground,midaemonactivitydaemon.

#### data locality

Associated data file data file . data locality 가 . page , data memory . Poor data locality associated data 가 data page

#### data segment

static, dynamic data (sort) reserved section memory.

#### ➢ device file

hardware device (access) file.

.

#### device drives

| peripheral | device          | 가 | level | input | output | kernel |
|------------|-----------------|---|-------|-------|--------|--------|
| routines   | data structures |   |       |       |        |        |

#### device swap

See swap space, device

#### direct-mode physical disk I/O

Raw- character-mode device file input output.

#### dirty buffer

Data 7(write ) memory buffer,bufferdatadisk "flushed".

#### diskless cluster server

Diskless client node disk activity disked .

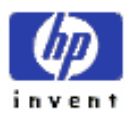

| $\triangleright$ | diskless net                       | work pac              | eket exchange | e                  |                     |                    |                      |           |
|------------------|------------------------------------|-----------------------|---------------|--------------------|---------------------|--------------------|----------------------|-----------|
| diskle           | ess cluster                        | reques                | st service    |                    | LAN                 | N data packet      | . Diskless           | transfer  |
| •                | dispatch pr                        | ·<br>iority<br>CPU 가  |               |                    | - ,                 |                    | 가                    |           |
| ~                | exec name                          | 가                     | code          | load               |                     | file name.         |                      |           |
| ≻<br>Open        | <b>file descrip</b> t              | <b>tor</b><br>nstance | track         |                    | data.               |                    |                      |           |
|                  | file lock<br>use                   | r                     | file          |                    | .(;                 | See man-page       | <i>fcntl</i> (2) and | lockf(2)) |
| ►<br>hard        | <b>file system</b><br>disk<br>file | file o                | directory     | organization<br>OS | placement.<br>facil | file system<br>ity | file                 | naming    |
|                  |                                    |                       |               |                    |                     |                    |                      |           |

#### ➢ file system buffer cache

See buffer cache

#### ➢ file system activity

file system (opened ) block I/O files

#### File system swap

See swap space, file system

> filter

Glance Global

user name, program name,

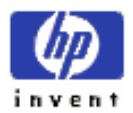

ESSO/OP

120

terminal connection

#### > fork

 기
 - parent process
 child process 

 call. Vfork
 call
 , child process
 parent

 memory
 control
 access
 기
 . See also vfork

#### > fragment

가 file . File system full block fragment disk space file full block size 가 , fragments . . Fragment size file system space .

#### > global bars

GlancePlus displaybanner line4highlightedband.bar4-CPU, Disk, Memory,Swap Space -

#### > HP-UX Measurement Interface

| Midaemon | GlancePlus | counter | library call |
|----------|------------|---------|--------------|
|          |            |         |              |
|          |            |         |              |

- ➢ idle loop
  - (runnable) CPU 가 .

#### > in-core inode cache

file system memory-resident table.

#### inbound read/write

| remote  |         |     | 가 local | mount | disk         | read           | disk |
|---------|---------|-----|---------|-------|--------------|----------------|------|
| write   | request | NFS |         |       | designation. | See also outbo | ound |
| read/wr | rite.   |     |         |       |              |                |      |

#### > inode

| file | file system | data structure. | data block |
|------|-------------|-----------------|------------|
|      |             |                 |            |

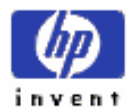

|       | , file                         | , data     | pointer        | , owner, group | , prot       | ection inf | formation  |        |
|-------|--------------------------------|------------|----------------|----------------|--------------|------------|------------|--------|
|       | . Ir                           | ode        | "index n       | ode"           |              |            |            |        |
|       | interesting pro                | ocess      |                |                |              |            |            |        |
| Glan  | ce th                          | reshold    |                |                | active       |            |            |        |
|       | InterProcess (                 | Communicat | ion (IPC)      |                |              |            |            |        |
|       |                                |            | communica      | tion protocol  | ( see man-pa | ges msgo   | p(2), sema | op(2), |
| shmo  | <i>p</i> (2))                  |            |                |                |              |            |            |        |
|       | interrupt                      |            |                |                |              |            |            |        |
| CPU   | 가                              |            |                | , I/O con      | mplements    |            |            |        |
|       |                                |            | event.         |                |              |            |            |        |
|       | <b>interrupt time</b><br>inter | rupt 가     |                |                |              |            |            |        |
|       | I/O driver                     |            |                |                |              |            |            |        |
|       | device                         | (to )      | (from) data ti | ansfer         | , kernel     | attach     |            | , code |
|       | section .                      |            |                |                |              |            |            |        |
|       | I/O redirection                | 1          |                |                |              |            |            |        |
| File  | device                         | (to )      | (from)         | input          | output       |            |            |        |
|       | kernel                         |            |                |                |              |            |            |        |
| HP-U  | JX operating sys               | tem        | (core).        | memory         |              |            |            |        |
|       | function                       |            |                |                |              | code       | . Kern     | el     |
|       |                                |            |                |                | function     |            |            |        |
|       | kernel configu                 | ration     |                |                |              |            |            |        |
|       | kernel                         |            |                | unique pa      | arameter .   |            | , nproc    | kernel |
| confi | guration parame                | ter .      |                |                |              |            |            |        |

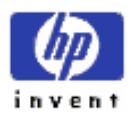

#### $\triangleright$ kernel table

Process Table Text Table table . Table configured size internal nproc value 가 ,

.

#### $\triangleright$ load average

CPU "run" state run queue length . .

•

#### ≻ local node

Glance

#### local swapping ۶

Local node swap device space swapping.

#### > logical read/write

physical disk access write call. read

#### major number $\triangleright$

device driver table device driver access method ( block kernel index. character) (peripheral) communicating . .

. Major device code

#### man-Page

가 HP-UX Reference online manual

#### measurement interface ( MI )

See HP-UX Measurement Interface

#### message buffer pool $\geq$

message-queue buffer

cache.

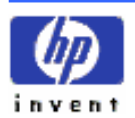

#### message-queue buffer

message user-defined buffer (see man-page msgop(2))

#### midaemon

| HP Glance | Plus/UX | install | ,       | GlancePlus     | HP LaserRX/UX |
|-----------|---------|---------|---------|----------------|---------------|
|           | read    | display | counter | (daemon). (see | e man-page    |
| midaemon( | 1))     |         |         |                |               |

#### ➢ minor number

| select code | peripheral device |  | 16 | Minor number |
|-------------|-------------------|--|----|--------------|
| code        |                   |  |    |              |

#### mounting/unmounting

| root file system | (to) | (from) | 가 | - | file system | 가 |
|------------------|------|--------|---|---|-------------|---|
|------------------|------|--------|---|---|-------------|---|

#### > Network File System (NFS) transfer

.

| NFS | LAN | data | transfer. |
|-----|-----|------|-----------|
|     |     | autu | diamoren. |

#### > NFS-mounted

|      |   | software    |   | (connected ), | physical |
|------|---|-------------|---|---------------|----------|
| disk | , | file system | • |               |          |

#### ➤ nice

| time-shared |   |       |   | value.  | nice value        |
|-------------|---|-------|---|---------|-------------------|
|             | ; | value | 가 | . ( see | man-page nice(1)) |

#### node

network

#### ➢ node name

host name ( see man-page hostname(1) )

.

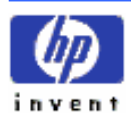

#### > non-file system I/O

disk device raw- character-mode input output.

#### > outbound read/write

local process 7 remote (from) read (to ) write request (designation ). See also **inbound read/write** 

#### > packets in/out

LAN client data transfer diskless network . Client server request "in" packets ; server client request "out" packets .

#### page

virtual memory unit. swap space (to ) (from) swapped virtual memory page . Series 300 page size 7 4 KB , series 800 2 KB

#### page fault

 71 physical memory
 code instruction
 data page

 event. Virtual memory
 missing code

 data
 page-in
 .

#### paged-in/paged-out pages

virtual memory (disk ) physical memory (paged-in), data page

#### Pagedaemon

Virtual memorypagingsecondary storage ( disk )(to)address spacewritingdaemon.

#### > pagein routine

address space page physical memory 7 kernel routine.

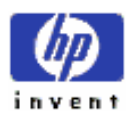

125

| ۶                | pageout rout             | tine       |                  |                |                 |             |
|------------------|--------------------------|------------|------------------|----------------|-----------------|-------------|
| scarc            | e(falls below l          | otsfree)   | physical         | memory space 기 | ,               | swap space  |
| fi               | ile system               | writing    | pagedaemon       | memory         |                 | page        |
|                  |                          | activate   | kern             | el routine.    |                 |             |
|                  |                          |            |                  |                |                 |             |
| $\succ$          | parent proce             | ess        |                  |                |                 |             |
|                  |                          |            | . See also       | child process  |                 |             |
|                  |                          |            |                  |                |                 |             |
|                  | physical mer             | mory       |                  |                |                 |             |
|                  |                          |            | hardware me      | mory           |                 |             |
| ~                |                          |            |                  |                |                 |             |
| ▶                | physical read            | d/write    |                  | •              |                 |             |
| data             | r memory                 | disk       | ,                | input/         | output operatio | n.          |
| Δ                | ртп                      |            |                  |                |                 |             |
| A pro            | n no<br>acess identifier | ·          | unique identific | ration number  |                 |             |
| 71 pro           | Jeess Identifier         |            | unque fuentine   |                |                 |             |
|                  | ·                        |            |                  |                |                 |             |
| $\triangleright$ | pipe                     |            |                  |                |                 |             |
|                  |                          |            | (unidirectional) | data           | i               | nterprocess |
| com              | nunication cap           | ability ,  |                  | output         | inp             | ut          |
|                  |                          |            |                  |                |                 |             |
|                  |                          |            |                  |                |                 |             |
| $\triangleright$ | PPID                     |            |                  |                |                 |             |
| A pa             | rent process ide         | entifier – | fork             | vfork          |                 | process     |
| ident            | ifier.                   |            |                  |                |                 |             |
|                  |                          |            |                  |                |                 |             |
|                  | priority                 |            |                  |                |                 |             |
| CPU              | scheduler                |            | PID              | (              | )               |             |
|                  |                          |            |                  |                |                 |             |
|                  | process                  |            |                  |                |                 |             |
| opera            | ating system             | unit       | work             | running progra | m.              |             |

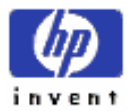

| ><br>CPU   | processor stat                  | es (activities ) | (tasks)     | ).        | : User, Nice, S | ystem,         | Interrupt  | • |
|------------|---------------------------------|------------------|-------------|-----------|-----------------|----------------|------------|---|
| ><br>See P | process identi                  | fier             |             |           |                 |                |            |   |
| >          | pty ( pseudo-t                  | eletype drive    | :)          |           |                 |                |            |   |
| rlogin     | telnet                          | comm             | and         | logged in | "software ter   | rminal".       |            |   |
| ><br>Resou | <b>queue</b><br>nrce 가 availabl | e                | unsatisfied | request 가 | waiti           | ng line.       |            |   |
| $\succ$    | raw mode                        |                  |             |           |                 |                |            |   |
| Devic      | e data                          | user             |             |           | data            | transfer       | unbuffered |   |
| input/     | output.                         | file system      | buffer cacl | he        | .(bypass). C    | Character mode |            | • |
| Block      | mode                            |                  |             |           |                 |                |            |   |
|            |                                 |                  |             |           |                 |                |            |   |

#### > real-time CPU dispatching priority Time-share process priority CPU dispatching priority. (see man-page

| rtprio(1)) | ) |
|------------|---|
|------------|---|

| $\triangleright$ | record | lock |
|------------------|--------|------|
|                  |        |      |

| file | record | access | . (see man-page $lockf(2)$ ) |
|------|--------|--------|------------------------------|
| 1110 | 100014 | access | · ( bee man page to eng(2) ) |

#### refresh screen $\triangleright$

| update | Glance | current screen | display |  |  |
|--------|--------|----------------|---------|--|--|
|--------|--------|----------------|---------|--|--|

#### remote node ۶

HP GlancePlus/UX network

#### remote swapping $\triangleright$

swap device pool swap space swapping. swapping diskless server swap on •

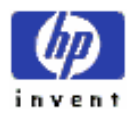

#### ➢ resident buffer

physical memory data.

#### ➢ resident set size.

71physical memory.data, stack,textsegmentmemory.

#### root file system

file system hierarchy -volumemountfile systemportion -HP-UX kernel ( code )file system.

#### run queue length

See load average

#### runnable ( executable ) process

operational

| ۶     | semaphore               |              |             |        |           |            |
|-------|-------------------------|--------------|-------------|--------|-----------|------------|
|       | code                    | section      | 가           | access | special f | ile. ( see |
| man-  | page semaphore(2))      |              |             |        |           |            |
|       |                         |              |             |        |           |            |
| ۶     | server machine          |              |             |        |           |            |
| See o | liskless cluster server |              |             |        |           |            |
|       |                         |              |             |        |           |            |
| ۶     | server swap space       |              |             |        |           |            |
| diskl | ess cluster server      | swap spa     | ce          |        |           |            |
|       |                         |              |             |        |           |            |
| ۶     | shared library          |              |             |        |           |            |
|       | linked                  | 가 co         | de library  |        |           | shared     |
|       |                         |              |             |        |           |            |
| ۶     | shared-memory segm      | nent         |             |        |           |            |
| 7     | 'ŀ                      | sharing data | a dedicated | memory | portion.  |            |
|       |                         |              |             |        |           |            |

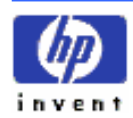

#### shared memory pool

Shared-memory segment 가 cache.

#### shared text segment

shared code.

#### > shell

Useroperating system(interface)useroperating system(kernel)commandcommand-line interpreter.

#### sleeping process

block blocked , waiting state .

#### > socket operation

communication endpoint subsequent socket-related call descriptor return .

#### > Softkeys

functional activity dedicated function key , terminal display lable

#### standalone

HP-UX diskless cluster machine.

#### > super-user

7 root user – System Administrator.

#### swap area

swapping-in swapping –out reserved disk

#### > swap in/out

| disk | swap | memory | copying | procedure. |
|------|------|--------|---------|------------|
|      |      |        |         |            |

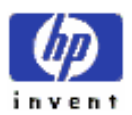

#### > swap spaces

| Swap spaces                        |              |                   |                 |                      |
|------------------------------------|--------------|-------------------|-----------------|----------------------|
| Virtual memory                     | reserved     | disk drive        | seconda         | ry storage media     |
| > swap spaces, device              |              |                   |                 |                      |
| file system shared                 | device       |                   | swap sp         | aces. ( see man-page |
| swapon(1))                         |              |                   |                 |                      |
| > swap spaces, file system         |              |                   |                 |                      |
| shared file system space           | swap s       | paces (see HP-U   | X System Admir  | istration Concepts   |
| Manual, "Swap Space Management" or | the HP-UX    | System Administro | ition Task Manu | al, "Managing Swap   |
| Space.")                           |              |                   |                 |                      |
| > swapon command                   |              |                   |                 |                      |
| interleaved paging swapping        | swap         | space 가           |                 | command. ( see       |
| man-page swapon (1M))              |              |                   |                 |                      |
| · ·                                |              |                   |                 |                      |
| Swapping                           | (            |                   |                 |                      |
| disk main memory dedicated         | (reserved)   | •                 |                 | · ·                  |
| memory management tech             | iique. Swapp | ing               | Dhave's all an  |                      |
| (C.11, 1, 1,, 1,()                 | 1.           | · · · · · · · · 1 | . Physical m    | emory >f             |
| (Talls below destree),             | dea          | activated         | page            | swap device          |
| moved (swapped) .                  |              |                   |                 |                      |
| > switching context                |              |                   |                 |                      |
| See context switching              |              |                   |                 |                      |
| > system buffer cache              |              |                   |                 |                      |
| See <b>buffer cache</b>            |              |                   |                 |                      |
| > system huffer nool               |              |                   |                 |                      |
| Data buffer hold                   | memor        | V.                |                 |                      |
|                                    | memor        | · ·               |                 |                      |

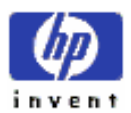

#### > system calls

|                  | system can      | 5                    |              |             |             |
|------------------|-----------------|----------------------|--------------|-------------|-------------|
|                  |                 | se                   | ervice       | kernel      |             |
| С                | ommand .        |                      |              |             |             |
|                  |                 |                      |              |             |             |
| $\triangleright$ | system cod      | e                    |              |             |             |
| syste            | m call          | keri                 | nel code.    |             |             |
|                  |                 |                      |              |             |             |
|                  | system inte     | errupt handling co   | ode          |             |             |
| inter            | rupt            |                      | kernel       | code.       |             |
|                  |                 |                      |              |             |             |
|                  | system ker      | nel code             |              |             |             |
| See s            | system code     |                      |              |             |             |
|                  |                 |                      |              |             |             |
| ۶                | system star     | rtup                 |              |             |             |
| "Boo             | oting the syste | em." Powered-dow     | n inactive   | HP-UX       | 가 input     |
|                  | 가               | interac              | tive funct   | ional       | (take)      |
|                  |                 |                      |              |             |             |
| $\triangleright$ | terminal tr     | ransfer ( tty or pty | )            |             |             |
| Term             | inal device     | read                 | terminal dev | vice write. |             |
|                  |                 |                      |              |             |             |
| ۶                | text segme      | nt                   |              |             |             |
|                  | 가               | code                 | memo         | ry segment. |             |
|                  |                 |                      |              |             |             |
| ۶                | thrashing       |                      |              |             |             |
|                  | data            | swapping in          | out          |             | ,           |
|                  |                 |                      | •            | page fault  | 7           |
| swap             | ping            |                      | . Thrashing  |             | interactive |
| user             | r               | response time        | 가            |             |             |
|                  |                 |                      |              |             |             |

#### threshold ≻

가 delimiters (CPU, Disk, or Swap rate )

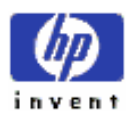

131

ESSO/OP

.

input

•

#### ≻ tty

terminal device special file. user terminal data

#### tty path-name filter

Glance , terminal attached process display terminal device .

#### > unmounting/mounting

Root file system(to),(from) functionalfile system7. (see man-page mount(1M))

#### > update interval

GlancePlus 7updatedisplay)(period). Default interval5,j command.

#### user code

kernel code.

#### ➢ user name

user login name.

#### user path-name filter

Glance , user attached display user name .

#### > vfork

 Parent
 , code
 data
 child
 fork system call

 version. ( see man-page vfork(2) )

#### > virtual memory

 Disk
 storage device
 portion
 secondary memory.
 primary physical

 memory
 .

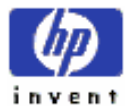

132